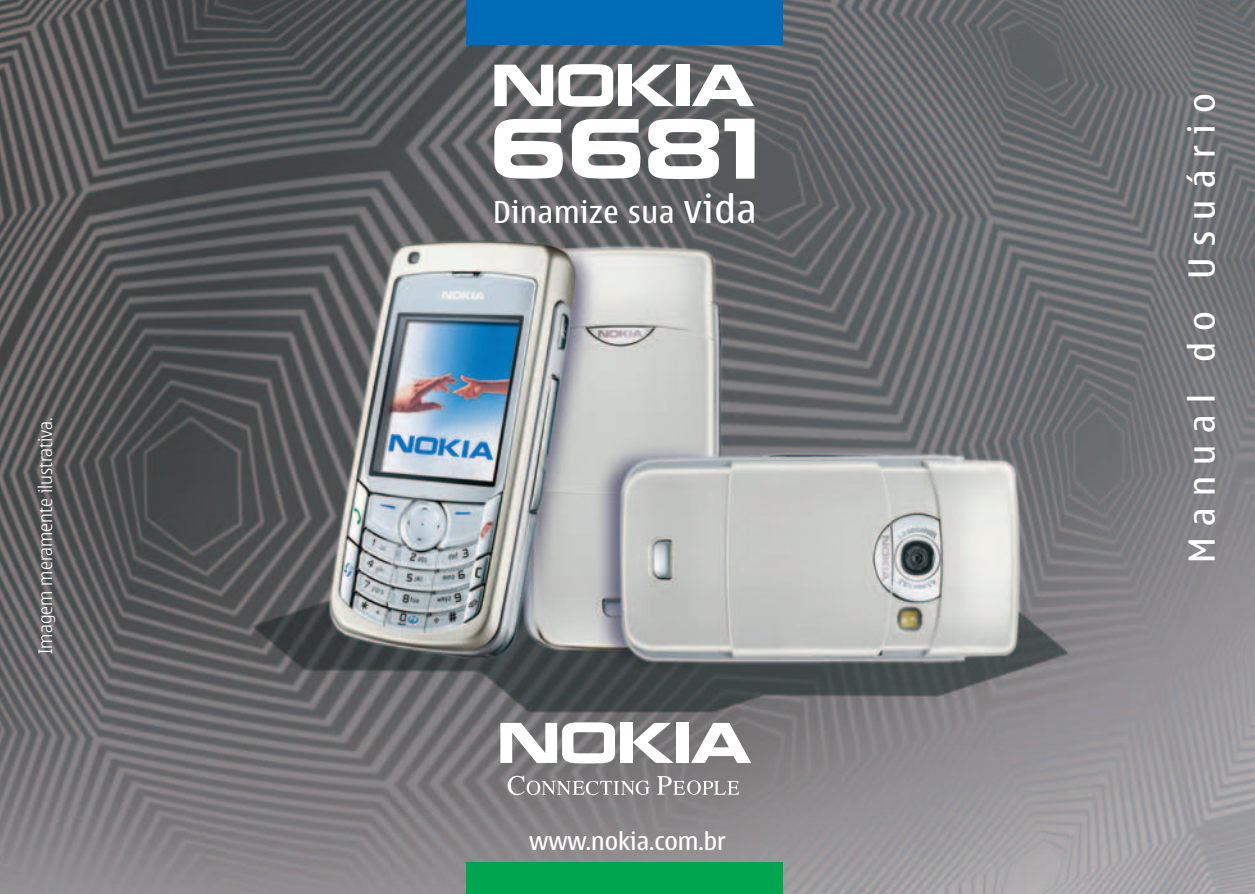

# Nokia 6681 Manual do Usuário

9237612 Edição nº 1

#### INFORMAÇÕES LEGAIS

Copyright © 2005 Nokia. Todos os direitos reservados.

É proibido reproduzir, transferir, distribuir ou armazenar parcial ou totalmente, as informações contidas neste Manual do Usuário, em qualquer forma, sem a autorização prévia e expressa da Nokia.

Os logotipos Nokia, Nokia Connecting People e Pop-Port são marcas comerciais ou marcas registradas da Nokia Corporation. Outros nomes de produtos e companhias aqui mencionados são marcas comerciais ou marcas registradas de seus respectivos proprietários.

Impresso na China 04/2005

Nokia Tune é marca registrada da Nokia Corporation.

#### symbian

Este produto contém software licenciado pela Symbian Ltd Software © 1998-2005. Symbian e Symbian OS são marcas registradas da Symbian Ltd.

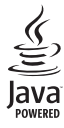

Java™ e todas as marcas com base em Java são marcas comerciais ou marcas registradas da Sun Microsystems, Inc.

Bluetooth é marca registrada da Bluetooth SIG, Inc.

Stac  $^{\circ}_{e}$  , LZ  $^{\circ}_{e}$  ,  $^{\circ}$  2005, Stac , Inc.,  $^{\circ}$  1994–2005 Microsoft Corporation. Inclui uma ou mais patentes dos E.U.A.: N°. 4701745, 5016009, 5126739, 5146221e 5414425. Outras patentes pendentes.

Hi/fn ®, LZS ®,©1988-98, Hi/fn. Inclui uma ou mais patentes dos E.U.A.: N°. 4701745, 5016009, 5126739, 5146221e 5414425. Outras patentes pendentes.

Certos componentes do software deste produto  $^{\odot}$  Copyright ANT Ltd. 1998. Todos os direitos reservados.

Patente dos E.U.A. n° 5818437 e outras patentes pendentes. Software T9 para previsão de texto Copyright © 1997-2005. Tegic Communications, Inc. Todos os direitos reservados.

This product is licensed under the MPEG-4 Visual Patent Portfolio License (i) for personal and non-commercial use in connection with information which has been encoded in compliance with the MPEG-4 Visual Standard by a consumer engaged in a personal and non-commercial activity and (ii) for use in connection with MPEG-4 video provided by a licensed video provider. No license is granted or shall be implied for any other use. Additional information including that relating to promotional, internal and commercial uses may be obtained from MPEG LA, LLC. See <u>http://www.mpegla.com</u>. A tradução deste parágrafo encontra-se logo abaixo.

Este produto é licenciado sob uma Licença de Portfólio para Patentes Visuais da MPEG-4 (i) para uso pessoal e não comercial relacionado a informações codificadas de acordo com o Padrão Visual MPEG-4, para um consumidor envolvido em atividades pessoais e não comerciais e (ii) para uso relacionado a videos MPEG-4, contanto que estes sejam fornecidos por um provedor de video licenciado. Nenhuma licença será oferecida ou inferida com relação a qualquer outro uso. Informações adicionais, incluindo as relacionadas a usos promocionais, comerciais e internos, poderão ser obtidas da MPEG LLC. Visite o site em inglês, <u>http://www.mpegla.com</u>.

A Nokia opera sob uma orientação de desenvolvimento contínuo. A Nokia reserva-se o direito de fazer alterações em qualquer dos produtos descritos neste documento sem prévio aviso.

Em nenhum caso, a Nokia será responsável por perda de dados, rendimentos, ou por qualquer outro dano extraordinário, incidental, consequente ou indireto, não obstante a causa.

O conteúdo deste documento é oferecido "no estado em que se encontra". A não ser em casos em que a lei em vigor o exija, nenhuma garantia, expressa ou implicita, incluindo, porém não limitada, às garantias de negociabilidade ou aptidão para um propósito determinado, é oferecida em relação à precisão, confiabilidade ou conteúdo deste documento. A Nokia reserva-se o direito de revisar este documento, ou retirá-lo do mercado, sem aviso prévio.

A disponibilidade de certos produtos pode variar com a região. Consulte o revendedor Nokia local.

#### CONTROLES DE EXPORTAÇÃO

Este dispositivo contém artigos, tecnologia ou software sujeitos às leis de exportação dos Estados Unidos da América e outros países. Proibe-se qualquer uso contrário às referidas leis.

#### ANATE

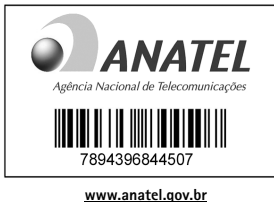

Este produto está homologado pela Anatel, de acordo com os procedimentos regulamentados pela Resolução nº 242/2000 e atende aos requisitos técnicos aplicados, incluindo os limites de exposição da Taxa de Absorção Específica referente a campos elétricos, magnéticos e eletromagnéticos de radiofreqüência, de acordo com a Resolução nº 303/2002.

#### SOBRE OS APLICATIVOS ADICIONAIS DO NOKIA 6681

Você encontrará na embalagem do produto um MultimediaMemoryCard bi-volt de tamanho reduzido (RS-MMC) com aplicativos adicionais da Nokia e outros fornecedores. O conteúdo do RS-MMC e a disponibilidade dos aplicativos e serviços pode variar conforme o país, revendedor e/ou operadora. Você poderá encontrar aplicativos, bem como informações sobre como utilizá-los no site da Nokia, em inglês, www.nokia.com/support, nos idiomas selecionados.

Algumas funções e serviços são dependentes do cartão SIM e/ou da rede, MMS ou da compatibilidade dos dispositivos ou dos formatos de conteúdo suportados. A disponibilidade de certos produtos pode variar com a região. Alguns serviços estão sujeitos à tarifas separadas.

#### SEM GARANTIA

Os aplicativos fornecidos no Multimedia MemoryCard de tamanho reduzido (RS-MMC - Cartão de Memória Multimídia) foram criados e são de propriedade de pessoas ou entidades não afiliadas nem ligadas à Nokia. A Nokia não possui proteção de direitos autorais e/ou direitos de propriedade intelectual sobre tais aplicativos de terceiros. Portanto, a Nokia não assume nenhuma responsabilidade pelo funcionamento de tais aplicativos, nem de prover atendimento ao usuário final, e também não se responsabiliza pelas informações apresentadas nos referidos aplicativos ou materiais. A Nokia não oferece nenhuma garantia para esses aplicativos.

VOCÊ ADMITE QUE ESTE SOFTWARE E/OU APLICATIVOS (COLETIVAMENTE, "SOFTWARE"), É OFERECIDO "NO ESTADO EM QUE SE ENCONTRA", SEM NENHUMA GARANTIA EXPRESSA OU IMPLÍCITA, E DE ACORDO COM O MÁXIMO ADMISSÍVEL PELA LEI APLICÁVEL, A NOKIA, SEUS OUTORGANTES OU COMPANHIAS AFILIADAS, NÃO PROVÊEM DECLARAÇÕES NEM GARANTIAS, EXPRESSAS OU IMPLÍCITAS INCLUINDO, PORÉM NÃO LIMITADAS, ÀS GARANTIAS DE TÍTULO, NEGOCIABILIDADE OU APTIDÃO PARA UM PROPÓSITO DETERMINADO, OU DE QUE O SOFTWARE NÃO INFRINGIRÁ PATENTES, DIREITOS AUTORAIS, MARCAS REGISTRADAS OU OUTROS DIRFITOS, A NOKIA E COMPANHIAS ASSOCIADAS NÃO OFFRECEM NENHUMA GARANTIA DE QUE AS FUNCÕES CONTIDAS NESTE SOFTWARE SATISFARÃO SUAS EXIGÊNCIAS PESSOAIS, OU QUE A OPERAÇÃO DO SOFTWARE SERÁ ININTERRUPTA OU SEM ERROS VOCÊ ASSUME TODA A RESPONSABILIDADE E RISCOS DE DANOS OU DE PREILIÍZOS MATERIAIS AO LITUIZAR O SOFTWARE PARA ALCANCAR OS RESULTADOS DESEJADOS, BEM COMO PELA INSTALAÇÃO, UTILIZAÇÃO E RESULTADOS OBTIDOS COM O REFERIDO SOFTWARE, DE ACORDO COM OS LIMITES MÁXIMOS ADMISSÍVEIS PELA LEI APLICÁVEL. EM NENHUM CASO A NOKIA. SEUS FUNCIONÁRIOS OU COMPANHIAS AFILIADAS SERÃO RESPONSÁVEIS POR PERDA DE LUCROS, RENDIMENTOS, VENDAS, DADOS, INFORMAÇÕES OU CUSTOS DE AQUISIÇÃO DE MERCADORIAS OU SERVIÇOS SUBSTITUTOS, DANOS MATERIAIS, DANOS PESSOAIS. INTERRUPÇÃO DE OPERAÇÕES. OU POR QUALQUER DANO DIRETO, INDIRETO, INCIDENTAL, ECONÔMICO, PUNITIVO OU CONSEQÜENTE. EXTRAORDINÁRIO OU CONSEQUENTE, SEJA COMO FOR QUE TAL DANO TENHA OCORRIDO, E SE TAL DANO OCORREU SOB CONTRATO, SEM CONTRATO, POR NEGLIGÊNCIA OU OUTRA TEORIA DE RESPONSABILIDADE OCASIONADA PELA INSTALAÇÃO OU USO DESTE SOFTWARE OU PELA INCAPACIDADE DE USÁ-LO. MESMO QUE A NOKIA OU COMPANHIAS AFILIADAS TENHAM SIDO INFORMADAS SOBRE A POSSIBILIDADE DE TAIS DANOS. ALGUNS PAÍSES/ESTADOS/ JURISDIÇÕES NÃO PERMITEM A EXCLUSÃO OU A RESTRIÇÃO DE RESPONSABILIDADES. PORÉM PERMITEM QUE UM LIMITE SEJA ESTABELECIÓO, NESTE CASO, A RESPONSABILIDADE DA NOKIA, SEUS FUNCIONÁRIOS, OUTORGANTES OU COMPANHIAS AFILIADAS SERÁ LIMITADA A R\$ 150.00. O conteúdo deste acordo não será de nenhuma forma prejudicial aos direitos estatutórios de qualquer indivíduo atuando como consumidor.

Copyright © 2005 Nokia. Todos os direitos reservados. Os logotipos Nokia e Nokia Connecting People são marcas comerciais ou marcas registradas da Nokia Corporation.

#### Termos do Certificado de Garantia

Nota: O texto abaixo é uma transcrição dos Termos do Certificado de Garantia, incluso na caixa de seu telefone e não o substitui. Para qualquer prestação de serviço de uma Assistência Técnica Nokia, é indispensável a apresentação do Certificado de Garantia.

#### CONDIÇÕES DA GARANTIA LEGAL E ASSISTÊNCIA TÉCNICA GRATUITA

Para exercício dos direitos conferidos pela garantia legal é indispensável a apresentação à NOKIA do Brasil Tecnologia Ltda. (Nokia) ou aos seus postos de serviços autorizados (Postos Autorizados) da respectiva Nota Fiscal de aquisição do produto (aparelho celular, bateria e carregador de bateria) no Brasil, acompanhada do presente Certificado de Garantia, que deverá ser preenchido no momento de aquisição do produto. A manutenção da garantia legal também dependerá do cumprimento de todas as recomendações constantes do Manual do Usuário, e/ou outras instruções que acompanham o produto, cuja leitura é expressamente recomendada.

#### I. ABRANGÊNCIA E PRAZO DA GARANTIA LEGAL

- Conforme legislação vigente, a garantia legal deste produto é de 12 (doze) meses, contados a partir da data de emissão da Nota Fiscal original de aquisição do produto no Brasil, garantindo, desta forma, o produto contra eventuais vícios de fabricação.
- Verificado o eventual vício de fabricação no prazo da garantia legal, o
  consumidor deverá entrar em contato com o SAC Serviço de Atendimento
  ao Consumidor. O exame e o reparo do produto, dentro do prazo de garantia,
  só poderão ser efetuados pela Nokia ou por seus Postos Autorizados.
- No prazo da garantia legal, a troca de partes, peças e acessórios eventualmente viciados será gratuita, assim como os serviços de mão de obra necessários, observando-se o disposto no item 4 abaixo.
- 4. As partes, peças e acessórios serão substituídos no prazo de garantia, desde que fique comprovado o defeito de matéria-prima e/ou fabricação, excluidos os casos do item 5. A constatação do defeito será feita pela Nokia ou por seus Postos Autorizados. As partes, peças e acessórios viciados substituídos serão retidos pela Nokia ou por seus Postos Autorizados.

#### II. LIMITE DA GARANTIA LEGAL

- 5. Exclui-se da garantia legal o conserto de produtos danificados em decorrência:
  - do uso do produto em desacordo com a finalidade e as aplicações para as quais foi projetado;
  - (ii) do desgaste natural do produto;
  - da não observância do usuário do produto no cumprimento das orientações contidas no Manual de Instruções e/ou Instruções de Uso do produto ou em qualquer outra orientação de uso contida no produto;
  - (iv) do uso inadequado do produto;
  - (v) da violação, modificação ou adulteração do lacre ou selo de garantia do produto;
  - (vi) do conserto, ajuste ou modificação do produto por pessoas não autorizadas pela Nokia;
  - (vii) da ligação do produto em instalação elétrica inadequada ou sujeita a flutuações excessivas, ou diferente do recomendado no Manual de Instruções e/ou Instruções de Uso;
  - (viii) de acidentes; quedas; exposição do produto à umidade excessiva ou à ação dos agentes da natureza; ou imersão do produto em meios líquidos; ou
  - (ix) da utilização do produto com outros equipamentos ou acessórios que não os originais da Nokia.
  - 5.1 Não são objetos desta garantia:
    - (i) os danos na embalagem e no acabamento externo do produto;
    - o produto cujo número de série que o identifica (ESN) e que consta também deste certificado de garantia estiver de qualquer forma adulterado, violado ou rasurado; e
    - (iii) o produto cuja respectiva Nota Fiscal de aquisição apresentar rasuras, modificações ou quaisquer irregularidades.

- 5.2 No caso de envio do produto para conserto à Nokia ou ao Posto Autorizado, sendo constatado que o vício ou dano no produto não está coberto pela garantia legal, a Nokia ou o Posto Autorizado comunicará o orçamento para o conserto do Produto, sendo facultado ao consumidor a aprovação ou não da execução do serviço.
- 6. Caso não haja Posto Autorizado em sua localidade, favor ligar para o telefone (0xx11) 5681-3333. O consumidor será responsável pelas despesas e pela segurança do transporte do produto a um Posto Autorizado situado em outra localidade. A Nokia será responsável pelas despesas e segurança da volta do produto ao consumidor.

#### Nokia do Brasil Tecnologia Ltda.

Central de Relacionamento Nokia - de 2a. a sábado, das 8:00 às 22:00 horas Salvador, Belo Horizonte, Rio de Janeiro, Brasília e Porto Alegre: 4003-2525 São Paulo e outras localidades: (11) 5681-3333

#### **Termos Comuns**

#### Os seguintes termos são usados neste manual:

| APOP | Authenticated Post Office Protocol/Protocolo de<br>Correio Autenticado                                     |
|------|----------------------------------------------------------------------------------------------------|
| BPP  | Basic Print Profile/Perfil Básico de Impressão                                                             |
| DNS  | Domain Name Service/Serviço de Nomes de Domínios                                                           |
| DRM  | Digital Rights Management/Gerenciamento de<br>Direitos Digitais                                            |
| DTMF | Digital Time Multi-Frequency/Multifrequência de<br>Tempo Digital                                           |
| EGSM | Extended Global Systems for Mobile communications/<br>Sistemas Globais Estendidos para comunicações Móveis |
| ESN  | Electronic Serial Number/Número de Série Eletrônico                                                        |
| GPRS | General Packet Radio Service/Serviço Geral de Rádio<br>em Pacotes                                          |
| GSM  | Global Systems for Mobile communications/Sistemas G<br>para comunicações Móveis                            |

- HTML Hypertext Markup Language/Idioma de Marcação de Hipertexto
- HTTP Hyper Text Transfer Protocol/Protocolo de Transferência de Hipertexto
- IAP Internet Access Point/Ponto de Acesso Internet
- IMAP4 Internet Message Access Protocol/Protocolo de Acesso de Mensagens Internet
- IP Internet Protocol/Protocolo da Internet
- ISP Internet Service Provider/Provedor de Serviços da Internet
- MCN Micro Cellular Network/Rede Micro Celular
- MMC MultiMediaCard/Cartão Multimídia
- ilobais MMS Multimedia Messaging Service/Serviço de Mensagens Multimídia

| OTA  | Over-the-Air/Via ondas de rádio                                        |
|------|------------------------------------------------------------------------|
| PC   | Personal Computer/Computador Pessoal                                   |
| PIN  | Personal Identification Number/Número de<br>Identificação Pessoal      |
| POP3 | Post Office Protocol/Protocolo de Correio                              |
| PUK  | Personal Unblocking Key/Código Pessoal para Desbloquear                |
| RF   | Radio Frequency/Frequência de Rádio                                    |
| RFID | Radio Frequency Identification/Identificação da Frequência<br>de Rádio |
| SAR  | Specific Absorption Rate/Taxa de Absorção Específica                   |
| SD   | Secure Digital/Segurança Digital                                       |
| SIM  | Subscriber Identity Module/Módulo de Identificação<br>de Usuário       |
| SSL  | Secure Sockets Layer/Canal de Comunicação Seguro                       |
| SMS  | Short Message Service/Serviço de Mensagens Curtas                      |
| SMTP | Simple Mail Transfer Protocol/Protocolo de Transferência               |

de Correio SImples

- TCP Transmission Control Protocol/Protocolo de Controle da Transmissão
- UDP User Datagram Protocol/Protocolo de Datagramas do Usuário
- UMTS Universal Mobile Telecommunications System/Sistema Universal de Telecomunicações Móveis
- UPIN Universal Personal Identification Number/Número Universal de Identificação Pessoal
- UPUK Universal Personal Unblocking Key/Código Pessoal Universal para Desbloquear
- USIM Universal Subscriber Identity Module/Módulo Universal de Identificação de Usuário
- USB Universal Serial Bus/Barramento Serial Universal
- USSD Unstructured Supplementary Service Data/Dados de Serviço Suplementar Sem Estrutura
- URL Uniform Resource Locator/Localizador de Recurso Uniforme
- WAP Wireless Application Protocol/Protocolo de Aplicativos Sem Fio
- WML Wireless Markup Language/Idioma de Marcação Sem Fio
- **XHTML** eXtended Hypertext Markup Language/Idioma eXtensivo de Marcação de Hipertexto

# Conteúdo

| Segurança                               | 11 |
|-----------------------------------------|----|
| Personalizar o telefone                 | 14 |
| Configurar toques                       | 15 |
| Perfil off-line                         | 15 |
| Transferir conteúdo para outro telefone | 16 |
| Alterar a aparência do telefone         | 17 |
| Modo de espera ativo                    | 17 |
| 0 telefone                              | 19 |
| Colocar a tira de pulso                 | 19 |
| Relógio                                 | 19 |
| Configurações do relógio                | 19 |
| Relógio mundial                         | 20 |
| Controle de volume e alto-falante       | 20 |
| Gerenciador de arquivos                 | 20 |
| Visualizar o consumo de memória         | 21 |
| Memória baixa-memória livre             | 21 |
| Ferramenta do cartão de memória         | 22 |
| Formatar um cartão de memória           | 23 |
| Fazer chamadas                          | 24 |
| Chamar                                  | 24 |
| Discagem rápida de números              | 24 |
| Fazer conferência telefônica            | 25 |
|                                         |    |

| Atender ou recusar chamadas               | 25 |
|-------------------------------------------|----|
| Espera de chamadas (serviço de rede)      | 25 |
| Opções durante a chamada                  | 26 |
| Log                                       | 26 |
| Chamadas recentes                         | 26 |
| Duração de chamadas                       | 27 |
| Dados de pacote                           | 27 |
| Monitorar todos os eventos de comunicação | 27 |
| Contatos (Agenda)                         | 29 |
| Salvar nomes e números                    | 29 |
| Números e endereços padrão                | 29 |
| Copiar contatos                           | 30 |
| Diretório SIM e outros serviços do SIM    | 30 |
| Atribuir toques musicais aos contatos     | 30 |
| Discagem por comando de voz               | 31 |
| Criar grupos de contatos                  | 32 |
| Câmera e Galeria                          | 33 |
| Câmera                                    | 33 |
| Tirar fotos                               | 33 |
| Tirar fotos em sequência                  | 35 |
| Você na foto-timer interno                | 35 |
| 0 flash                                   | 35 |
| Ajustar cor e luz                         | 35 |
|                                           |    |

| Ajustar as configurações da câmera            | 36 |
|-----------------------------------------------|----|
| Gravar vídeos                                 | 36 |
| Ajustar as configurações do gravador de vídeo | 37 |
| Galeria                                       | 38 |
| Visualizar imagens                            | 39 |
| Imagem                                        | 40 |
| Editor de vídeos                              | 40 |
| Editar vídeo, som e transições                | 40 |
| Gerenciador de imagem                         | 41 |
| Imprimir imagens                              | 42 |
| Seleção de impressora                         | 42 |
| Visualizar impressão                          | 42 |
| Configurações para impressora                 | 42 |
| RealPlayer™                                   | 43 |
| Executar clipes de vídeo ou de som            | 43 |
| Conteúdo de fluxo contínuo via OTA            | 44 |
| Receber configurações para o RealPlayer       | 44 |
| Mensagens                                     | 46 |
| Escrever texto                                | 47 |
| Método tradicional para entrada de textos     | 47 |
| Previsão de texto-Dicionário                  | 48 |
| Copiar texto para área de transferência       | 50 |
| Escrever e enviar mensagens                   | 50 |
| Receber configurações de MMS e e-mail         | 52 |
|                                               |    |

| Caixa de saída-receber mensagens          | 52 |
|-------------------------------------------|----|
| Mensagens multimídia                      | 53 |
| Dados e configurações                     | 53 |
| Mensagens de serviço da Web               | 54 |
| Minhas pastas                             | 54 |
| Caixa postal                              | 54 |
| Abrir a caixa postal                      | 54 |
| Recuperar mensagens de e-mail             | 54 |
| Excluir mensagens de e-mail               | 55 |
| Desconectar da caixa postal               | 56 |
| Caixa de saída-mensagens a serem enviadas | 56 |
| Ver mensagens num cartão SIM              | 57 |
| Configurações de Mensagem                 | 57 |
| Mensagens de texto                        | 57 |
| Mensagens multimídia                      | 58 |
| E-mail                                    | 59 |
| Mensagens de serviço da Web               | 61 |
| Difusão por células                       | 61 |
| Outras configurações                      | 61 |
| Calendário                                | 62 |
| Criar entradas no calendário              | 62 |
| Visualização do calendário                | 63 |
| Configurar o alarme do calendário         | 63 |
| Remover entradas do calendário            | 63 |
| Configurações do calendário               | 63 |

Conteúdo

| Meh 64                                 |
|----------------------------------------|
| Acessaria Web                          |
| Accessal a Web                         |
| Digitar og ganfigurgaðas manualmanta   |
| Digital as configurações manualmente   |
| Tela de marcadores                     |
| Adicionar marcadores manualmente       |
| Enviar marcadores                      |
| Fazer conexao                          |
| Conexões de segurança                  |
| Navegar                                |
| Visualizar páginas salvas67            |
| Download e compra de itens68           |
| Encerrar uma conexão68                 |
| Esvaziar o cache68                     |
| Configurações69                        |
| Office                                 |
| Calculadora                            |
| Calcular porcentagens                  |
| Conversor                              |
| Definir moeda base e taxas de câmbio71 |
| Atividade71                            |
| Criar uma lista de atividades71        |
| Notas                                  |
| Gravador                               |
| Meus anlicativos 73                    |
| Ir para adjajanar atalbas              |
| Ir para—autoionar atamos               |
| Excluir um ataino                      |

| Carteira73                                    | 3 |
|-----------------------------------------------|---|
| Criar uma senha para a carteira74             | ł |
| Armazenar detalhes do cartão pessoal          | ł |
| Criar notas pessoais75                        | 5 |
| Criar um perfil de carteira75                 | 5 |
| Visualizar detalhes do ingresso               | 5 |
| Configurações da carteira76                   | 3 |
| Reconfigurar a carteira e a senha da carteira | 3 |
| MI–Mensagem instantânea77                     | , |
| Receber configurações de MI77                 | 1 |
| Conectar com o servidor de MI77               | 1 |
| Modificar configurações de MI 78              | 3 |
| Procurar grupos e usuários de MI78            | 3 |
| Entrar e sair de um grupo do MI78             | 3 |
| MI78                                          | 3 |
| Gravar conversas 79                           | ) |
| Visualizar e iniciar conversações79           | ) |
| Contatos de MI 80                             | ) |
| Gerenciar grupos do MI 81                     |   |
| Administrar um grupo do MI81                  |   |
| Criar um novo grupo do MI81                   |   |
| Adicionar e remover membros do grupo          | ) |
| Configurações do servidor de MI 82            | 2 |
| Conectividade83                               | 5 |
| Conexão Bluetooth83                           | 3 |
| Configurações da conexão Bluetooth            | 3 |
|                                               |   |

| Receber dados utilizando a conexão Bluetooth 84 |
|-------------------------------------------------|
| Parear dispositivos85                           |
| Receber dados utilizando a conexão Bluetooth 86 |
| Desativar Bluetooth 86                          |
| Conexões do PC 86                               |
| CD-ROM                                          |
| Usar o telefone como modem                      |
| Gerenciador de conexão 86                       |
| Visualizar detalhes das conexões de dados       |
| Sincronização remota                            |
| Criar novo perfil de sincronização 88           |
| Sincronizar dados 89                            |
| Gerenciador de dispositivos 89                  |
|                                                 |
| Configurações para o perfil do servidor         |
| Configurações para o perfil do servidor         |
| Configurações para o perfil do servidor         |
| Configurações para o perfil do servidor         |
| Configurações para o perfil do servidor         |
| Configurações para o perfil do servidor         |
| Configurações para o perfil do servidor         |
| Configurações para o perfil do servidor         |
| Configurações para o perfil do servidor         |
| Configurações para o perfil do servidor         |
| Configurações para o perfil do servidor         |

| Comandos de voz                                                            | 101                                |
|----------------------------------------------------------------------------|------------------------------------|
| Adicionar um comando de voz a um aplicativo                                | 101                                |
| Gerenciador de aplicativos                                                 | 101                                |
| Instalar aplicativos e software                                            | 102                                |
| Remover aplicativos e software                                             | 103                                |
| Configurações do aplicativo                                                | 103                                |
| Teclas de ativação-gerenciar arquivos                                      |                                    |
| com proteção de direitos autorais                                          | 104                                |
| Saluaña da problemas 1                                                     | ~ ~                                |
| Solução de problemas                                                       | 05                                 |
| Perguntas & Respostas                                                      | <b>05</b><br>105                   |
| Perguntas & Respostas<br>Dados sobre a bateria1                            | 05<br>105<br><b>08</b>             |
| Perguntas & Respostas1<br>Dados sobre a bateria1<br>Carregar e descarregar | 05<br>105<br>08<br>108             |
| Perguntas & Respostas<br>Dados sobre a bateria                             | 05<br>105<br>08<br>108<br>09       |
| Perguntas & Respostas                                                      | 05<br>105<br>08<br>108<br>09<br>10 |

# Segurança

Leia estas simples diretrizes. A falta de atenção a essas regras poderá causar perigo ou ser ilegal. Leia o manual por completo para mais informações.

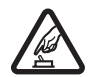

PRECAUÇÃO AO LIGAR O APARELHO. Não ligue o aparelho quando o uso de celulares for proibido ou quando houver possibilidade de interferência ou perigo.

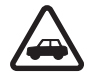

SEGURANÇA AO VOLANTE EM PRIMEIRO LUGAR. Siga as leis aplicáveis. Mantenha sempre as mãos desocupadas para operar o veículo enquanto estiver dirigindo. Segurança ao volante deve ser sempre a sua primeira preocupação enquanto estiver dirigindo.

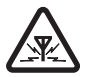

INTERFERÊNCIA. Telefones sem fios podem estar sujeitos a interferências que podem afetar sua operação.

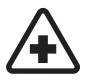

**DESLIGUE O TELEFONE EM HOSPITAIS.** Siga as restrições aplicáveis. Desligue o telefone nas proximidades de equipamento médico.

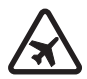

DESLIGUE O TELEFONE EM AERONAVES. Siga as restrições aplicáveis. Dispositivos sem fios podem causar interferências a bordo de aeronaves.

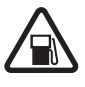

DESLIGUE AO REABASTECER. Não use o telefone em áreas de reabastecimento (postos de gasolina). Não use o telefone nas proximidades de combustíveis ou produtos químicos.

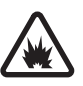

DESLIGUE O TELEFONE NAS PROXIMIDADES DE DETONAÇÕES. Siga as restrições aplicáveis. Não use o telefone se uma detonação estiver em curso.

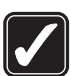

USE O BOM SENSO. Use o telefone apenas na posição normal, como explicado no manual do usuário. Evite contato desnecessário com a antena.

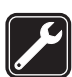

SERVIÇO AUTORIZADO. Somente técnicos autorizados deverão instalar ou consertar equipamentos celulares.

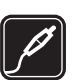

ACESSÓRIOS E BATERIAS. Utilize apenas acessórios e baterias originais Nokia. Não conecte produtos incompatíveis.

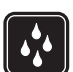

**EVITE CONTATO COM ÁGUA.** Este aparelho celular não é à prova d'água. Mantenha-o seco.

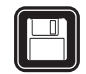

**CÓPIAS DE SEGURANÇA.** Lembre-se de fazer cópias de segurança (*backup*) ou manter um registro por escrito de todos os dados importantes armazenados no telefone.

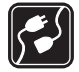

#### CONEXÃO COM OUTROS DISPOSITIVOS.

Antes de conectar qualquer dispositivo, leia o manual do mesmo para obter instruções detalhadas sobre segurança. Não conecte produtos incompatíveis.

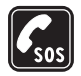

CHAMADAS DE EMERGÊNCIA. Verifique se o telefone está ligado e dentro de uma área de serviço. Pressione & quantas vezes for necessário para limpar o visor e voltar à tela principal. Digite o número de emergência e pressione . Indique sua localização. Não encerre a chamada sem receber permissão.

## Seu telefone

O dispositivo sem fios descrito neste manual foi aprovado para uso em redes EGSM de 900 MHz, bem como redes GSM de 1800 e 1900 MHz. Consulte a sua operadora para mais informações sobre redes.

Ao utilizar as funções deste dispositivo, siga todas as leis e respeite a privacidade e direitos de outras pessoas.

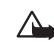

Atenção: Para utilizar qualquer função deste dispositivo, com exceção do despertador, o telefone deverá estar ligado. Não ligue o dispositivo quando o uso de aparelhos sem fios for proibido ou quando houver possibilidade de interferência ou perigo.

## Serviços de rede

Para utilizar o aparelho, você deve possuir o serviço de uma operadora de serviços celulares. Várias funções deste aparelho dependem dos recursos da rede celular para o seu funcionamento. Tais Serviços de Rede poderão não estar disponibilizados em todas as redes.Talvez seja necessário cadastrar-se com o seu provedor de serviços antes de poder utilizar esses recursos. O provedor de serviços poderá fornecer instruções adicionais para o seu uso, bem como explicar a aplicação de tarifas. Algumas redes possuem limitações que afetam a utilização dos Serviços de Rede. Por exemplo, algumas redes podem não suportar certos recursos ou caracteres especiais de vários idiomas.

A operadora poderá solicitar que a rede não ative, ou desative, certos recursos no seu aparelho. Nesse caso, alguns menus poderão não aparecer no dispositivo. Consulte a operadora para mais informações.

Este telefone celular é um terminal 3GPP GSM Release 99 que suporta serviços GPRS, e foi projetado para suportar redes Release 97 GPRS. Entretanto, o funcionamento adequado em redes Release 97 GPRS não está garantido. Para mais informações, entre em contato com a sua operadora.

Este telefone suporta protocolos WAP 2.0 (HTTP e SSL) que operam em protocolos TCP/IP. Algumas funções deste aparelho, tais como MMS, navegação, e-mail, download de conteúdo via *browser* ou através de MMS, são dependentes do suporte da rede para essas tecnologias.

## Acessórios, Baterias e Carregadores

Confira o número do modelo do carregador antes de conectá-lo a este aparelho. Este aparelho só deverá ser utilizado com os carregadores ACP-12 e LCH-12.

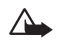

Atenção: Utilize apenas baterias, carregadores e acessórios Nokia, aprovados para uso com este modelo em particular. O uso de qualquer outro produto cancelará a garantia aplicável ao aparelho, e poderá ser perigoso. Para detalhes sobre a disponibilidade de acessórios, consulte o revendedor autorizado. Ao desconectar o cabo de qualquer acessório, segure e puxe pela tomada, não pelo cabo.

Este dispositivo e seus acessórios podem conter peças muito pequenas. Mantenha-os fora do alcance de crianças.

## Atendimento Nokia

#### Nokia do Brasil Tecnologia Ltda.

Endereço para correspondência:

Av. das Nações Unidas, 12.901, 11º andar Torre Norte Brooklin Novo - 04578-910 - São Paulo-SP

#### Central de Relacionamento Nokia:

Salvador, Belo Horizonte, Rio de Janeiro, Brasília e Porto Alegre: 4003-2525 São Paulo e outras localidades: (11) 5681-3333

www.nokia.com.br

## Personalizar o telefone

- Nota: Talvez o provedor de serviços ou a operadora de rede tenha solicitado uma ordem diferente para os itens do menu ou a inclusão de diferentes ícones no menu do telefone. Consulte o provedor de serviços, operadora de rede ou a Central de Atendimento Nokia se necessitar assistência com quaisquer funções que sejam diferentes das descritas neste manual do usuário.
- Para alterar a imagem de fundo no modo de espera ou o que aparece no descanso de tela, veja 'Alterar a aparência do telefone', pág. 17.
- Para utilizar o visor no modo de espera para rápido acesso aos aplicativos utilizados com mais frequência, veja 'Modo de espera ativo', pág. 17.
- Para personalizar os toques musicais, veja 'Configurar toques', pág. 15.
- Para alterar os atalhos atribuídos a diferentes pressionamentos das Teclas Direcional e de Seleção no modo de espera, veja 'Modo de espera', pág. 91.
- Para alterar o relógio exibido no modo de espera, selecione Relógio > Opções > Configurações > Tipo de relógio > Analógico ou Digital.

- Para alterar o toque musical do despertador, selecione Relógio > Opções > Configurações > Toque despertador e um toque.
- Para alterar o alarme do calendário, selecione Calendário > Opções > Configurações.
- Para alterar a nota de abertura para uma imagem ou texto, selecione Ferramen. > Configurações > Telefone > Geral > Boas-vindas.
- Para atribuir um toque musical diferenciado para um contato, selecione Contatos. Veja 'Atribuir toques musicais aos contatos', pág. 30.
- Para atribuir discagem rápida a um contato, pressione uma tecla numérica no modo de espera (1 α está reservado para o correio de voz) e pressione 3.
   Pressione Sim e em seguida um contato.
- Para reorganizar os itens do menu principal, selecione Opções > Mover, Nova pasta ou Mover para pasta.
   Você pode transferir aplicativos menos utilizados para pastas e colocar aplicativos usados mais frequentemente no menu principal.

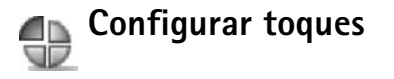

Para configurar e personalizar toques musicais, alertas de mensagens e outros toques para diferentes eventos, ambientes ou grupos de chamada, pressione *1*<sup>o</sup> e selecione **Ferramen.** > **Perfis.** No modo de espera, você pode ver no alto da tela o perfil em uso no momento. Se o perfil **Geral** estiver em uso, somente a data atual aparece.

Para mudar o perfil, pressione (i) no modo de espera. Vá até o perfil que deseja ativar e selecione **OK**.

\*

**Dica!** Você pode escolher **Download toques** para abrir uma lista de marcadores. Você pode selecionar um marcador e iniciar a conexão com a página da Web para fazer o download de toques.

Para modificar um perfil, selecione **Ferramen.** > **Perfis**. Vá até o perfil e selecione **Opções** > **Personalizar**. Vá até a configuração que deseja alterar e pressione ) para abrir as opções. Toques armazenados no cartão de memória são indicados por ). Percorra a lista de toques e escute cada um antes de escolher. Pressione qualquer tecla para interromper o som.

Para criar um novo perfil, selecione **Opções** > **Criar novo**.

## Perfil off-line

O perfil **Off-line** permite que você utilize o telefone sem se conectar à rede sem fios. Ao ativar o perfil **Off-line**, a conexão com a rede sem fios é desativada, como indicado por a no indicador de intensidade do sinal. Todos os sinais de telefones sem fios para e do dispositivo são evitados. Se você tentar enviar mensagens, elas serão colocadas na pasta Caixa de saída para serem enviadas mais tarde.

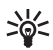

**Dica!** Para mais informações sobre como alterar o alarme para calendário e relógio, veja 'Personalizar o telefone', pág. 14.

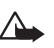

Atenção: No perfil Off-line não é possível fazer chamadas, exceto para certos números de emergência, ou utilizar funções que exijam cobertura por parte da rede. Para fazer chamadas, altere o perfil para ativar a função telefone. Se o dispositivo estiver bloqueado, você deverá digitar o código de desbloqueio antes de poder alterar o perfil e fazer chamadas.

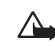

Atenção: O telefone deve estar ligado para utilizar o perfil Off-line. Não ligue o aparelho quando o uso de celulares for proibido ou quando houver possibilidade de interferência ou perigo. Para sair do perfil **Off-line**, selecione outro perfil e **Opções** > **Ativar** > **Sim**. O telefone volta a permitir transmissões sem fios (sabendo-se que há intensidade de sinal suficiente). Se uma conexão Bluetooth estiver ativada antes de acessar o perfil **Off-line**, ela será desativada. A conexão Bluetooth é reativada automaticamente após sair do perfil **Off-line**. Veja 'Configurações da conexão Bluetooth', pág. 83.

# Transferir conteúdo para outro telefone

Você pode copiar contatos, calendário, imagens, vídeo e clipes de som utilizando uma conexão Bluetooth de telefones Nokia de série 60 compatíveis.

Você pode utilizar o telefone Nokia 6681 sem o cartão SIM. O perfil off-line é automaticamente ativado ao ligar o telefone sem um cartão SIM inserido. Isso permite que você utilize o cartão SIM em outro telefone.

Antes de iniciar a transferência para o telefone Nokia 6681, você deverá ativar a conexão Bluetooth em ambos os telefones. Em cada telefone pressione  $f_{3}^{o}$  e selecione **Conectiv.** > **Bluetooth**. Selecione **Bluetooth** > **Ativado**. Dê um nome para cada telefone. Para transferir conteúdo:

- Pressione *G* e selecione Ferramen. > Transf. dados no seu telefone Nokia 6681. Siga as instruções na tela.
- **2** O telefone procura os dispositivos com conexão Bluetooth. Ao finalizar a procura, selecione o outro telefone da lista.
- Será solicitado que você digite uma senha no seu telefone Nokia 6681. Digite uma senha de sua escolha (1-16 dígitos) e dê OK. Digite a mesma senha no outro telefone e dê OK.
- 4 O aplicativo Transfer. é enviado ao outro telefone como uma mensagem.
- 5 Abra a mensagem para instalar **Transfer.** no outro telefone e siga as instruções na tela. O aplicativo é adicionado ao menu principal.
- 6 Partindo do telefone Nokia 6681, selecione o conteúdo que deseja copiar do outro telefone.

O conteúdo é copiado da memória e cartão de memória do outro telefone para o Nokia 6681e cartão de memória. O tempo de cópia depende da quantidade de dados a serem transferidos. Os dados não são removidos do outro telefone.

#### Alterar a aparência do telefone

Para alterar a aparência do telefone, tal como o papel de parede, paleta de cores e ícones, pressione 🕄 e selecione Ferramen. > Temas. O tema ativo é indicado por 🖌. Em Temas você pode agrupar elementos de outros temas ou selecionar imagens da Galeria para personalizar temas futuros. Os temas no cartão de memória são indicados por 🖃.

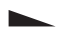

As opções na tela principal Temas de são: Visualizar/ Downloads temas, Aplicar, Editar, Aiuda e Sair,

Para ativar um tema, vá até o mesmo e selecione Opções > Aplicar.

Para visualizar um tema, vá até o mesmo e selecione Opções > Visualizar.

Para editar temas, vá até um tema e selecione **Opções** > Editar para alterar as seguintes opções:

- Papel de parede—A imagem a ser exibida como imagem de fundo no modo de espera.
- Paleta de cores—As cores utilizadas na tela.
- Descanso de tela-O tipo de descanso de tela: data e hora ou um texto que você mesmo escreveu. Veja também Configurações para intervalo de descanso de tela, pág. 92.

Imagem em 'Ir para'-A imagem de fundo para o aplicativo Ir para.

Para restaurar o tema selecionado às suas definições originais, selecione Opções > Rest. tema original ao editar um tema.

## Modo de espera ativo

Utilize o visor no modo de espera para acessar rapidamente os aplicativos utilizados com mais frequência.

Alguns atalhos podem ser fixos e talvez você não possa alterá-los.

Para ativar o modo de espera, pressione 🕼 e selecione Ferramen. > Configurações > Telefone > Modo de espera > Espera ativa e pressione  $(\bullet)$  para ativar ou desativar o modo de espera.

A tela do modo de espera ativo é exibida com aplicativos padrão na parte superior da tela, e o calendário, atividades e eventos listados abaixo.

Vá até um aplicativo ou evento e pressione (•).

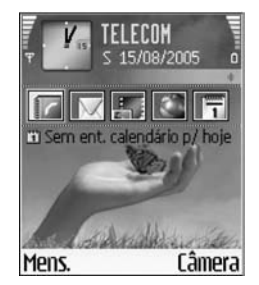

Os atalhos padrão das teclas direcionais, disponíveis no modo de espera, não podem ser utilizados quando o modo de espera está ativo.

Para alterar os atalhos de aplicativo padrão:

- Pressione ∮<sup>o</sup> e selecione Ferramen. > Configurações > Telefone > Modo de espera > Aplics. espera ativa e pressione ●.
- 2 Selecione um atalho para um aplicativo e selecione Opções > Alterar.
- **3** Selecione um novo aplicativo da lista e pressione ().

## **O** telefone

## Colocar a tira de pulso

Passe a fita e aperte-a.

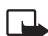

Nota: Utilize apenas acessórios originais Nokia.

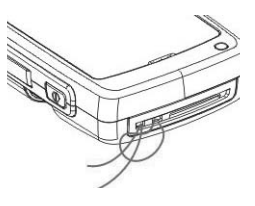

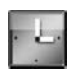

As opções para Relógio são: Definir despertador, Redef. despertador, Remov. despertador, Configurações, Ajuda e Sair.

Pressione 🚱 e selecione **Relógio**.

Relógio

Para definir novo alarme, selecione **Opções** > **Definir despertador**. Digite a hora para o alarme e selecione **OK**. Quando o alarme está ativo, o indicador  $\Im$  aparece.

Para interromper o alarme, selecione **Parar**. Quando o alarme soar, pressione qualquer tecla ou selecione **Soneca** para interromper o alarme por cinco minutos, após esse tempo, ele toca outra vez. Você poderá fazer isso até cinco vezes. Se chegar a hora do alarme e o dispositivo estiver desligado, o aparelho liga automaticamente e toca o alarme. Se você selecionar **Parar**, o telefone pergunta se deseja ligar o telefone para chamadas. Pressione **Não** para desligar ou **Sim** para poder receber e fazer chamadas. Não pressione **Sim** quando o uso de aparelhos celulares puder causar interferência ou perigo.

Para cancelar um alarme, selecione **Relógio** > **Opções** > **Remov. despertador**.

## Configurações do relógio

Para alterar as configurações do relógio, selecione **Opções** > **Configurações** no relógio.

Para alterar o relógio exibido no modo de espera, vá para baixo e selecione **Tipo de relógio** > **Analógico** ou **Digital**.

Para permitir que a rede do telefone celular atualize a hora, data e fuso horário no telefone (serviço de rede), vá para baixo e selecione **Atualiz. autom. hora**. Para a configuração **Atualiz. autom. hora** ter efeito, o telefone reinicia.

Para alterar o toque do alarme, vá para baixo e selecione Toque despertador.

Para alterar o status do horário de verão, vá para baixo e selecione **Horário de verão**. Selecione **Ativar** para adicionar uma hora em **Minha cidade resid.** Veja 'Relógio mundial' na página 20. Quando o horário de verão está ativo, o indicador 🔆 é exibido na tela principal do relógio.

#### Relógio mundial

Abra **Relógio** e pressione () para abrir o relógio mundial. Na tela do relógio mundial, você pode visualizar a hora em diferentes cidades.

Para adicionar cidades à lista, selecione **Opções** > **Adicionar cidade**. Digite as primeiras letras do nome da cidade. O campo de busca aparece automaticamente e as cidades correspondentes são exibidas. Selecione uma cidade. Você pode adicionar um máximo de 15 cidades à lista.

Para configurar a cidade atual, vá até a mesma e selecione **Opções** > **Minha cidade resid.** A cidade é exibida na tela principal do relógio e a hora no telefone muda de acordo com a cidade selecionada. Verifique se a hora está correta e de acordo com o seu fuso horário.

### Controle de volume e alto-falante

Para aumentar ou diminuir o nível do volume quando estiver numa chamada ativa ou escutando um som, pressione () ou (), respectivamente.

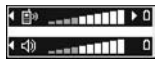

O alto-falante integrado permite que você fale e escute o telefone a uma curta distância, por exemplo, numa mesa próxima, sem precisar segurá-lo junto ao ouvido. Aplicativos de som são pré-configurados para utilizar o alto-falante.

- Para localizar o alto-falante, veja o Guia Rápido, 'Teclas e compartimentos'.
- Para utilizar o alto-falante durante uma chamada, inicie a chamada e pressione **@**).

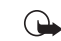

- Importante: Não segure o telefone próximo ao ouvido quando o alto-falante estiver em uso, pois o seu volume pode ser extremamente alto.
- Para desativar o alto-falante quando estiver numa chamada ativa ou escutando um som, pressione C1.

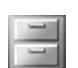

### Gerenciador de arquivos

Muitas funções do telefone utilizam a memória para armazenar dados. Essas funções incluem contatos, mensagens, imagens, toques musicais, calendário e notas de atividade, documentos e aplicativos baixados. A memória livre disponível depende da quantidade de dados salvos na memória do telefone. Você pode utilizar um cartão de memória como espaço de armazenamento extra. Os cartões de memória são regraváveis, portanto você pode excluir e salvar dados num cartão de memória. Para navegar arquivos e pastas na memória do telefone ou num cartão de memória (se inserido), pressione 49 e selecione Ferramen. > Ger. arq.. A tela da memória do telefone (:::: abre. Pressione ) para abrir a tela do cartão de memória (::: ).

Para mover ou copiar arquivos para uma pasta, pressione  $\bigotimes$  e • ao mesmo tempo para marcar um arquivo e selecione **Opções** > **Mover p/ pasta** ou **Copiar para pasta**.

Ícones em Ger. arq.:

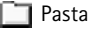

🕞 Pasta que contém sub-pasta

Para encontrar um arquivo, selecione **Opções** > **Localizar** e a memória por onde procurar, e digite um texto de busca que combine com o nome do arquivo.

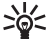

**Dica!** Você pode utilizar o Nokia Phone Browser disponível no Nokia PC Suite para visualizar as memórias diferentes do telefone. Veja o CD-ROM incluso no pacote de vendas.

#### Visualizar o consumo de memória

Para visualizar os tipos de dados que você possui no telefone e a quantidade de memória consumida pelos diferentes tipos de dados, selecione **Opções > Detalhes memória**. Vá para baixo em **Mem. livre** para visualizar a quantidade de memória livre no telefone.

Para visualizar a quantidade de memória livre no cartão de memória, se tiver um cartão inserido no telefone, pressione () para abrir a tela do cartão de memória e selecione **Opções** > **Detalhes memória**.

#### Memória baixa-memória livre

O telefone avisa se a memória do telefone ou do cartão de memória ficar baixa.

Para liberar espaço na memória do telefone, transfira dados para o cartão de memória no gerenciador de arquivo. Marque os arquivos a serem movidos, selecione **Mover p/ pasta > Cart. memória** e uma pasta.

Para remover dados e liberar memória, utilize **Ger. arq.** ou vá até o aplicativo correspondente. Por exemplo, você pode remover o seguinte:

- Mensagens das pastas Caixa entrada, Rascunhos e Enviadas em Mensags..
- Mensagens de e-mail recuperadas da memória do telefone
- Páginas da Web salvas
- Arquivos de imagens, vídeos e som salvos

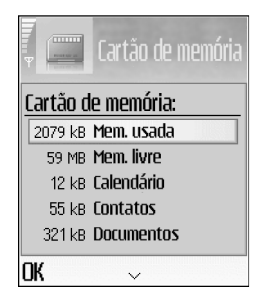

- Informações de contato
- Notas de calendário
- Aplicativos baixados. Veja também 'Gerenciador de aplicativos', pág. 101.
- Quaisquer outros dados que não sejam mais necessários

#### Ferramenta do cartão de memória

 Nota: Esse aparelho utiliza MMC (*MultiMediaCard*) bi-volt de tamanho reduzido (1.8/3V). Para garantir a interoperabilidade, utilize somente cartões MMCs bi-volt. Verifique a compatibilidade de um MMC com o fabricante ou fornecedor.

Pressione *G* e selecione **Ferramen.** > **Cart. memória**. Você pode utilizar um cartão de memória como espaço de armazenamento extra. Veja o Guia Rápido, 'Inserir o cartão de memória'. Você também pode fazer cópia de segurança de informações da memória do telefone e restaurar as informações no telefone mais tarde.

Você não pode utilizar o cartão de memória se a porta da armação do cartão de memória estiver aberta.

Mantenha todos os cartões de memória fora do alcance de crianças.

Não abra a porta armação do cartão de memória no meio de uma operação. Abrir a porta da armação pode danificar o cartão de memória bem como o dispositivo, e os dados armazenados no cartão podem ser corrompidos.

Opções na ferramenta do cartão de memória são: Backup cartão mem., Restaurar do cartão, Formatar cart. mem., Nome do cart. mem., Detalhes memória, Ajuda e Sair.

Utilize somente Cartões Multimídia (MMC) compatíveis com este aparelho. Outros cartões de memória, tais como os cartões de Segurança Digital (SD), não se encaixam na armação do cartão MMC e não são compatíveis com este aparelho. O uso de um cartão de memória não compatível pode danificar o cartão de memória, bem como o aparelho, além de ter seus dados corrompidos.

- Para fazer backup das informações da memória do telefone para o cartão de memória, selecione Opções > Backup cartão mem..
- Para restaurar informações do cartão de memória para a memória do telefone, selecione Opções > Restaurar do cartão.

#### Formatar um cartão de memória

Quando um cartão de memória é formatado, todos os dados no cartão são perdidos permanentemente.

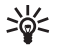

**Dica!** Para renomear um cartão de memória, selecione **Opções** > **Nome do cart. mem.** 

Alguns cartões de memória são fornecidos pré-formatados e outros requerem formatação. Consulte o revendedor autorizado para saber se deve formatar o cartão de memória antes de usá-lo.

Para formatar um cartão de memória, selecione **Opções** > Formatar cart. mem.. Selecione Sim para confirmar. Quando a formatação estiver completa, digite um nome para o cartão de memória e selecione OK.

## Fazer chamadas

#### Chamar

- >`@<
  - **Dica!** Para aumentar ou diminuir o volume durante uma chamada, pressione ) ou ).
- No modo de espera, digite o número de telefone, incluindo o código de área. Pressione C para remover um número.

Para chamadas internacionais, pressione **\*** + duas vezes (+ aparece no lugar do código de acesso internacional) e digite o código do país, de área (sem o zero, se necessário) e o número de telefone.

- 2 Pressione 🆒 para discar.
- 3 Pressione *c* para encerrar a chamada (ou cancelar a tentativa).

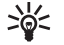

Dica! Para alterar o número de telefone do correio de voz, pressione \$9 e selecione Ferramen. > Corr. de voz > Opções > Alterar número. Digite o número (obtido junto à operadora) e selecione OK.

Pressionar 🌾 sempre encerra a chamada, mesmo que outro aplicativo esteja ativo.

Para fazer uma chamada de **Contatos**, pressione *§* e selecione **Contatos**. Vá até o nome desejado; ou digite

as primeiras letras do nome no campo de procura. Os contatos são listados. Pressione  $\Im$  para chamar.

Para chamar o correio de voz (serviço de rede), pressione e segure **1** no modo de espera. Veja também 'Desvio de chamada', pág. 99.

Para chamar um número discado recentemente no modo de espera, pressione ) para acessar uma lista dos 20 últimos números que você chamou ou tentou chamar. Vá até o número desejado e pressione ) para chamá-lo.

#### Discagem rápida de números

Para atribuir um número de telefone a uma das teclas de discagem rápida (2 abc - wxyz 9), pressione 49 e selecione Ferramen. > Discagem ráp.. 1 ac está reservado para o correio de voz.

Para chamar no modo de espera, pressione a tecla de discagem rápida e  $\mathbf{a}$ .

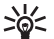

Dica! Para discar rápido um número pressionando e segurando a tecla, pressione *\$*9 e selecione Ferramen. > Configurações > Chamada > Discagem rápida > Ativado.

#### Fazer conferência telefônica

- 1 Ligue para o primeiro participante.
- 2 Para ligar para um novo participante, selecione Opções > Nova chamada. A primeira chamada fica automaticamente retida.
- 3 Quando a nova chamada for atendida, para colocar o primeiro participante na conferência, selecione Opções > Conferência.

Para adicionar uma nova pessoa à chamada, repita o passo 2 e selecione **Opções** > **Conferência** > **Adic. à conferência**. O telefone suporta chamadas em conferência com no máximo seis participantes, incluindo você.

Para ter uma conversa em particular com um dos participantes, selecione **Opções** > **Conferência** > **Particular**. Selecione um participante e pressione **Particular**. A chamada em conferência fica retida no telefone. O outro participante ainda pode continuar a chamada em conferência. Ao concluir a conversa particular, selecione **Opções** > **Adic. à conferência** para retornar à chamada em conferência.

Para excluir um participante, selecione **Opções** > **Conferência** > **Excluir participante**, vá até o mesmo e selecione **Excluir**.

4 Para encerrar uma chamada em conferência ativa, pressione €.

## Atender ou recusar chamadas

Para atender a chamada, pressione 🐧.

Para silenciar o toque musical de uma chamada, selecione **Silenciar**.

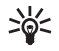

**Dica!** Se um fone de ouvido compatível estiver conectado ao telefone, atenda e encerre a chamada pressionando o botão do fone de ouvido.

Se não quiser atender à chamada, pressione  $\checkmark$  para recusá-la. Ouve-se um sinal de linha ocupada. Se você ativou **Desvio de chamada** > **Se ocupado**, recusar uma chamada recebida também desvia a chamada. Veja 'Desvio de chamada', pág. 99.

Ao recusar uma chamada recebida, você também pode enviar uma mensagem curta ao destinatário informando que você não pode atender a chamada. Selecione **Opções** > **Enviar mens. texto**. Você pode editar o texto antes de enviá-lo. Veja também **Recusar cham. SMS**, pág. 92.

#### Espera de chamadas (serviço de rede)

Você pode atender uma chamada durante outra em curso se você ativou **Espera de chamadas** (serviço de rede) em **Ferramen.** > **Configurações** > **Chamada** > **Espera de chamadas**. Dica! Para alterar os sons do telefone para diferentes ambientes e eventos, por exemplo, quando quiser que o telefone permaneça silencioso, veja 'Configurar toques', pág. 15.

Para atender a chamada em espera, pressione  $\Im$ . A primeira chamada fica retida.

Para alternar entre duas chamadas, pressione Alternar. Selecione **Opções** > **Transferir** para conectar uma chamada recebida ou retida com uma chamada ativa e para desconectar-se das chamadas. Para encerrar a chamada ativa, pressione **(**. Para encerrar ambas as chamadas, selecione **Opções** > **Encerrar todas**.

#### Opções durante a chamada

Muitas opções durante a chamada são serviços de rede. Selecione **Opções** durante uma chamada para algumas das seguintes opções: **Mudo** ou **Falar**, **Atender**, **Recusar**, **Alternar**, **Reter** ou **Liberar**, **Ativar** o fone, **Ativar** altofalante ou **Ativar viva-voz** (se um fone de ouvido compatível com Bluetooth estiver conectado), **Encerrar ch. ativa** ou **Encerrar todas**, **Nova chamada**, **Conferência** e **Transferir**. A seguir selecione:

Substituir–Para encerrar uma chamada ativa e substituila atendendo uma chamada em espera. Enviar DTMF—Para enviar séries de tons DTMF, por exemplo, uma senha. Digite a série de tons DTMF ou busque-a em Contatos. Para digitar um caractere de espera (w) ou de pausa (p), pressione + repetidamente. Selecione OK para enviar o toque.

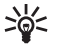

**Dica!** Você pode adicionar tons DTMF aos campos **Número de telefone** ou **DTMF** de um cartão de contato.

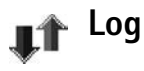

#### **Chamadas recentes**

Para monitorar os números de telefone de chamadas recebidas, não atendidas e discadas, pressione *G*<sup>o</sup> e selecione **Conectiv.** > **Log** > **Cham. recentes.** O telefone só registra chamadas não atendidas e recebidas se a rede suportar essas funções, e se ele estiver ligado e dentro da área de serviço da rede.

>`¦<

**Dica!** Ao ver um aviso em modo de espera sobre chamadas não atendidas, selecione **Mostrar** para acessar a lista de chamadas não atendidas. Para retornar uma chamada, vá até o nome ou número e pressione **3**. Apagar listas de chamadas recentes—Para limpar todas as listas de chamadas recentes, selecione **Opções** > **Apagar ch. recentes** na tela principal de chamadas recentes. Para apagar um dos registros de chamadas, abra o registro desejado e selecione **Opções** > **Apagar lista**. Para apagar um evento individual, abra o registro, vá até o evento e pressione **C**.

#### Duração de chamadas

Para monitorar a duração aproximada de chamadas recebidas e discadas, pressione *§* e selecione **Conectiv.** > **Log** > **Duração da ch.**.

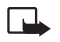

Nota: O tempo de conversação das chamadas faturadas pela operadora pode variar, dependendo dos recursos de rede, aproximação de números e outros fatores.

Para zerar o contadores de chamada, selecione **Opções** > **Zerar contadores**. Para isso você precisa do código de bloqueio, veja 'Segurança', 'Telefone e SIM', pág. 96.

#### Dados de pacote

Para verificar a quantidade de dados enviados e recebidos durante conexões de dados de pacote, pressione 49 e selecione **Conectiv.** > Log > Dados pacote. Por exemplo, talvez as conexões de dados de pacote sejam cobradas pela quantidade de dados enviados e recebidos.

# Monitorar todos os eventos de comunicação

Ícones em Log:

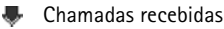

- 鹶 discadas
- 🛃 não atendidas

Para monitorar todas as chamadas, mensagens de texto ou conexões de dados registrados pelo telefone, pressione *G*, selecione **Conectiv.** > **Log** e para abrir o *log* geral. Para cada evento de comunicação, você poderá ver o nome do remetente e do destinatário, número de telefone, nome do

| , <b>"</b> î | Log<br>· ···o · ··· |
|--------------|---------------------|
| 👚 Dados      | WAP                 |
| 🖶 Voz        | 987654321           |
| 🕯 Voz        | Leist Helmut        |
| 🚖 Voz        | Spencer Mia         |
| 👚 Dados      | 123456789           |
| 👚 Voz        | Moncourt Anaïs      |
| Opções       | s Sair              |

provedor de serviços ou ponto de acesso. Você pode filtrar o *log* geral a fim de ver apenas um tipo de evento e criar novos cartões de contato com base na informação do *log.* 

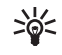

**Dica!** Para visualizar uma lista de mensagens enviadas, pressione *\$y* e selecione **Mensags.** > **Enviadas**. Sub-eventos, tais como uma mensagem curta enviada em várias partes e conexões de dados de pacote, são registrados como um evento de comunicação. Conexões com o correio de voz, centro de mensagem multimídia ou páginas da Web são exibidos como conexões de dados de pacote.

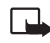

Nota: Ao enviar mensagens, o telefone exibe o aviso Enviada. Esse aviso significa que a mensagem foi enviada pelo seu telefone ao número do centro de mensagens programado no mesmo. Não significa, contudo, que a mensagem já foi recebida pelo destinatário. Para mais detalhes sobre serviços de mensagens, consulte sua operadora.

Para filtrar o *log*, selecione **Opções** > **Filtrar** e um filtro.

Para apagar os conteúdos do *log*, registro de chamadas recentes e relatórios de entrega de mensagens permanentemente, selecione **Opções** > **Limpar log**. Selecione **Sim** para confirmar.

Para definir a **Duração do log**, selecione **Opções** > **Configurações** > **Duração do log**. Os eventos do *log* permanecem na memória do telefone por um número de dias definido, após o qual são automaticamente apagados para liberar espaço na memória. Se você selecionar **Sem log**, todo o conteúdo do *log*, registro de chamadas recentes e relatórios de entrega de mensagens serão permanentemente excluídos.

**Contador dados de pacote e timer da conexão**: Para ver quantos dados, medidos em *kilobytes*, foram transferidos e quanto tempo determinada conexão de dados de pacote durou, vá até um evento recebido ou enviado indicado por **Pac.** e selecione **Opções** > **Ver detalhes**.

# Contatos (Agenda)

Pressione *G* e selecione **Contatos**. Em **Contatos**, você pode atribuir um toque musical pessoal, marca vocal ou miniatura de uma imagem ao cartão de contato. Você também pode criar grupos de contatos, que permitem enviar mensagens de texto ou e-mail a vários destinatários ao mesmo tempo. Você pode atribuir informações de contato recebidas (cartões de visita) aos contatos. Veja 'Dados e configurações', pág. 53. As informações de Contatos só podem ser enviadas para ou recebidas de aparelhos compatíveis.

Opções em Contatos são: Abrir, Chamar, Criar mensagem, Novo contato, Abrir conversação, Editar, Excluir, Duplicar, Adicionar ao grupo, Pertence a grupos, Marcar/Desmarcar, Copiar, Contatos SIM, Ir p/ endereço web, Enviar, Info. de contatos, Configurações, Ajuda e Sair.

### Salvar nomes e números

- 1 Selecione Opções > Novo contato.
- 2 Preencha os campos desejados e pressione Concluído.
  - Opções ao editar um cartão de contato são: Adicionar miniatura, Remover miniatura, Adicionar detalhe, Excluir detalhe, Editar rótulo, Ajuda e Sair.

Para editar cartões de contato em **Contatos**, vá até o cartão de contato que deseja editar e selecione **Opções** > **Editar**.

Para excluir um cartão de contato em **Contatos**, selecione um cartão e pressione  $\Box$ . Para excluir vários cartões de contato ao mesmo tempo, pressione  $\bigcirc$  e  $\bigotimes$  para marcar os contatos e pressione  $\Box$  para excluir.

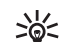

**Dica!** Para adicionar e editar cartões de contato, utilize o *Nokia Contacts Editor* disponível no Nokia PC Suite. Veja o CD-ROM fornecido com o telefone.

Para anexar uma miniatura de imagem a um cartão de contato, abra o mesmo e selecione **Opções** > **Editar** > **Opções** > **Adicionar miniatura**. A miniatura de imagem aparece quando receber uma chamada do contato.

#### Números e endereços padrão

Você pode atribuir números e endereços padrão a um cartão de contato. Desse modo, se um contato possuir vários números e endereços você poderá facilmente chamar ou enviar uma mensagem ao contato para um determinado número ou endereço.

- 1 Em Contatos, selecione um contato e pressione ().
- 2 Selecione Opções > Padrões.

- **3** Selecione um padrão ao qual você deseja adicionar números e endereços e selecione **Atribuir**.
- 4 Selecione um número e endereço que deseja definir como padrão.

O número ou endereço padrão é sublinhado no cartão de contato.

## **Copiar contatos**

- Dica! Para enviar informações de contato, selecione o cartão que deseja enviar. Selecione Opções > Enviar > Via mensagem curta, Via multimídia ou Via Bluetooth. Veja 'Mensagens', pág. 46 e 'Receber dados utilizando a conexão Bluetooth', pág. 84.
- Para copiar nomes e números de um cartão SIM para o telefone, pressione *\$*? e selecione Contatos > Opções > Contatos SIM > Diretório SIM. Selecione os nomes que deseja copiar e Opções > Copiar p/ contatos.
- Para copiar um telefone, fax ou número de pager dos contatos para o cartão SIM, selecione Contatos e abra o cartão de contato. Vá até o número e selecione Opções > Copiar > Para diretório SIM.
- \*
- **Dica!** Você poderá sincronizar seus contatos num PC compatível com o Nokia PC Suite. Veja o CD-ROM fornecido com o telefone.

## Diretório SIM e outros serviços do SIM

Nota: Para disponibilidade, tarifas e informações sobre o uso dos serviços SIM, consulte o fornecedor do cartão SIM (operadora, provedor de serviços ou outro fornecedor).

Pressione *G* e selecione **Contatos** > **Opções** > **Contatos SIM** > **Diretório SIM** para ver os nomes e números armazenados no cartão SIM. No diretório SIM você pode adicionar, editar ou copiar números nos contatos, bem como fazer chamadas.

# Atribuir toques musicais aos contatos

Quando o contato ou membro do grupo ligar para você, o telefone reproduzirá o toque musical selecionado (se o número de quem chamou for enviado e o telefone o reconhecer).

- ><mark>d</mark>< Di
  - Dica! Discagem rápida é um meio ágil de ligar para números frequentemente chamados. Você pode atribuir teclas de discagem rápida a oito números de telefone. Veja 'Discagem rápida de números', pág. 24.
- 1 Pressione () para abrir um cartão de contato ou vá até a lista de grupos e selecione um grupo de contatos.

- 2 Selecione Opções > Toque musical. Abre-se uma lista de toques musicais.
- **3** Selecione o toque musical que deseja utilizar para determinado contato ou grupo selecionado.

Para remover o toque musical, selecione **Toque padrão** da lista de toques musicais.

## Discagem por comando de voz

Você pode fazer uma ligação repetindo uma marca vocal que foi adicionada a um cartão de contato. Qualquer palavra pode ser uma marca vocal.

Antes de utilizar marcas vocais, lembre-se de que:

- As marcas vocais não dependem do idioma, mas dependem da voz da pessoa.
- Você deve repetir a marca vocal exatamente como a gravou.
- As marcas vocais captam ruídos de fundo com facilidade. Grave marcas vocais e utilize-as em ambientes calmos.
- Nomes muito curtos não serão aceitos. Use nomes longos e evite utilizar nomes semelhantes para números diferentes.

Nota: A utilização das marcas vocais pode se dificultar em ambientes ruidosos ou durante uma emergência; portanto, não dependa somente da discagem por comando de voz em todas as ocasiões.

#### Adicionar uma marca vocal

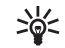

Exemplo: Você pode utilizar o nome de uma pessoa como marca vocal (por exemplo, 'João celular').

Você só pode adicionar uma marca vocal por cartão de contato. Você pode atribuir uma marca vocal para até 50 números de telefone.

- 1 Em Contatos, abra o cartão de contato ao qual deseja atribuir uma marca vocal.
- 2 Vá até o número ao qual deseja atribuir a marca vocal e selecione **Opções > Adic. marca vocal**.

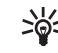

- Dica! Para ver uma lista de marcas vocais que você definiu, selecione Contatos > Opções > Info. de contatos > Marcas vocais.

#### Fazer chamada utilizando marca vocal

Você deverá repetir a marca vocal exatamente como foi gravada. Quando você faz uma chamada utilizando uma marca vocal, o alto-falante está em uso. Segure o telefone a uma distância curta da boca e diga a marca vocal nitidamente. Pressione e segure **(C)**. O telefone toca um breve sinal e exibe o aviso **Fale agora**. O telefone toca a marca vocal original, exibe o nome e número, e disca o número da marca vocal reconhecida.

>₩<

Dica! Para escutar, alterar ou excluir uma marca vocal, abra um cartão de contato e vá até o número que contenha a marca vocal (indicado por <a>(indicado por <a>)).</a>). Selecione Opções > Marcas vocais > Reproduzir, Alterar ou Excluir.

## Criar grupos de contatos

- 1 Em Contatos, pressione ) para abrir a lista de grupos.
- 2 Selecione Opções > Novo grupo.
- 3 Escreva um nome para o grupo ou utilize o nome padrão Grupo nº e selecione OK.
- 4 Abra o grupo e selecione Opções > Adic. participantes.
- 5 Vá até um contato e pressione (•) para marcá-lo. Para adicionar vários participantes por vez, repita esse passo com todos os contatos que deseja adicionar.
- 6 Dê OK para adicionar os contatos ao grupo.

Para renomear um grupo, selecione **Opções** > **Renomear**, digite o novo nome e selecione **OK**.

Opções na tela da lista de grupos são: Abrir, Novo grupo, Excluir, Renomear, Toque musical, Info. de contatos, Configurações, Ajuda e Sair.

#### Remover participantes de um grupo

- 1 Na lista de grupos, abra o grupo que deseja modificar.
- 2 Vá até o contato e selecione Opções > Remover do grupo.
- **3** Selecione **Sim** para remover o contato do grupo.
  - >6<
    - **Dica!** Para verificar a qual grupo o contato pertence, vá até o contato e selecione **Opções** > **Pertence a grupos**.

## Câmera e Galeria

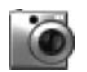

#### Câmera

Respeite a privacidade e direitos de outras pessoas e siga todas as leis, regulamentos e costumes locais ao tirar fotos e utilizar imagens e videoclipes.

Com o aplicativo **Câmera** você pode tirar fotos e gravar vídeos mesmo quando em movimento. As imagens e videoclipes são automaticamente salvos na Galeria. A câmera produz imagens JPEG e os videoclipes são gravados no formato de arquivo 3GPP com a extensão de arquivo .3gp. Você também pode enviar imagens ou videoclipes numa mensagem multimídia, como anexo de e-mail, ou via conexão Bluetooth.

Abra a tampa da lente da câmera na parte de trás do telefone ou pressione **Câmera**.

O aplicativo **Câmera** inicia quando a tampa da lente da câmera está aberta e você pode ver a imagem a ser capturada. Pressione ● ● para mover entre as telas de **Imagem e Vídeo**.

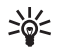

**Dica!** Você pode inserir uma imagem num cartão de contato. Veja 'Salvar nomes e números', pág. 29.

O telefone Nokia 6681suporta uma resolução de captura de imagens de até 1280 x 960 pixels. A resolução de imagens neste manual pode parecer diferente.

#### Tirar fotos

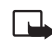

**Nota:** Ao utilizar as funções deste dispositivo, respeite a legislação local, o direito de privacidade e demais direitos das pessoas.

Pressione  $\bigcirc$  ou  $\bigcirc$  para mover entre as telas de **Imagem** e **Vídeo**. Abra a tela de **Imagem**.

As opções antes de tirar fotos são: Capturar, Novo, Flash, Ativ. modo noturno/Des. modo noturno, Modo de sequência/Modo normal, Timer interno, Ir para Galeria, Ajustar, Configurações, Ajuda e Sair.

Os indicadores da câmera mostram o seguinte:

- Os indicadores da memória do telefone (
  ) e cartão de memória (
  ) (1) mostram que há imagens salvas.
- O indicador de imagem (2) calcula quantas imagens, dependendo da qualidade da imagem selecionada, cabem na memória restante do telefone ou cartão de memória.

- O indicador de flash (4) mostra se o flash está Ativado (≰), Desativado (⅔) ou Automático (≄<sup>β</sup>).
- O indicador do modo noturno (5) mostra que o modo noturno está ativo.
- O indicador do modo de sequência (6) mostra que o modo de seqüência está ativo. Veja 'Tirar fotos em sequência', pág. 35.
- O indicador do timer interno (7) mostra quanto tempo resta antes de tirar

a foto. Veja 'Você na foto-timer interno', pág. 35.

Os atalhos são os seguintes:

- Pressione 1 ap para ativar ou desativar o modo noturno.
- Pressione **4** ghi para ativar ou desativar o modo de sequência.
- Pressione def **3** para ajustar o brilho.
- Pressione mno 6 para ajustar o contraste.

Para tirar uma foto, pressione (). Não mova a foto antes da imagem ser salva. A imagem é salva automaticamente na pasta **Imagens** da **Galeria**. Veja 'Galeria', pág. 38.

Salvar a imagem capturada pode demorar se você alterar as configurações de zoom, luz e cor.

Ao tirar uma foto, observe o seguinte:

- É recomendável utilizar ambas as mãos para manter a câmera parada.
- Para tirar fotos e gravar vídeos em ambientes escuros, utilize o modo noturno. Se estiver utilizando o modo noturno, o tempo de exposição será maior e será necessário que a câmera fique parada por mais tempo.
- Para ajustar a cor e luz antes de tirar a foto, selecione Opções > Ajustar > Brilho, Contraste, Balancear branco ou Tom de cor. Veja 'Ajustar cor e luz', pág. 35.
- A qualidade das fotos com zoom é mais baixa do que a das fotos sem zoom, mas a imagem permanece do mesmo tamanho. Você pode perceber a diferença na qualidade se visualizá-la num PC.
- Câmera muda para o modo de economia de bateria, se nenhuma tecla for pressionada por um minuto. Para tirar mais fotos, pressione ().

Após tirar a foto, observe o seguinte:

- Se não quiser manter a imagem, pressione C.
- Para retornar ao visor e tirar uma nova foto, pressione (•).
- Para enviar a imagem Via Bluetooth, Via e-mail ou Via multimídia, pressione ). Para mais informações, veja 'Mensagens', pág. 46 e 'Conexão Bluetooth', pág. 83.

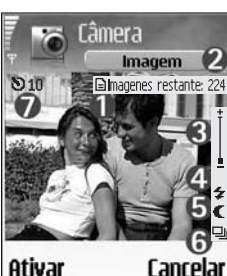

• Para definir a figura como papel de parede no modo de espera, selecione **Opções** > **Def. papel parede**.

#### Tirar fotos em sequência

Selecione **Opções** > **Modo de sequência** para configurar a câmera para tirar seis fotos em sequência. Após tirar as fotos, elas serão salvas automaticamente na **Galeria** e exibidas em quadros.

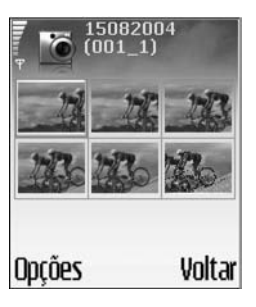

#### Você na foto-timer interno

Utilize o timer interno para prolongar o tempo de tirar uma foto, para que você também possa ser incluído. Para configurar o tempo do *timer* interno, selecione **Opções** > **Timer interno** > **10 segundos**, **20 segundos** ou **30 segundos**. Selecione **Ativar**. O indicador do *timer* interno (**)**) pisca e o telefone emite um bipe enquanto o *timer* opera. A câmera tira a foto depois que o tempo de espera programado expira.

## O flash

A câmera possui LED para condições de pouca luz. Os seguintes modos de *flash* estão disponíveis: **Ativado**, **Desativado** e **Automático**.

Selecione **Opções** > **Flash** > **Ativado** para utilizar o *flash*.

Se o flash estiver configurado em **Desativado** ou **Automático** em boas condições de luz, o *flash* ainda emitirá uma luz fraca quando a foto for capturada. Isso permite que o alvo da foto veja que a imagem foi capturada. Não há efeito de *flash* na foto tirada.

#### Ajustar cor e luz

Para permitir que a câmera reproduza cores e luzes com mais precisão, ou adicionar efeitos nas fotos ou vídeos, selecione **Opções** > **Ajustar** e em seguida selecione:

**Brilho**–Vá para esquerda e direita para selecionar a configuração de brilho mais apropriada.

**Contraste**—Vá para esquerda e direita para selecionar a configuração de contraste mais apropriada.

**Balancear branco**—Selecione a condição de luz atual da lista. Isso permite que a câmera reproduza cores com mais precisão.

Tom de cor-Selecione um efeito de cor da lista.

O visor da tela muda para acompanhar as configurações definidas, mostrando o resultado final das fotos ou vídeos.
#### Ajustar as configurações da câmera

- Selecione **Opções** > **Configurações** > **Imagem**.
- 2 Vá até a configuração que deseja alterar:

Ver imag. capturada–Selecione Sim se desejar ver a imagem capturada ou Não se desejar continuar tirando fotos.

**Qualidade da imagem—Alta, Normal e Básica.** Quanto melhor for a qualidade da imagem, mais memória será consumida. A qualidade das fotos com zoom é mais baixa do que a das fotos sem zoom, mas a imagem permanece do mesmo tamanho. Você pode perceber a diferença na qualidade da imagem se a visualizar num PC, por exemplo. Se você for imprimir a imagem, selecione a qualidade da imagem **Alta** ou **Normal**.

Resolução da imagem-Selecione a resolução que deseja utilizar para as imagens a serem tiradas.

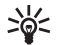

Glossário: Resolução é a medida para nitidez e clareza de uma imagem. A resolução se refere ao número de pixels em uma imagem. Quanto mais pixels, mais detalhada será a imagem e mais memória será consumida.

Nome padrão imag.—Defina um nome padrão para as fotos a serem tiradas. Você poderá substituir a data com seu próprio texto (por exemplo, 'Férias\_2005').

Memória em uso-Selecione onde irá armazenar as fotos.

#### Gravar vídeos

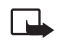

**Nota:** Ao utilizar um dispositivo para gravar imagens ou voz, respeite a legislação local e o direito de privacidade das pessoas.

Pressione  $\bigcirc$  ou  $\bigcirc$  para mover entre as telas de **Imagem** e **Vídeo**. Abra a tela de **Imagem**.

As opções antes de gravar um vídeo são: Gravar, Novo, Ativ. modo noturno/Des. modo noturno, Sem áudio/ Com áudio, Ir para Galeria, Ajustar, Configurações, Ajuda e Sair.

Os indicadores do gravador de vídeo mostram o seguinte:

- Os indicadores da memória do telefone () e cartão de memória () (1) mostram onde o vídeo é salvo.
- O indicador de duração do vídeo atual (2) mostra o tempo gravado e o restante.

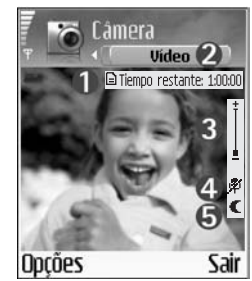

- O indicador do microfone (4) mostra que o microfone está mudo.
- O indicador do modo noturno (5) mostra que o modo noturno está ativo.

Os atalhos são os seguintes:

- Pressione 1 para ativar ou desativar o modo noturno.
- Pressione def **3** para ajustar o brilho.
- Pressione mno 6 para ajustar o contraste.

Para ajustar a cor e luz antes de tirar a foto, selecione Opções > Ajustar > Brilho, Contraste, Balancear branco ou Tom de cor. Veja 'Ajustar cor e luz', pág. 35.

Pressione (•) para iniciar a gravação. O ícone de gravação • aparece. Se você utilizar a câmera para gravar um videoclipe, a luz LED ficará ligada constantemente no modo de energia baixa, indicando que o videoclipe está sendo gravado.

Para pausar a gravação a qualquer momento, pressione . O ícone de pausa . começa a piscar no visor. Pressione . outra vez para voltar à gravação.

A gravação do vídeo pára automaticamente se estiver configurada para pausar e não houver nenhum pressionamento de tecla dentro de minuto.

Selecione **Parar** para interromper a gravação. O videoclipe é automaticamente salvo na pasta **Videoclipes** da **Galeria**. Veja 'Galeria', pág. 38. Após a gravação do videoclipe:

- Para executar o vídeo logo após a gravação, selecione Opções > Executar.
- Se não quiser manter o vídeo, pressione **[**.
- Para retornar ao visor e gravar um novo vídeo, pressione ().
- Para enviar o vídeo Via Bluetooth, Via e-mail ou Via multimídia, pressione <a>, Para mais informações, veja</a> 'Mensagens', pág. 46 e 'Conexão Bluetooth', pág. 83.

# Ajustar as configurações do gravador de vídeo

Selecione **Opções** > **Configurações** > **Vídeo** e a configuração que deseja alterar:

Duração—Se você selecionar Máximo, a duração da gravação do vídeo ficará restrita ao espaço disponível no cartão de memória e será de até uma hora por clipe. Você não poderá enviar um videoclipe gravado como esse por MMS, devido às propriedades da gravação. Selecione Curto para gravar videoclipes com até 300 kB (aproximadamente 30 segundos de duração) para que eles possam ser enviados como mensagem multimídia para um telefone compatível. No entanto, algumas redes só poderão suportar o envio de mensagens multimídia com no máximo 100 kB.

Resolução do vídeo-Selecione 128x196 ou 176x144.

Nome padrão vídeo-Defina um nome padrão ou selecione a data.

**Memória em uso**-Defina o armazenamento de memória padrão: telefone ou cartão de memória.

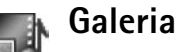

Para armazenar e organizar imagens, clipes de som, *playlists*, videoclipes, *links* de fluxo contínuo e arquivos .ram, pressione **£**: e selecione **Galeria**.

Selecione Imagens 🚮, Videoclipes 📑, Faixas 🦄, Clipes de som 🍫, Links 🚑 ou Todos arquivos 🚚 e pressione () para abri-lo.

Você pode navegar, abrir e criar pastas, marcar, copiar e mover itens para as pastas. Clipes de som, videoclipes, arquivos .ram e *links* de fluxo contínuo são abertos e executados no aplicativo RealPlayer. Veja 'RealPlayer™', pág. 43.

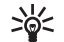

**Dica!** Você poderá transferir imagens de seu telefone para um PC compatível com *Nokia Phone Browser* disponível no Nokia PC Suite. Veja o CD-ROM fornecido com o telefone.

201

**Dica!** Você poderá transferir arquivos de música de seu telefone para o cartão de memória com *Nokia Audio Manager* disponível no Nokia PC Suite. Veja o CD-ROM fornecido com o telefone.

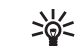

**Dica!** Você também poderá transferir arquivos de seu telefone para o cartão de memória utilizando o leitor do cartão MMC fornecido na embalagem do produto.

Pressione () para abrir um arquivo ou uma pasta. As imagens são abertas na tela de imagens. Veja 'Visualizar imagens', pág. 39.

Para copiar ou mover arquivos para o cartão de memória ou memória do telefone, selecione um arquivo e **Opções** > **Organizar** > **Copiar p/ cart. mem./Mover p/ cart. mem.** ou **Copiar p/ mem. tel./Mover p/ mem. tel.** Arquivos armazenados no cartão de memória são indicados por

Para fazer download de arquivos na Galeria para uma das pastas principais utilizando o browser, selecione Dwlds. desenho, Downl. de vídeo, Downld. faixas ou Downloads som. O browser abre e você poderá selecionar um marcador do site para fazer download.

Para procurar um arquivo, selecione **Opções** > **Localizar**. Comece a digitar o que procura (por exemplo, o nome ou data do arquivo que está procurando). Os arquivos que correspondem à pesquisa são exibidos.

#### Visualizar imagens

Fotos tiradas com a **Câmera** são armazenadas na **Galeria**. As imagens também podem ser enviadas a você numa mensagem multimídia, como um anexo de e-mail ou via Bluetooth. Para poder visualizar a imagem recebida na Galeria, é necessário salvá-la na memória do telefone ou cartão de memória.

Abra a pasta **Imagens [11]** na **Galeria** para abrir a tela de imagem, selecione a imagem e pressione (•) para vê-la.

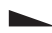

As opções ao ver a imagem são: Enviar, Como papel parede, Girar, Mais zoom, Menos zoom, Tela inteira, Excluir, Renomear, Ver detalhes, Adicionar a 'Ir para', Ajuda e Sair. Para dar *zoom* numa imagem, selecione **Opções** > **Mais zoom** ou **Menos zoom**. Você pode ver a proporção da ampliação no alto da tela. A proporção do *zoom* não é armazenada permanentemente.

Para ver toda a imagem, selecione **Opções** > **Tela inteira**. Os lados da imagem são removidos. Para mudar o foco ao aumentar ou diminuir uma imagem ou visualizar uma imagem na tela inteira, utilize a **Tecla Direcional**.

Para girar a imagem, selecione **Opções** > **Girar**. Pressione e segure **D (2)** para voltar à tela normal.

# Imagem Editor de vídeos

Para criar videoclipes personalizados, pressione  $rac{c}{c}$  e selecione **Imagem** > **Editor vídeo**. Você poderá combinar e arrumar videoclipes, bem como adicionar clipes de som, transições e efeitos. Transições são efeitos visuais que podem ser adicionados no início e fim do vídeo ou entre os videoclipes.

#### Editar vídeo, som e transições

- 1 Marque e selecione um ou mais videoclipes.
- 2 Selecione Opções > Editar. Na tela para editar vídeo, você poderá inserir videoclipes para criar um videoclipe personalizado e editar os clipes arrumando e adicionando efeitos. Você pode adicionar clipes de som bem como alterar a duração.
  - >`¢<

 Dica! Para tirar um instantâneo de um videoclipe, selecione Opções > Tirar instantâneo na tela de execução, edição de visualização ou para recortar.

Para modificar o vídeo, selecione uma das seguintes opções:

Visualizar-Para visualizar o videoclipe personalizado.

#### Inserir:

- Videoclipe—Para inserir o videoclipe selecionado. Uma miniatura do videoclipe será exibida na tela principal. Uma miniatura consiste da primeira tela colorida do videoclipe. O nome e a duração do videoclipe selecionado também são exibidos.
- Clipe de som—Para inserir o clipe de som selecionado.
   O nome e a duração do clipe de som selecionado também são exibidos.
- Novo clipe de som—Para gravar um novo clipe de som no lugar selecionado.

**Recortar**-Para arrumar o videoclipe ou clipe de som na tela do videoclipe ou clipe de som recortado.

Editar clipe vídeo:

- Mover-Para mover o videoclipe para o lugar selecionado.
- Adicionar efeito cor—Para inserir um efeito de cor no videoclipe.
- Usar slow motion-Para diminuir a velocidade do videoclipe.
- Mudo/Desativar mudo—Para silenciar ou ativar som original do clipe de som.

• Remover-Para remover o videoclipe do vídeo.

#### Editar clipe de som:

- Mover-Para mover o clipe de som para o lugar selecionado.
- **Definir duração**—Para editar a duração do clipe de som.
- Remover-Para remover o clipe de som do vídeo.
- **Duplicar**—Para fazer uma cópia do videoclipe ou clipe de som selecionado.

Editar transição-Existem três tipos de transições: no início do vídeo, no final do vídeo e transições entre videoclipes. Uma transição inicial poderá ser selecionada quando a primeira transição do vídeo estiver ativa.

3 Selecione Salvar para salvar o vídeo. Defina a Memória em uso em Configurações. A memória padrão é a do telefone.

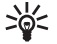

Dica! Na tela de configurações, você poderá definir Nome vídeo padrão, Nome instantâneo e Memória em uso.

Selecione Enviar > Via multimídia, Via Bluetooth ou Via e-mail, se deseja enviar o vídeo. Consulte a operadora para mais detalhes sobre o tamanho máximo permitido para envio de mensagem multimídia. Se o vídeo estiver muito grande para ser enviado numa mensagem multimídia, x será exibido.

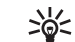

Dica! Se quiser enviar um videoclipe que excede o tamanho de mensagem multimídia permitido pela operadora, você poderá enviar o clipe utilizando uma conexão Bluetooth. 'Receber dados utilizando a conexão Bluetooth', pág. 84. Você também poderá transferir vídeos utilizando conexão Bluetooth do seu computador pessoal ou utilizando o leitor do cartão de memória (interno/externo).

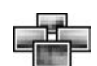

## Gerenciador de imagem

Para percorrer as imagens, pressione *y* e selecione **Imagem** > **Ger. imag.** 

- Pressione para selecionar a memória
   Memór. telef. ou Car. de memória. Ger. imag. também mostra quantas pastas ou imagens estão na pasta selecionada.
- 2 Abra a pasta para percorrer as imagens. Pressione () e ● para navegar entre as imagens e pastas. Pressione () para ver uma imagem.

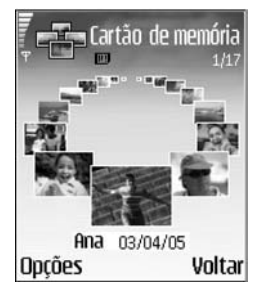

lmagem

Pressione 🔗 e 💿 simultaneamente para marcar as imagens para uma apresentação. Um sinal é exibido ao lado da imagem selecionada. Selecione Opções > Apresent. imagens. Pressione (
) e 
para visualizar a próxima ou a imagem anterior na apresentação.

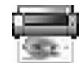

#### Imprimir imagens

Utilize Imp. imagem para imprimir suas imagens utilizando USB (com PictBridge), uma conexão Bluetooth ou o cartão MMC. Você poderá selecionar de uma lista de impressoras disponíveis exibida na tela de seleção de impressora.

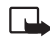

Nota: Para imprimir em uma impressora com PictBridge, selecione Imp. imagem antes de conectar o cabo USB.

Pressione  $f_{ij}$  e selectione **Imagem** > **Imp. imagem**. Selecione as imagens que deseja imprimir.

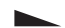

 Opções na tela de seleção de imagens são: Imprimir, Marcar/Desmarcar, Abrir (exibido guando você seleciona um álbum), Ajuda e Sair.

#### Seleção de impressora

Uma vez selecionada a impressora, uma lista de dispositivos de impressão disponíveis é exibida. Se você conectou uma impressora USB com PictBridge que utiliza o cabo DKU-2 fornecido com o telefone, a impressora irá aparecer automaticamente.

Selecione o dispositivo que deseja utilizar. A tela de visualização da impressão é exibida.

#### Visualizar impressão

Após selecionar um dispositivo para impressão, as imagens selecionadas serão exibidas com esboços pré-definidos. Para alterar o esboço, utilize a Tecla Direcional para esquerda e direita para percorrer entre os esbocos disponíveis para a impressora selecionada. Se você selecionar mais imagens do que uma página comporta, vá para cima ou para baixo para exibir as páginas adicionais.

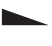

As opções na tela de visualização da impressora são: Imprimir, Configurações, Ajuda e Sair.

#### Configurações para impressora

As opções disponíveis variam dependendo das funções do dispositivo de impressão selecionado.

Para selecionar o tamanho do papel, selecione Tamanho do papel, selecione o tamanho do papel na lista e dê OK. Selecione Cancelar para retornar à tela anterior.

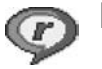

## RealPlayer™

Pressione *G* e selecione **Imagem** > **RealPlayer**. Com o **RealPlayer**, você poderá executar videoclipes, clipes de som e playlists ou arquivos de mídia de fluxo contínuo via OTA. Um *link* de fluxo contínuo poderá ser ativado ao navegar páginas da Web, ou poderá ser armazenado na memória do cartão ou do telefone.

**RealPlayer** suporta arquivos com extensões como: .aac, .awb, .m4a, .mid, .mp3 e .wav. No entanto, o **RealPlayer** não suporta necessariamente todos os formatos de arquivos ou variações de formato. Por exemplo, **RealPlayer** tenta abrir todos os arquivos .mp4, mas alguns arquivos .mp4 podem incluir conteúdo que não está de acordo com padrões 3GPP e, portanto, não é suportado pelo telefone.

As opções em RealPlayer quando um clipe é selecionado são: Executar, Reprod. tela cheia/ Continuar, Cont. em tela cheia; Parar, Mudo/Falar, Detalhes do clipe, Enviar, Configurações, Ajuda e Sair.

#### Executar clipes de vídeo ou de som

 Para executar um arquivo de mídia armazenado na memória do telefone ou do cartão, selecione Opções > Abrir e em seguida: Clipes mais recent.-Para executar um dos últimos seis arquivos executados no RealPlayer.

**Clipe salvo**—Para executar um arquivo salvo na **Galeria**. Veja 'Galeria', pág. 38.

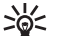

**Dica!** Para visualizar um videoclipe no modo tela cheia, pressione **2** abc . Pressione novamente para voltar ao modo de tela normal.

Ícones em RealPlayer:

- 🕐 🛛 Repetir
- 🕸 Aleatório
- 🕬 Repetir e aleatório
- 🖏 Alto-falante mudo.

Atalhos durante a execução:

Para fast forward (adiantar), pressione e segure 🕚.

Para retroceder o arquivo de mídia, pressione e segure 😱.

Para silenciar o som, pressione e segure  $\bigcirc$  até que o indicador  $\aleph$  apareça. Para ativar o som, pressione e segure  $\bigcirc$  até que o indicador  $\wp$  apareça.

### Conteúdo de fluxo contínuo via OTA

Muitas operadoras exigem o uso de um Ponto de Acesso Internet (IAP) como ponto de acesso padrão. Outras operadoras permitem o uso de pontos de acesso WAP.

Os pontos de acesso podem ser configurados ao ligar o telefone pela primeira vez.

Consulte a operadora para mais informações.

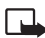

Nota: No RealPlayer, você só pode abrir endereços rtsp://URL. No entanto, o RealPlayer irá reconhecer um *link http* para um arquivo .ram.

Para baixar conteúdo via OTA, selecione um *link* de fluxo contínuo salvo na **Galeria**, em uma página da Web ou recebido numa mensagem curta ou multimídia. Antes de o conteúdo ser baixado, o telefone faz a conexão com o site e começa a carregar o conteúdo.

#### Receber configurações para o RealPlayer

Você poderá receber configurações para **RealPlayer** numa mensagem curta especial da operadora ou provedor de serviços. Veja 'Dados e configurações', pág. 53. Para mais informações, consulte a sua operadora ou o provedor de serviços.

#### Alterar as configurações do RealPlayer

Selecione **Opções** > **Configurações** e em seguida:

Vídeo-Para que o RealPlayer automaticamente repita videoclipes após a execução.

Áudio-Para selecionar se deseja repetir listas de faixas e executar clipes de som de uma lista aleatoriamente.

**Conexão**—Para escolher entre utilizar um servidor de proxy, alterar o ponto de acesso padrão e configurar os intervalos e extensão da porta utilizada ao se conectar. Consulte a operadora para obter as configurações corretas.

#### Configurações proxy:

- Usar proxy–Para utilizar um servidor de *proxy*, selecione Sim.
  - Endereço do proxy—Digite o endereço IP do servidor de proxy.
  - Número porta proxy-Digite o número da porta do servidor de proxy.

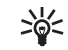

**Glossário**: Servidores de *proxy* são servidores intermediários entre servidores de mídia e seus usuários. Algumas operadoras os utilizam para fornecer segurança adicional ou aumentar a velocidade de acesso para navegar páginas que contêm clipes de som ou de vídeo.

#### Configurações da rede:

 Ponto acesso padrão-Vá até o ponto de acesso que deseja utilizar para conectar com a Internet e pressione ().

- Tempo on-line—Defina o tempo para RealPlayer desconectar da rede quando você tiver interrompido um clipe de mídia executado através de um *link* da rede, selecione Def. pelo usuário e pressione (•). Digite o tempo e dê OK.
- T. limite de conexão—Pressione 
   ou 
   para definir
   o tempo máximo transcorrido entre selecionar um link
   da rede e conectar ao servidor de mídia e dê OK.
- T. limite do servidor–Pressione 
   ou 
   para definir
   o tempo máximo de espera pela resposta do servidor de
   mídia antes de desconectar e dê OK.

- Porta UDP mais baixa-Digite o menor número possível dentre os indicados para a porta do servidor. O valor mínimo é 6970.
- Porta UDP mais alta—Digite o maior número possível dentre os indicados para a porta do servidor. O valor máximo é 32000.

Selecione **Opções** > **Configs. avançadas** para editar o valor (largura) da faixa de frequência para redes diferentes.

## 🛛 Mensagens

Pressione G e selecione **Mensags.** Em **Mensags.** você pode criar, enviar, receber, ver, editar e organizar mensagens de texto, mensagens multimídia, mensagens de e-mail e mensagens de texto especiais que contêm dados. Você também pode receber mensagens e dados via conexão Bluetooth, receber mensagens de serviço, mensagens de difusão por células, bem como enviar comandos de serviço.

As opções na tela principal de Mensags. são: Abrir, Criar mensagem, Conectar (exibido se você definiu configurações do correio de voz)/Desconectar (exibido se uma conexão com o correio de voz está ativa), Mensagens do SIM, Difusão por células, Comandos serviço, Configurações, Ajuda e Sair.

**Nota:** Essas funções só podem ser utilizadas se forem suportadas pela operadora ou provedor de serviços. Somente dispositivos que possuam funções compatíveis de mensagens multimídia ou de e-mail poderão receber e exibir essas mensagens. Algumas redes podem fornecer o dispositivo destinatário com um *link* da Web para visualizar mensagens multimídia.

Ao abrir Mensags., você poderá ver a função Nova mensagem e uma lista de pastas:

**Caixa entrada**—Contém mensagens recebidas, exceto e-mail e mensagens de difusão por células. As mensagens de e-mail são salvas na **Caixa postal**.

Minhas pastas—Para organizar as mensagens em pastas.

**Caixa postal**—Em **Caixa postal** você pode conectar a caixa postal remota para recuperar novas mensagens de e-mail ou visualizar mensagens de e-mail recuperadas *offline* anteriormente. Veja 'E-mail', pág. 59.

**Rascunhos**—Armazena rascunhos de mensagens que não foram enviadas.

**Enviadas**—Armazena as últimas 15 mensagens que foram enviadas, exceto mensagens enviadas via Bluetooth. Para alterar o número de mensagens a serem salvas, veja 'Outras configurações', pág. 61.

**Caixa de saída**—É um lugar para o armazenamento temporário de mensagens prontas para serem enviadas.

**Relatórios**—Você pode solicitar à rede que envie um relatório de entrega das mensagens de texto e mensagens multimídia que você enviou (serviço de rede). Talvez não seja possível receber o aviso de entrega de uma mensagem multimídia enviada para um endereço de e-mail.

>`¦<

**Dica!** Ao abrir qualquer uma das pastas padrão, você poderá alternar entre as pastas pressionando  $\bigcirc$  ou  $\bigcirc$ .

Para digitar e enviar solicitações de serviços (também conhecidas como comandos USSD), tais como comando de ativação para serviços da rede, para a operadora, selecione **Opções** > **Comandos serviço** na tela principal de **Mensags.** 

Difusão por células é um serviço de rede que permite que você receba mensagens da operadora sobre vários tópicos, tais como previsões de tempo e condições do trânsito. Para disponibilidade de tópicos e seus números, consulte a sua operadora. Na tela principal de Mensags., selecione **Opções > Difusão por células**. Na tela principal você pode ver o status de um tópico, o número do tópico, nome e se o tópico foi encaminhado ()

 Opções em Difusão por células são: Abrir, Assinar/ Cancelar assinatura, Marcar para notificaç./ Desmarcar para notif., Tópico, Configurações, Ajuda e Sair.

Uma conexão de dados de pacote pode impedir a recepção de difusão por células.

## **Escrever** texto

# Método tradicional para entrada de textos

**RBC** e **GDC** indica a caixa de caracteres selecionada. **RBC** significa que a primeira letra da palavra será maiúscula, e todas as outras letras serão minúsculas. **123** indica modo numérico.

**Abc** aparece no canto superior direito da tela quando se está escrevendo texto pelo método tradicional.

- Pressione uma tecla numérica (1 \_ \_ \_ \_ wxyz 9) várias vezes, até que o caractere desejado apareça. Há outros caracteres disponíveis nas teclas numéricas, os quais não estão impressos nas mesmas.
- Para inserir um número, pressione e segure a tecla contendo o número desejado.
- Se a próxima letra desejada estiver na mesma tecla da letra atual, aguarde o aparecimento do cursor (ou pressione ) para cancelar o tempo limite) e então digite a letra.
- Para excluir um caractere, pressione **C**. Pressione e segure **C** para limpar mais de um caractere.

Pressione **\*** + para abrir a lista de caracteres especiais. Use  $\bigcirc$  para percorrer a lista e pressione **Escolher** para selecionar um caractere.

#### Previsão de texto-Dicionário

Você pode digitar qualquer letra com apenas um pressionamento de tecla. Esse método utiliza um dicionário incorporado no aparelho, ao qual se pode adicionar novas palavras. Quando o dicionário estiver cheio, a última palavra adicionada substitui a mais antiga.

 Para ativar a previsão de texto, pressione e e selecione Ativar dicionário. O texto previsto está agora ativado em todos os editores no telefone. aparece no canto superior direito da tela quando se está utilizando a previsão de texto.

|              | .=Nabc    |
|--------------|-----------|
| 0            |           |
|              | .=Nabc    |
| No           |           |
|              | .=N abc   |
| <u>Mol</u>   |           |
|              | abc لالے۔ |
| <u>Molh</u>  |           |
|              | .=Nabc    |
| <u>Nokia</u> |           |

2 Para escrever a palavra desejada, pressione as teclas
2 abc - wxyz 9 . Pressione cada tecla apenas uma vez por letra. Por exemplo, para escrever 'Nokia' quando o dicionário de Português estiver selecionado, pressione mno 6 para N, mno 6 para o, 5 jkl para k, 4 ghi para i e 2 abc para a.

A palavra sugerida muda conforme as teclas vão sendo pressionadas.

**3** Ao terminar de escrever a palavra e esta estiver correta, para confirmá-la, pressione () ou pressione () ara dar espaço.

Se a palavra não estiver correta, pressione **\*** + repetidamente para ver as palavras correspondentes encontradas pelo dicionário uma por uma, ou pressione e selecione **Dicionário** > **Correspondências**.

Se ? aparecer após a palavra que você escreveu, significa que a mesma não se encontra no dicionário. Para adicionar uma palavra ao dicionário, selecione **Soletrar**, digite a palavra (com até 32 letras) utilizando o método tradicional e selecione **OK**. Essa palavra será adicionada ao dicionário. Quando não houver mais espaço no dicionário, a palavra nova toma o lugar da palavra mais antiga adicionada.

4 Escreva a palavra seguinte.

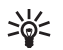

**Dica!** Para ativar ou desativar a previsão de texto, pressione **• #** duas vezes rapidamente.

#### Dicas para o uso da previsão de texto

Para excluir um caractere, pressione []. Pressione e segure **[** para limpar mais de um caractere. Para alternar entre letras maiúsculas e minúsculas Abc.

abc e ABC, pressione 🍲 🗰 . Se você pressionar 🍲 🗰 duas vezes rapidamente, a previsão de texto é desativada.

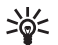

Dica! A previsão de texto tentará adivinhar qual

o sinal de pontuação comum (.,?!') que será necessário. A ordem e disponibilidade dos sinais de pontuação depende do idioma do dicionário.

Para inserir um número na modalidade alfabética. pressione e segure a tecla numérica desejada.

Para alternar entre o modo alfabético e o modo numérico, pressione e segure 🏠 🗰 .

Os sinais de pontuação mais comuns encontram-se na tecla 1 no . Pressione 1 no e então ★ + repetidamente para chegar à pontuação desejada.

Pressione e segure \star + para abrir a lista de caracteres especiais.

Pressione **\*** + repetidamente para ver as correspondências que o dicionário encontrou, uma por uma.

Pressione 🖉 , selecione Dicionário e pressione 🕥 para selecionar uma das seguintes opções:

Correspondências-Para ver uma lista de palavras que correspondem aos pressionamentos de tecla executados. Inserir palavra–Para adicionar uma palavra (com até 32 palavras) ao dicionário utilizando o método tradicional. Quando não houver mais espaço no dicionário, a palavra nova toma o lugar da palavra mais antiga adicionada.

Editar palavra-Para editar a palavra utilizando o método tradicional. Isso está disponível se a palavra estiver ativa (sublinhada).

Dica! Ao pressionar 🔗 , as seguintes opções 》 aparecerão (dependendo do modo de edição): Dicionário (previsão de texto), Modo alfanumérico (método tradicional), Modo numérico, Recortar (se o texto foi selecionado), Copiar (se o texto foi selecionado), Colar (quando o texto foi recortado ou copiado primeiro), Inserir número, Inserir símbolo e Idioma de escrita: (muda o idioma para todos os editores do telefone).

#### Escrever palavras compostas

Escreva a primeira parte da palavra composta e confirme pressionando (). Escreva a última parte da palavra composta. Para completar a palavra composta, pressione **D** 🕝 para adicionar um espaço.

#### Desativar a previsão de texto

Pressione *p* e selecione **Dicionário** > **Desativar** para desativar a previsão de texto para todos os editores do telefone.

#### Copiar texto para área de transferência

- 2 Para copiar o texto na área de transferência, continue segurando 𝔗 , pressione Copiar.

Para selecionar linhas de texto, pressione e segure  $\bigotimes$  . Ao mesmo tempo, pressione  $\bigcirc$  ou  $\bigcirc$ .

Para remover o texto selecionado do documento, pressione  $\hfill C$  .

### Escrever e enviar mensagens

A aparência de uma mensagem multimídia pode variar de acordo com o aparelho receptor.

A proteção de direitos autorais pode evitar que algumas figuras, toques musicais e outro conteúdo sejam copiados, modificados, transferidos ou encaminhados.

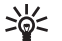

Dica! Você pode começar a criar uma mensagem de qualquer aplicativo que possua a opção Enviar. Selecione um arquivo (imagem ou texto) para ser adicionado à mensagem e selecione Opções > Enviar. Antes de poder criar uma mensagem multimídia ou escrever e-mail, você deverá definir as configurações de conexão apropriadas. Veja 'Receber configurações de MMS e e-mail', pág. 52 e 'E-mail', pág. 59.

- As opções no editor de mensagens são: Enviar, Adic. destinatário, Inserir, Anexos (e-mail), Visualizar (MMS), Objetos (MMS), Remover (MMS), Excluir, Verificar contatos, Detalhes mensagem, Opções de envio, Ajuda e Sair.
- 1 Selecione Nova mens. Uma lista de opções para mensagens aparece.

Mensagem curta-para enviar uma mensagem de texto.

Mensag. multimídia-para enviar uma mensagem multimídia (MMS).

**E-mail**—para enviar um e-mail. Se a sua conta de e-mail não houver sido configurada, você deverá fazê-lo.

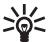

- Dica! Vá até um contato e pressione 
   para marcá-lo. Você pode marcar vários destinatários de uma só vez.
- 2 Pressione para selecionar destinatários ou grupos de contatos, ou digite o número de telefone ou endereço de e-mail do destinatário. Pressione ★ + para adicionar um ponto-e-vírgula (;) que separa os destinatários. Você também pode copiar e colar o número e endereço da área de transferência.

- **3** Pressione para passar para o campo da mensagem.
- 4 Escreva a mensagem.
- 5 Para adicionar um objeto de mídia a uma mensagem multimídia, selecione Opções > Inserir objeto > Imagem, Clipe de som ou Videoclipe. Quando um som é adicionado, 🎝 é exibido na barra de navegação.

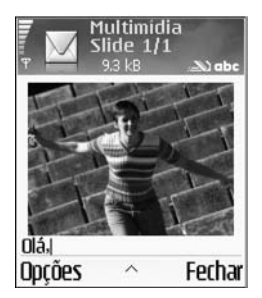

6 Se você selecionar Inserir novo > Clipe de som,

Gravador voz abre e você poderá gravar novo som. Pressione Escolher, o novo som é salvo automaticamente e uma cópia é inserida na mensagem. Selecione Opções > Visualizar para ver como a mensagem multimídia aparece.

- 7 Para adicionar um anexo ao e-mail, selecione Opções > Inserir objeto > Imagem, Clipe de som, Videoclipe ou Nota. Anexos de e-mail são indicados por [], na barra de navegação.
- 8 Para enviar a mensagem, selecione Opções > Enviar ou pressione 3.

Nota: Este dispositivo suporta o envio de mensagens curtas acima do limite normal de 160 caracteres. Se a mensagem exceder os 160 caracteres, ela será enviada como uma série de duas ou mais mensagens e o envio poderá ser mais dispendioso. Na barra de navegação, você poderá ver o indicador de tamanho da mensagem contando os carateres em ordem inversa, de 160 para baixo. Por exemplo, 10 (2) significa que você ainda pode adicionar 10 caracteres para que o texto seja enviado em duas mensagens. Alguns caracteres podem ocupar mais espaço que outros.

- Nota: As mensagens de e-mail são automaticamente colocadas na Caixa de saída antes de serem enviadas. Se o envio falhar, o e-mail é deixado na Caixa de saída com o status Não enviada.
  - **Dica!** Ao enviar uma mensagem multimídia para um endereço de e-mail ou um dispositivo que suporta o recebimento de imagens grandes, utilize o tamanho de imagem maior. Se você não estiver certo do dispositivo de recebimento ou a rede não suportar o envio de arquivos grandes, o uso de um tamanho de imagem menor ou clipe de som que dure menos de 15 segundos é recomendável. Para alterar a configuração, selecione **Opções > Configurações > Mensagem multimídia > Tamanho da imagem** na tela principal de **Mensags**.

Dica! Em Mensags. você também pode criar apresentações e enviá-las numa mensagem multimídia. Na tela do editor de mensagem multimídia, selecione Opções > Criar apresentação (exibido somente se Modo de criação MMS for Guiado ou Grátis). Veja 'Mensagens multimídia', pág. 58.

# Receber configurações de MMS e e-mail

Você poderá receber as configurações numa mensagem curta da operadora ou provedor de serviços. Veja 'Dados e configurações', pág. 53.

Para disponibilidade e cadastramento nos serviços de dados, consulte a sua operadora ou provedor de serviços. Siga as instruções dadas pelo provedor de serviços.

#### Digitar as configurações de MMS manualmente

- Selecione Ferramen. > Configurações > Conexão > Pontos de acesso e defina as configurações para o ponto de acesso da mensagem multimídia. Veja 'Configurações de conexão', pág. 93.
- 2 Selecione Mensags. > Opções > Configurações > Mensagem multimídia > Ponto acesso em uso e o ponto de acesso a ser usado como a conexão preferencial. Veja também 'Mensagens multimídia', pág. 58.

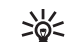

Dica! Para enviar arquivos que não sejam sons e notas como anexos, abra o aplicativo apropriado e selecione Enviar > Via e-mail, se disponível.

Antes de poder enviar, receber, recuperar, responder e encaminhar e-mail, você deverá:

- Configurar um Ponto de Acesso Internet (IAP) corretamente. Veja 'Configurações de conexão', pág. 93.
- Definir corretamente as configurações do seu e-mail. Veja 'E-mail', pág. 59. Você precisa ter uma conta de e-mail separada. Siga as instruções dadas pela operadora da caixa de correio remota e o provedor de serviços Internet (ISP).

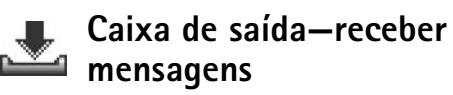

Ícones da Caixa de saída:

- \* Mensagens não lidas na Caixa entrada
- 📷 🛛 Mensagem curta não lida
- Mensagem multimídia não lida
- Dados recebidos via Bluetooth

Quando você recebe uma mensagem, o ícone 🔯 e o aviso 1 mensagem nova aparecem no modo de espera. Pressione Mostrar para abrir a mensagem. Para abrir uma mensagem na Caixa entrada, vá até ela e pressione ④.

#### Mensagens multimídia

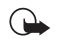

**Importante**: Os objetos da mensagem multimídia podem conter vírus prejudiciais ao seu dispositivo ou PC. Não abra o anexo se não estiver certo da confiabilidade do remetente.

Ao abrir uma mensagem multimídia ( ), você poderá ver uma imagem e mensagem e, simultaneamente, escutar um som através do alto-falante ( ) é exibido se o som estiver incluído). Clique com a seta no ícone para escutar o som.

Para ver que tipos de objetos de mídia foram anexados à mensagem multimídia, abra a mesma e selecione **Opções** > **Objetos**. Você pode escolher um arquivo de objeto multimídia no telefone ou enviá-lo, por exemplo, via Bluetooth para outro dispositivo compatível.

A proteção de direitos autorais pode evitar que algumas figuras, toques musicais e outro conteúdo sejam copiados, modificados, transferidos ou encaminhados.

#### Dados e configurações

O telefone pode receber muitos tipos de mensagens de texto que contêm dados ( ), também chamadas mensagens OTA.

Mensagem de configuração—Você poderá receber um número de serviço de mensagem curta, número do correio de voz, configurações do ponto de acesso Internet, configurações de *scripts* de *login* do ponto de acesso ou configurações de e-mail da operadora, provedor de serviços ou departamento de gerenciamento de informações numa mensagem de configuração. Para salvar as configurações, selecione **Opções** > **Salvar todos**.

Cartão de visita—Para salvar as informações em Contatos, selecione Opções > Salvar cartão visita. Certificados e clipes de som anexados ao cartão de visita não são salvos.

Toque musical—Para salvar o toque musical, selecione Opções > Salvar.

Logo da operadora-Para que o logo seja exibido no modo de espera e não na própria identificação da operadora, selecione **Opções** > Salvar.

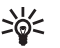

 Dica! Para alterar as configurações do ponto de acesso padrão para mensagem multimídia, selecione Mensags. > Opções > Configurações > Mensagem multimídia > Ponto acesso em uso.

Entrada do calendário–Para salvar um convite, selecione Opções > Salvar no calend..

Mensagem de Web-Para salvar o marcador da lista de marcadores na Web, selecione Opções > Adic. aos marcad.. Se a mensagem contiver ambos, configurações do ponto de acesso e marcadores, para salvar os dados, selecione Opções > Salvar todos.

Notificação de e-mail-Indica quantos novos e-mails encontram-se na caixa de correio remota. Uma notificação mais prolongada pode listar informações mais detalhadas. Dica! Se você receber um arquivo vCard que inclui uma figura, a figura também será salva nos contatos.

#### Mensagens de serviço da Web

Mensagens de serviço da Web (>) são notificações (por exemplo, notícias) e podem conter uma mensagem de texto ou *link*. Para disponibilidade e cadastramento, consulte o seu provedor de serviços.

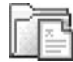

#### Minhas pastas

Em **Minhas pastas** você pode organizar suas mensagens em pastas, criar novas pastas, bem como renomear e excluir pastas.

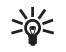

**Dica!** Você pode usar textos das pastas de modelos para evitar reescrever mensagens enviadas com frequência.

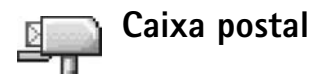

Se você selecionar **Caixa postal** e a sua conta de e-mail não tiver sido configurada, você deverá fazê-lo. Veja 'E-mail', pág. 59. Quando você criar uma nova caixa postal, o nome que você der a essa caixa substituirá **Caixa postal** na tela principal de **Mensags.** Você pode ter até seis caixas postais.

#### Abrir a caixa postal

Ao abrir a caixa postal, você pode escolher se quer ver as mensagens e cabeçalhos de e-mail anteriormente recuperados no modo offline, ou se quer conectar-se com o servidor de e-mail.

Ao navegar até a sua caixa postal e pressionar (), o telefone pergunta se quer **Conectar com a caixa postal?** 

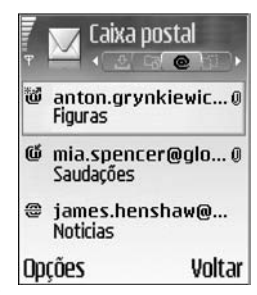

Selecione **Sim** para conectar à caixa postal e recuperar novos cabeçalhos de e-mail ou mensagens. Ao visualizar mensagens *on-line*, você estará continuamente conectado à caixa postal remota usando uma conexão de dados de pacote. Veja também 'Configurações de conexão', pág. 93.

Selecione **Não** para ver as mensagens recuperadas anteriormente quando *off-line*. Quando você vê suas mensagens de e-mail *off-line*, o telefone não está conectado à caixa de postal remota.

#### Recuperar mensagens de e-mail

Se estiver *off-line*, selecione **Opções** > **Conectar** para iniciar a conexão com a caixa postal remota.

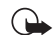

**Importante:** Os objetos da mensagem multimídia podem conter vírus prejudiciais ao seu dispositivo ou PC. Não abra o anexo se não estiver certo da confiabilidade do remetente.

 Quando a conexão com a caixa postal remota estiver aberta, selecione Opções > Recuperar e-mail.

**Nova**—para recuperar todas as mensagens de e-mail novas no telefone.

Selecionadas—para recuperar apenas as mensagens de e-mail que foram marcadas.

Todas-para recuperar todas as mensagens da caixa postal.

Para parar de recuperar mensagens, selecione Cancelar.

2 Após ter recuperado as mensagens de e-mail, você poderá continuar vendo-as *on-line*, ou selecione **Opções > Desconectar** para encerrar a conexão e ver a mensagem de e-mail *off-line*.

Ícones de status de e-mail:

Novo e-mail (modo off-line ou on-line): o conteúdo não foi recuperado no telefone (seta para fora).

Wovo e-mail: o conteúdo foi recuperado no telefone (seta para dentro).

🝊 A mensagem de e-mail foi lida.

O cabeçalho de e-mail que já foi lido e cujo conteúdo da mensagem foi excluído do telefone. 3 Para abrir uma mensagem de e-mail, pressione ●. Se a mensagem de e-mail ainda não foi recuperada (seta apontando para fora) e você estava off-line, um aviso pergunta se deseja recuperar essa mensagem da caixa postal.

Para ver anexos de e-mail, abra a mensagem que contém o indicador de anexo 🕖 e selecione **Opções > Anexos**. Se o anexo apresenta um indicador opaco, ele ainda não foi recuperado no telefone; selecione **Opções > Recuperar**. Na tela de **Anexos**, você pode recuperar, abrir ou salvar os anexos. Você também pode enviar anexos via Bluetooth.

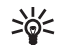

Dica! Se a caixa postal utiliza o protocolo IMAP4, você poderá definir quantas mensagens recuperar e se recupera os anexos. Com o protocolo POP3, as opções são Só cabeçalhos, Parcialmente (kB) ou Mens. e anexos.

#### Excluir mensagens de e-mail

Para excluir conteúdo de uma mensagem de e-mail do telefone enquanto ainda a retém na caixa postal remota, selecione **Opções** > **Excluir** > **Excluir mens. de: Apenas telefone**.

O telefone reflete os títulos de e-mail da caixa postal remota. Embora você exclua o conteúdo da mensagem, o cabeçalho do e-mail permanecerá no telefone. Se quiser remover o cabeçalho também, terá que excluir primeiro a mensagem de e-mail da caixa postal remota e em seguida conectarse outra vez com a caixa postal para atualizar o status. Dica! Para copiar um e-mail da caixa postal remota para uma pasta em Minhas pastas, selecione Opções > Copiar para pasta, uma pasta da lista e OK.

Para excluir um e-mail do telefone e da caixa postal remota, selecione **Opções** > **Excluir** > **Excluir mens. de: Telefone e servidor**.

Se estiver off-line, o e-mail será excluído primeiro do telefone. Na próxima vez que você se conectar com a caixa postal remota, o e-mail será automaticamente excluído. Se você estiver utilizando o protocolo POP3, as mensagens marcadas para exclusão serão removidas somente após o encerramento da conexão com a caixa postal remota.

Para cancelar a exclusão de um e-mail, tanto do telefone como do servidor, vá até o e-mail marcado para ser excluído na próxima conexão (@) e selecione **Opções > Desfazer exclusão**.

#### Desconectar da caixa postal

Quando *on-line*, selecione **Opções** > **Desconectar** para encerrar a conexão de dados de pacote com a caixa postal.

×6<

**Dica!** Você também pode deixar a conexão com a caixa postal aberta e os novos e-mails (**Só cabeçalhos** como padrão) serão recuperados da caixa postal para o telefone automaticamente (somente se a função IMAP IDLE for suportada pelo servidor). Para deixar o aplicativo de mensagem aberto em segundo plano, pressione  $f_{ij}$  duas vezes. Deixar a conexão aberta pode aumentar o custo da chamada devido ao tráfego de dados.

#### Ver mensagens de e-mail on-line

Quando abrir a **Caixa postal** na próxima vez e quiser ver e ler as mensagens de e-mail *off-line*, responda **Não** à pergunta **Conectar com caixa postal?** . Você poderá ler os cabeçalhos de e-mail recuperados anteriormente, as mensagens de e-mail recuperadas ou ambos. Você também poderá escrever novo, responder para ou encaminhar e-mail a ser enviado na próxima vez que conectar a caixa postal.

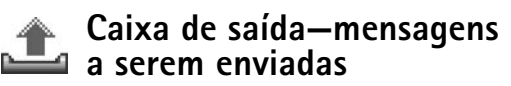

Caixa de saída é um lugar de armazenamento temporário para mensagens prontas para serem enviadas.

Status das mensagens na Caixa de saída são:

Enviando-Uma conexão está sendo feita e a mensagem está sendo enviada.

Em espera/Em fila-A mensagem será enviada guando a mensagem anterior de tipo semelhante tiver sido enviada.

Reenviar às %U (hora)–O telefone tentará enviar a mensagem novamente depois de um intervalo de tempo. Selecione Enviar para reiniciar o envio imediatamente.

Adiada-É possível configurar os documentos para que figuem retidos na Caixa de saída. Vá até a mensagem a ser enviada e selecione Opções > Adiar o envio.

Não enviada—O número máximo de novas tentativas de envio foi alcançado. O envio falhou. Se você estava tentando enviar uma mensagem curta, abra a mensagem e verifique se as opções de envio estão corretas.

**Exemplo:** As mensagens são colocadas na caixa de saída, por exemplo, quando o telefone está fora da área de cobertura da rede. Você também pode definir mensagens de e-mail para que sejam enviadas na próxima vez que você se conectar com a caixa postal remota.

### Ver mensagens num cartão SIM

Antes de poder ver as Mensagens do SIM, você precisará copiá-las numa pasta do telefone.

1 Na tela principal de Mensags., selecione Opções > Mensagens do SIM.

- 2 Selectione Opções > Marcar/Desmarcar > Marcar ou Marcar todas para marcar as mensagens.
- 3 Selecione Opcões > Copiar. Abre-se uma lista de pastas.
- 4 Selecione uma pasta e OK para começar a copiar. Abra a pasta para ver as mensagens.

## Configurações de Mensagem Mensagens de texto

Selecione Mensags. > Opcões > Configurações > Mensagem curta.

Centros mensagens-Lista todos os centros de mensagem que foram definidos.

Centro mens. em uso-Selecione gual centro de mensagem será usado para entrega de mensagens de texto.

Receber aviso (serviço de rede)—Para solicitar a rede que envie avisos de entrega nas mensagens. Quando configurado em Não, somente o status Enviado é indicado no Log. Veja 'Log', pág. 26.

Validade mensagem-Se o destinatário da mensagem não puder ser localizado durante o período de validade, a mensagem será removida do centro de mensagens. A rede deve suportar essa função. Tempo máximo é o máximo intervalo de tempo permitido pela rede.

**Mens. enviada como**—Só altere essa opção se tiver certeza de que o centro de mensagens poderá converter as mensagens de texto nos novos formatos. Consulte a operadora.

**Conexão preferencial**–Você pode enviar mensagens curtas através da rede GSM normal ou dados de pacote, se suportado pela rede. Veja 'Configurações de conexão', pág. 93.

**Resp. mesmo centro** (serviço de rede)—Escolha **Sim** se deseja que a resposta seja enviada pelo mesmo número do centro de mensagem.

Opções ao editar as configurações do centro de mensagens de texto são: Editar, Novo centro mens., Excluir, Ajuda e Sair.

#### Adicionar um novo centro de mensagem

- 1 Selecione Centros mensagens > Opções > Novo centro mens..
- 2 Pressione (•), escreva um nome para o centro de mensagem e selecione OK.
- Pressione e escreva o número do centro de mensagem. Obtenha-o junto ao provedor de serviços.
- 4 Selecione OK.
- 5 Para utilizar as novas configurações, volte à tela de configurações. Vá até **Centro mens. em uso** e selecione o novo centro de mensagem.

#### Mensagens multimídia

Selecione Mensags. > Opções > Configurações > Mensagem multimídia.

Tamanho da imagem—Defina o tamanho da imagem numa mensagem multimídia. As opções são Original (exibido somente quando Modo de criação MMS for Guiado ou Grátis), Pequeno e Grande. Selecione Original para aumentar o tamanho da mensagem multimídia.

**Modo de criação MMS**—Se você selecionar **Guiado**, o telefone informa se você tentar enviar uma mensagem que possa não ser suportada pelo destinatário. Selecione **Restrito**; o telefone previne o envio de mensagens não suportadas.

Ponto acesso em uso (Deve ser definido)-Selecione o ponto de acesso que será utilizado como conexão preferencial pelo centro de mensagem multimídia.

Receb. na rede local–Selecione se você deseja que o recebimento de mensagens MMS na rede local seja Automático, Adiar recuperaç. ou Desativar. Se você selecionar Adiar recuperaç, o centro de mensagem multimídia salva a mensagem. Para recuperar a mensagem mais tarde, configure em Automático.

Recepção no roaming—Selecione como deseja que as mensagens MMS sejam recuperadas fora da rede local. Quando você estiver fora da rede local, o envio e recebimento de mensagens multimídia poderá ser mais dispendioso. Se Recepção no roaming > Automático estiver selecionado, o telefone automaticamente ativa uma conexão de dados de pacote para recuperar a mensagem. Selecione **Recepção no roaming > Desativar** se você não deseja receber mensagem multimídia quando estiver fora da rede local.

Perm. mens. anônim.—Selecione Não se preferir recusar mensagens enviadas por remetentes anônimos.

Receber publicidade—Defina se você quer, ou não, receber mensagens multimídia de publicidade.

Receber aviso (serviço de rede)-Selecione Sim se deseja que o status da mensagem enviada seja exibido no *log*.

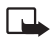

**Nota:** Talvez não seja possível receber o aviso de entrega de uma mensagem multimídia enviada para um endereço de e-mail.

Negar envio de aviso-Escolha Sim se não quiser que o seu telefone envie avisos de entrega de mensagens multimídia recebidas.

Validade mensagem—Se o destinatário da mensagem não puder ser localizado durante o período de validade, a mensagem será removida do centro de mensagens multimídia. A rede deve suportar essa função. Tempo máximo é o máximo intervalo de tempo permitido pela rede.

| ** |
|----|
|----|

**Dica!** Você também poderá obter configurações de multimídia e e-mail da operadora via OTA. Consulte a operadora para mais informações. Veja 'Dados e configurações' na página 53.

#### E-mail

Selecione Mensags. > Opções > Configurações > E-mail, ou na tela principal da caixa postal, selecione Opções > Configs. de e-mail e em seguida:

**Caixa postal em uso**-Selecione qual caixa postal você deseja utilizar para envio de e-mail.

**Caixas postais**—Abre uma lista de caixas de correio que foram definidas. Se nenhuma caixa postal foi definida, você receberá um aviso para fazê-lo. Selecione uma caixa postal para alterar as configurações:

#### Configs. de cx. postal:

Nome da caixa postal—Escreva um nome para a caixa postal.

Ponto acesso em uso (Deve ser definido)—Escolha um ponto de acesso Internet (IAP) para a caixa postal. Veja 'Configurações de conexão', pág. 93.

**Meu e-mail (Deve ser definido)**—Escreva o endereço fornecido pelo provedor de serviços. Respostas às suas mensagens serão enviadas para esse endereço.

Servid. saída e-mails (Deve ser definido)-Digite o endereço IP ou nome do *host* do servidor de e-mail que envia o e-mail. Talvez você só possa utilizar o servidor de saída da operadora. Consulte a operadora para mais informações. Enviar mensagem—Defina o modo como o e-mail será enviado pelo telefone. Selecione Imediatamente para que o dispositivo conecte à caixa postal quando você selecionar Enviar mensagem. Selecione Na próx. conexão—E-mail é enviado quando a conexão com a caixa postal está disponível.

**Nome do usuário**-Escreva o seu nome de usuário, fornecido pela operadora.

Senha:-Digite sua senha. Se você deixar esse campo em branco, receberá um aviso solicitando a senha quando tentar conectar-se com a caixa postal remota.

Servid. entrad. e-mail (Deve ser definido)-Digite o endereço IP ou nome do *host* do servidor de e-mail que recebe o e-mail.

Tipo de caixa postal:—Define o protocolo de e-mail recomendado pelo provedor de serviços da caixa postal remota. As opções são POP3 e IMAP4. Essa configuração só pode ser selecionada uma vez e não poderá ser alterada se você já salvou a configuração ou saiu das configurações da caixa postal. Se você estiver utilizando um protocolo POP3, as mensagens de e-mail não serão atualizadas automaticamente no modo *on-line*. Para ver as mensagens de e-mail mais recentes, será necessário desconectar-se e fazer nova conexão com a caixa postal.

Segurança (portas)–Usada com os protocolos POP3, IMAP4 e SMTP para assegurar a conexão com a caixa postal remota. Login seguro APOP (não exibido se IMAP4 estiver selecionado para Tipo de caixa correio)—Usado com protocolo POP3 para codificar o envio de senhas ao servidor de e-mail remoto durante conexão com a caixa postal.

Config. de usuário:

E-mails p/ recuperar (não exibido se o protocolo de e-mail definido for POP3)—Defina quantos novos e-mails serão recuperados na caixa postal.

Recuperar—Defina quais partes dos e-mails são recuperadas: Só cabeçalhos, Parcialmente (kB) ou Mens. e anexos. (não exibido se o protocolo de e-mail definido for IMAP4).

**Recuperar anexos** (não exibido se o protocolo de e-mail definido for POP3)–Escolha se deseja recuperar e-mail com ou sem anexos.

Pastas assinadas (não exibido se o protocolo de e-mail definido for POP3)—Você pode inscrever-se em outras pastas na caixa postal também e recuperar conteúdo dessas pastas.

**Env. cóp. p/ si mesmo**–Selecione **Sim** para salvar uma cópia do e-mail na sua caixa postal remota e no endereço definido em **Meu ender. de e-mail**.

Incluir assinatura-Selecione Sim se deseja anexar uma assinatura nas mensagens de e-mail.

**Meu nome**—Digite seu próprio nome aqui. Seu nome substitui o endereço de e-mail no telefone do destinatário se o telefone do destinatário suportar essa função.

#### Recup. automática:

**Recup. de cabeçalho**—Quando essa função estiver ativada, as mensagens serão recuperadas automaticamente. Você pode definir quando e com que frequência as mensagens serão recuperadas.

Ativar **Recup. de cabeçalho** pode aumentar o custo da chamada devido ao tráfego de dados.

#### Mensagens de serviço da Web

Selecione Mensags. > Opções > Configurações > Mensagem de serviço. Escolha se deseja receber mensagens de serviço. Se você deseja configurar o telefone para automaticamente ativar o *browser* e iniciar uma conexão com a rede para recuperar conteúdo quando o telefone receber uma mensagem de serviço, selecione Download mensagens > Automaticamente.

#### Difusão por células

Verifique os tópicos disponíveis e números de tópicos relacionados com a operadora e selecione Mensags. > **Opções** > **Configurações** > **Difusão por células** para alterar as configurações.

Idioma-Tudo-Permite que você receba mensagens de difusão por célula em todos os idiomas suportados. Selecionado-Permite escolher o idioma em que você deseja receber mensagens de difusão por células. Se você não puder encontrar o idioma desejado, selecione **Outro**. **Detecção de tópicos**—Se você selecionar **Ligado**, o telefone automaticamente busca novos números de tópicos e os salva sem nome na lista de tópicos. Selecione **Desligado** se não quiser salvar novos números de tópicos automaticamente.

#### Outras configurações

Selecione Mensags. > Opções > Configurações > Outras.

Salv. msgs. enviadas-Escolha se quer salvar uma cópia de cada mensagem curta, multimídia ou de e-mail que você enviou na pasta Itens enviados.

**No. de msgs. salvas**—Defina quantas mensagens enviadas serão salvas de cada vez na pasta de **Itens enviados**. O limite-padrão é 20 mensagens. Quando o limite for alcançado, a mensagem mais antiga será excluída.

Memória em uso-Escolha a memória onde deseja salvar as mensagens: Memória telefone ou Cartão de memória.

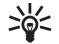

Dica! Se Cartão de memória for selecionado, ative o perfil off-line antes de abrir a porta da armação do cartão de memória ou remover o cartão. Quando o cartão de memória não estiver disponível, as mensagens serão salvas na memória do telefone.

Alert. novos e-mails-Escolha se deseja ver novos indicadores de e-mail, toque ou nota quando um novo e-mail for recebido na caixa de correio.

## Calendário

Atalho: Pressione qualquer tecla (1 ) – \* 🖸 🍘 em qualquer tela do calendário. Uma entrada para reunião se abre e os caracteres digitados são adicionados ao campo Assunto.

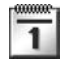

#### Criar entradas no calendário

1 Pressione 🕼 e selecione Calendário > Opcões > Nova entrada e em sequida:

hora específicas.

Memo-Para escrever uma nota comum para o dia.

Data especial-Para lembrar de aniversários ou outras datas especiais. As entradas de datas especiais se repetem todos os anos.

**2** Preencha os campos. Utilize 💮 para mover entre os campos.

Ouinta-feira. 19/08/2004 Reservar o hilbete 12:00 Almoco Opcões Voltar Alarme (reuniões somente)-Selecione Ativado e pressione para completar os campos Hora do alarme e Data do alarme. 📿 na visualização diária, indica um alarme. Para interromper um alarme do calendário, selecione Silenciar para desativar o toque do alarme do calendário. O texto permanece no visor. Selecione Parar para interromper o alarme. Selecione Soneca para ativar a soneca no alarme.

Repetir–Pressione 🕥 para repetir a entrada (🟷 aparece na visualização diária).

Repetir até-Você poderá definir uma data final para a entrada repetida.

#### Sincronização:

Particular-Após a sincronização, a entrada do calendário só poderá ser vista por você, e não será exibida para outras pessoas com acesso on-line para ver o calendário.

Pública-A entrada do calendário é exibida para pessoas que tenham acesso on-line ao seu calendário.

Nenhum-A entrada do calendário não será copiada para o PC quando você sincronizar.

3 Para salvar a entrada, selecione Concluído.

Reunião-Para lembrar de um compromisso que tenha data e

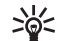

Dica! Para enviar uma nota de calendário para um telefone compatível, selecione Opções > Enviar > Via mensagem curta, Via multimídia ou Via Bluetooth.

#### Visualização do calendário

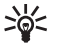

Dica! Selecione Opções > Configurações para

alterar a tela exibida quando você abre o calendário ou o primeiro dia da semana.

Na visualização mensal, as datas que possuem entradas são marcadas com um pequeno triângulo no canto inferior direito. Na visualização semanal, memos e datas especiais são colocadas antes das 8 horas.

Ícones nas visualizações diária e semanal:

#### 🗁 Memo

#### Datas especiais

Não há ícone para Reunião.

Para ir até uma determinada data, selecione **Opções** > Ir p/ data, escreva a data e dê OK.

Pressione 🛛 🗰 para ir direto para a data atual.

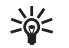

**Dica!** Você pode transferir dados do calendário e lista de atividades de diferentes telefones Nokia para o seu telefone ou sincronizar seu calendário e lista de atividades com um PC compatível que utilize o Nokia PC Suite. Veja o CD-ROM fornecido com o telefone.

#### Configurar o alarme do calendário

Você poderá configurar um alarme para lembrá-lo de uma reunião. Essas opção não estará disponível para notas.

- 1 Abra uma entrada para a qual deseja configurar um alarme e selecione Alarme > Ativado.
- 2 Defina a Hora do alarme e Data do alarme.
- 3 Vá até **Repetir** e pressione ) para selecionar a frequência com que o alarme irá tocar.
- 4 Selecione Concluído.

Para excluir um alarme do calendário, abra a entrada cujo alarme deseja excluir e selecione **Alarme > Desativado**.

#### Remover entradas do calendário

Remover entradas no **Calendário** aumenta o espaço na memória do telefone.

Para remover mais de um evento por vez, vá até a visualização mensal, selecione **Opções** > **Excluir entradas** e em seguida:

Anteriores a-Exclui todas as entradas do calendário localizadas antes da data determinada.

Todas as entradas-Exclui todas as entradas.

### Configurações do calendário

Para alterar Som alarme calend., Visualização padrão, Semana inicia no dia e Título visualiz. sem., selecione Opções > Configurações.

## 🛛 Web

Muitas operadoras mantêm páginas especialmente projetadas para telefones celulares. Para acessar essas páginas, pressione *g* e selecione **Web**. Essas páginas utilizam Wireless Markup Language (WML), eXtensible Hypertext Markup Language (XHTML) ou Hypertext Markup Language (HTML).

Confira a disponibilidade de serviços, custo e tarifas com a sua operadora ou provedor de serviços. As operadoras deverão fornecer também as instruções necessárias para a utilização do serviço.

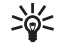

Atalho: Para iniciar uma conexão, pressione e segure **D** (2) no modo de espera.

## Acessar a Web

- Salve as configurações necessárias para acessar a página da Web desejada. Veja as seções 'Receber configurações do browser', pág. 64 ou 'Digitar as configurações manualmente', pág. 64.
- Conecte-se com a Web. Veja 'Fazer conexão', pág. 65.
- Inicie a navegação pelas páginas. Veja 'Navegar', pág. 66.
- Encerre a conexão com o serviço Veja 'Encerrar uma conexão', pág. 68.

#### Receber configurações do browser

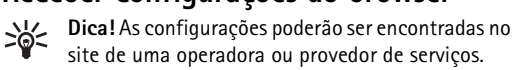

Você poderá receber configurações de serviço de Web numa mensagem curta especial proveniente da operadora ou provedor de serviços que suporte esse recurso. Veja 'Dados e configurações', pág. 53. Para mais informações, consulte a sua operadora ou o provedor de serviços.

#### Digitar as configurações manualmente

Siga cuidadosamente as instruções dadas pelo provedor de serviços.

- Selecione Ferramen. > Configurações > Conexão > Pontos de acesso e defina as configurações para o ponto de acesso. Veja 'Configurações de conexão', pág. 93.
- 2 Selecione Web > Opções > Gerenc. marcadores > Adicionar marcador. Escreva um nome para o marcador e o endereço da página definida como ponto de acesso atual.

## Tela de marcadores

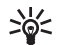

**Glossário:** Um marcador consiste de um endereço da Internet (obrigatório), título do marcador, ponto de acesso e, se a página exigir, nome e senha do usuário.

As opções na tela de marcadores são: Abrir, Fazer download, Voltar à página, Gerenc. marcadores, Marcar/Desmarcar, Opções de navegação, Opções avançadas, Enviar, Localizar marcador, Detalhes, Configurações, Ajuda e Sair.

Nota: Seu aparelho pode ter alguns marcadores carregados de sites não relacionados à Nokia. A Nokia não garante nem suporta esses sites. Se você decidir acessá-los, tome os mesmos cuidados com relação à segurança e conteúdo que tomaria com qualquer site da Internet.

Ícones na tela de marcadores:

A página inicial definida para o ponto de acesso do browser. Se você utilizar outro ponto de acesso padrão para navegar, a página inicial mudará também.

A pasta de marcadores automáticos contém marcadores (4) que são coletados automaticamente ao navegar as páginas. Os marcadores nesta pasta são automaticamente organizados conforme o domínio.  ${\mathscr P}$  Qualquer marcador mostrando o título ou o endereço de Internet do marcador.

#### Adicionar marcadores manualmente

- 1 Na tela de marcadores, selecione **Opções** > **Gerenc.** marcadores > **Adicionar marcador**.
- 2 Preencha os campos. Somente o endereço URL deve ser definido. O ponto de acesso padrão é atribuído ao marcador, se nenhum outro for selecionado. Pressione
  - ★ + para digitar caracteres especiais, tais como /,
  - ., : e @. Pressione [ para excluir caracteres.
- 3 Selecione Opções > Salvar para salvar o marcador.

#### **Enviar marcadores**

Vá até o marcador e selecione **Opções** > **Enviar** > **Via mensagem curta**. Pressione ) para enviar. É possivel enviar mais de um marcador ao mesmo tempo.

## Fazer conexão

Após armazenar todas as configurações de conexão exigidas, você poderá acessar as páginas do browser.

As opções durante a navegação (dependendo da página que estiver visualizando) são: Abrir, Aceitar, Remover arquivo, Abrir em usuário, Abrir carteira, Opções de serviço, Marcadores, Salv. como marcad., Ver imagens, Opções navegação, Opções avançadas, Mostrar imagens, Enviar marcador, Localizar, Detalhes, Configurações, Ajuda e Sair.

**2** Pressione • para iniciar o download da página.

#### Conexões de segurança

Se o ícone de segurança 💼 aparecer durante uma conexão, significa que a transmissão de dados entre o telefone e o gateway ou servidor do *browser* é codificada.

O ícone de segurança não indica que a transmissão de dados entre o gateway e o servidor de conteúdo (lugar onde o recurso solicitado está armazenado) é segura. O provedor de serviços assegura a transmissão de dados entre o gateway e o servidor de conteúdo.

Selecione **Opções** > **Detalhes** > **Segurança** para ver detalhes sobre a conexão, status de codificação e informações sobre a autenticação do servidor e usuário.

Funções de segurança podem ser exigidas para alguns serviços, tais como transações bancárias. Para tais conexões, você precisa de certificados de segurança. Para mais informações, entre em contato com a sua operadora. Veja também 'Gerenciamento de certificados', pág. 98.

## Navegar

Numa página do *browser*, os novos *links* aparecem sublinhados em azul, e os *links* já visitados, em violeta. As imagens que operam como *links* apresentam uma borda azul.

Para abrir um *link*, verificar caixas e fazer seleções, pressione  $\textcircled{\bullet}$ .

Para voltar à página anterior durante a navegação, pressione Voltar. Se Voltar não estiver disponível, selecione **Opções** > **Opções navegação** > **Histórico** para ver uma lista cronológica das páginas visitadas durante a sessão do *browser*. A lista histórica é excluída sempre que se encerra a sessão.

Para recuperar o conteúdo mais recente do servidor, selecione **Opções** > **Opções** navegação > **Recarregar**.

Para salvar um marcador durante a navegação, selecione **Opções** > **Salv. como marcad.** 

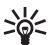

Dica! Para acessar a tela dos marcadores enquanto navega, pressione e segure (). Para voltar à tela do browser, selecione Opções > Voltar à página.

Para salvar a página enquanto navega, selecione **Opções** > **Opções** avançadas > **Salvar página**. Você pode salvar páginas na memória do telefone ou na memória do cartão, bem como navegar em modo off-line. Para acessar as páginas mais tarde, pressione na tela de marcadores para abrir a tela **() Páginas salvas**.

Para digitar um novo endereço URL, selecione **Opções** > Opcões navegação > lr p/ endereço.

Para abrir uma sub-lista de comandos ou ações da página atual da web, selecione **Opcões** > **Opcões de serviço**.

Você poderá fazer o download de itens, tais como toques musicais, imagens, logos da operadora, temas e videoclipes. Uma vez carregados, os itens são gerenciados pelos respectivos aplicativos do telefone, por exemplo, uma foto carregada será arguivada na Galeria.

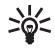

Atalho: Utilize 🍲 # para ir direto para o final da página e \star + para o início.

A proteção de direitos autorais pode evitar que algumas figuras, toques musicais e outro conteúdo sejam copiados, modificados, transferidos ou encaminhados.

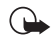

Importante: Somente instale aplicativos de fontes que ofereçam proteção adequada contra programas prejudiciais.

Para fazer download e visualizar mensagens de serviço enguanto navega, selecione Opcões > Opcões avancadas > Ler mensagens de serviço (só aparece se houver mensagens novas). Veja também 'Mensagens de serviço da Web', pág. 54.

》

Dica! O browser coleta marcadores automaticamente durante a navegação nas páginas. Os marcadores são armazenados na pasta de marcadores automáticos ( [ ] e automaticamente organizados de acordo com o domínio. Veja também 'Configuracões', pág. 69.

#### Visualizar páginas salvas

Se você regularmente navega páginas contendo informações que não mudam com muita frequência, você poderá salválas e navegar depois, off-line. Na tela de páginas salvas, você também pode criar pastas para armazenar suas páginas do browser salvas.

As opções na tela de páginas salvas são: Abrir, Voltar à página, Recarregar, Páginas salvas, Marcar/Desmarcar, Opções de navegação, Opções avançadas, Detalhes, Configurações, Ajuda e Sair.

Para abrir a tela de páginas salvas, pressione () na tela de marcadores. Na tela de páginas salvas, pressione () para abrir uma página salva (m).

Para salvar a página enquanto navega, selecione Opções > Opções avançadas > Salvar página.

Para iniciar a conexão com o serviço e fazer o download da versão mais recente da página, selecione **Opções** > **Recarregar**. O telefone permanece on-line após a página ter sido atualizada.

## Download e compra de itens

Você poderá fazer o download de itens, tais como toques musicais, imagens, logos da operadora, temas e videoclipes. Esses itens podem ser encontrados gratuitamente ou você poderá comprá-los. Itens baixados são gerenciados pelos respectivos aplicativos do telefone, por exemplo, uma foto carregada será arquivada na **Galeria**.

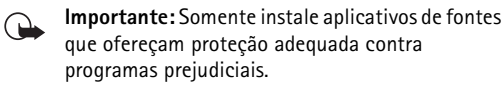

1 Para fazer o download do item, vá até o *link* e pressione ●.

Se o item for fornecido gratuitamente, selecione Aceitar. Uma vez baixado, o conteúdo abrirá automaticamente no aplicativo apropriado. Para cancelar o download, selecione Cancelar.

- 2 Escolha a opção apropriada para adquirir o item, por exemplo, 'Comprar'.
- Leia cuidadosamente todas as informações fornecidas.
   Se o conteúdo on-line for compatível, você poderá utilizar as informações da carteira para fazer a compra:

- 4 Selecione Abrir carteira. Você deverá digitar a senha da carteira. Veja 'Criar uma senha para a carteira', pág. 74.
- **5** Selecione a categoria de cartão apropriada da sua carteira.
- 6 Selecione **Completar**. A informação da carteira selecionada é recarregada.

Se a carteira não possuir toda a informação necessária para a compra, você deverá digitar os detalhes restantes manualmente.

Nota: A proteção de direitos autorais pode evitar que algumas figuras, toques musicais e outros conteúdos sejam copiados, modificados, transferidos ou encaminhados.

## Encerrar uma conexão

Selecione **Opções** > **Opções** avançadas > **Desconectar**, ou pressione e segure  $\checkmark$  para cancelar a navegação e retornar ao modo de espera.

#### Esvaziar o cache

As informações ou serviços acessados são salvos na memória cache do aparelho.

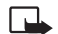

Nota: O cache é um repositório intermediário da memória, utilizado para armazenamento temporário. Se você tentou acessar ou já acessou dados confidenciais que exigiam senhas, esvazie o cache após cada uso. As informações ou serviços acessados são salvos na memória cache do aparelho. Para esvaziar o cache, selecione Opções > Opções de navegação > Limpar cache.

## Configurações

Selecione **Opções** > **Configurações** e em seguida:

Pt. de acesso padrão-Para mudar o ponto de acesso padrão, pressione (•) para abrir uma lista de pontos de acesso disponíveis. Veja 'Configurações de conexão', pág. 93.

Mostrar imagens-Para escolher se deseja ou não carregar imagens enquanto navega. Se você selecionar Não, para carregar imagens mais tarde durante a navegação, selecione Opcões > Mostrar imagens.

Tamanho da fonte-Para escolher o tamanho da fonte.

Codificação padrão-Se os caracteres do texto não forem exibidos corretamente, você deverá escolher outra codificação de acordo com o idioma.

Marcad. automáticos-Para desabilitar marcadores automáticos coletados, selecione Desativar. Se deseja continuar coletando marcadores automáticos, porém ocultar a pasta na tela de marcadores, selecione Ocultar pasta.

Tamanho da tela-Para selecionar o que será exibido durante a navegação. Selecione Selecionar somente teclas ou Tela cheia.

Página de busca-Para definir a página da Web que será baixada ao selecionar Opcões de navegação > Abrir página de busca na tela de marcadores ou durante a navegação.

Volume-Para que o browser emita os sons das páginas, selecione um nível de volume.

Qualidade-Para que o esquema da página tenha a melhor definição possível no modo Tela pequena, selecione Por qualidade. Se não desejar que as planilhas sejam baixadas no estilo cascata externa, selecione Por velocidade.

**Cookies**—Para ativar ou desativar o recebimento e envio de cookies.

Glossário: *Cookie* é um bloco de dados que identifica usuários e suas preferências de navegação.

Script Java/ECMA-Para habilitar ou não o uso de scripts.

Avisos de segurança-Para mostrar ou ocultar as notificações de segurança.

Confirmar DTMFs-Escolha se deseja confirmar antes que o telefone envie tons DTMF durante uma chamada. Veja também 'Opcões durante a chamada', pág. 26.

**Carteira** > **Ativar**—Para abrir a carteira automaticamente quando uma página do browser estiver aberta. Veja 'Carteira', pág. 73.

## Office

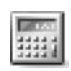

### Calculadora

Para adicionar, subtrair, multiplicar, dividir, extrair a raiz quadrada e porcentagens, pressione  $f_{j}^{o}$  e selecione **Office** > **Calculadora**.

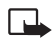

Nota: Esta calculadora possui exatidão limitada e foi projetada para fazer cálculos simples.

Para salvar um número na memória (indicado por M), selecione **Opções** > **Memória** > **Salvar**. Para recuperar um número na memória, selecione **Opções** > **Memória** > **Reutilizar**. Para limpar um número na memória, selecione **Opções** > **Memória** > **Limpar**.

#### Calcular porcentagens

- 1 Digite um número que deseja calcular a porcentagem.
- 2 Selecione × , ÷ , − ou + .
- 3 Digite a porcentagem.
- 4 Selecione 💌 .

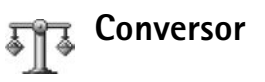

Para converter medidas, tais como **Duração** de uma unidade (**Jarda**) para outra (**Metros**), pressione  $s \in S$  selecione **Office** > **Conversor**.

As opções para o Conversor são: Selecionar unidade/ Alterar moeda, Tipo de conversão, Taxas de câmbio, Ajuda e Sair.

Observe que a precisão do **Conversor** é limitada, e erros podem ocorrer na aproximação de números.

- Vá até o campo Tipo e pressione para acessar uma lista de medidas. Vá até a medida desejada e selecione OK.
- 2 Vá até o primeiro campo de Unidade e pressione ().
   Selecione a unidade da qual você deseja converter e
   OK. Vá até o próximo campo de Unidade e selecione a unidade para a qual deseja converter.

3 Vá até o primeiro campo para Quantid. e digite o valor que deseja converter. O outro campo de Quantid. muda automaticamente, indicando o valor da conversão.

Pressione 😰 🗰 para adicionar um ponto decimal e \star + para os símbolos +, - (para temperatura) e E (expoente).

#### Definir moeda base e taxas de câmbio

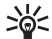

Dica! Para alterar a ordem da conversão, digite o valor no segundo campo Quantid.. O resultado aparece no primeiro campo de Quantid..

Para poder fazer conversões monetárias, é necessário escolher a moeda base e adicionar as taxas de câmbio. A taxa da moeda base é sempre 1. A moeda base determina as taxas de conversão das outras moedas.

- 1 Selecione Conversor > Opcões > Taxas de câmbio. Uma lista de moedas abre, e você poderá ver a moeda base atual na parte de cima.
- 2 Para alterar a moeda base, vá até moeda e selecione Opcões > Definir moeda base.

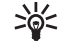

Dica! Para renomear uma moeda, vá até a tela de taxas de câmbio, vá até a moeda e selecione Opções > Renomear moeda.

3 Adicionar taxas de câmbio. Vá até a moeda e digite uma nova taxa, isto é, guantas unidades da moeda são equivalentes à uma unidade da moeda base selecionada. Após inserir todas as taxas de câmbio necessárias, você poderá fazer as conversões monetárias.

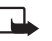

Nota: Quando você trocar a moeda base, deverá digitar as novas taxas, pois todas as taxas de câmbio previamente configuradas serão zeradas.

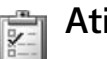

## Atividade

#### Criar uma lista de atividades

Pressione  $r_{P}$  e selecione **Office** > **Atividade** para escrever notas e manter uma lista de atividades.

Para adicionar uma nota, pressione gualquer tecla para começar a escrever a tarefa no campo Assunto.

Para marcar um prazo para a tarefa, vá até o campo Vencimento e digite uma data.

Para definir a prioridade para a nota de Atividade, vá até o campo **Prioridade** e pressione () para selecionar a prioridade. Os ícones para prioridade são 🛿 (Alta) e 🗕 (Baixa). Não existe ícone para Normal.

Para marcar a tarefa como concluída, vá até a mesma na lista de Atividade e selecione Opções > Marcar como feita.

Para restaurar a tarefa, vá até a mesma na lista de Atividade e selecione Opções > Marcar c/ não feita.
# Notas

Pressione (p) e selecione Office > Notas para escrever notas. Você poderá enviar notas para outros dispositivos compatíveis e salvar arquivos de texto (formato TXT) recebidos em Notas.

# Gravador

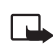

Nota: A Nokia adverte que a utilização das funções deste aparelho deve se pautar em respeito à legislação local aplicável.

Pressione *f*; e selecione **Office** > **Gravador voz** para gravar conversas de telefone e memos de voz. Durante a gravação de uma chamada, todos os participantes da chamada podem ouvir o som de um bipe, a cada 5 segundos.

# Meus aplicativos

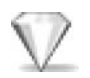

# Ir para-adicionar atalhos

Atalhos padrão:

Abre Calendário

🛃 Abre Caixa de entrada

🛃 Abre Notas

Para armazenar atalhos (*links* para suas imagens favoritas, notas, marcadores e etc.), pressione  $f_{3'}$  e selecione **Meus aplicat.** > **Ir para**. Atalhos são adicionados somente de aplicativos individuais, por exemplo **Galeria**. Nem todos os aplicativos oferecem esse recurso.

- 1 Selecione um item de um aplicativo ao qual deseja adicionar um atalho.
- 2 Selecione Adicionar a 'Ir para'. Um atalho em Ir para será automaticamente atualizado se você mover o item a que ele se refere (por exemplo, de uma pasta para outra).

Para alterar o identificador no canto inferior esquerdo do ícone do atalho, selecione **Opções** > **Ícone de atalho**.

## Excluir um atalho

Selecione o atalho e pressione **C**. Os atalhos padrão **Notas**, **Calendário** e **Caixa de entrada** não podem ser excluídos. Ao remover um aplicativo ou um documento que possua um atalho em **Ir para**, o ícone de atalho do item removido será ofuscado na tela de **Ir para**. O atalho pode ser excluído na próxima vez que você acessar **Ir para**.

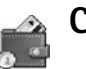

# Carteira

Pressione *f* e selecione **Meus aplicat.** > **Carteira**. **Carteira** fornece uma área para o armazenamento de informações pessoais, tais como números de cartões de crédito e débito, endereços e outros dados importantes (por exemplo, nomes de usuários e senhas).

As informações armazenadas na **Carteira** podem ser recuperadas durante a navegação para completar automaticamente formulários *on-line* em páginas de *browser* (por exemplo, quando o serviço solicitar detalhes de cartões de crédito). Os dados na **Carteira** são codificados e protegidos pela senha da carteira que você definir. Carteira fecha automaticamente após 5 minutos. Digite a senha da carteira para recuperar o acesso ao conteúdo. Você pode alterar esse intervalo automático, se necessário. Veja 'Configurações da carteira', pág. 76.

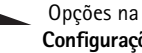

Opções na tela principal de Carteira são: Abrir, Configurações, Ajuda e Sair.

## Criar uma senha para a carteira

A senha da carteira é exigida cada vez que se abre a Carteira. Digite a senha que você criou e dê OK.

Ao abrir a Carteira pela primeira vez, você deverá criar sua própria senha da carteira:

- 1 Digite uma senha de sua escolha (4–10 caracteres) e dê OK.
- 2 A confirmação da senha será necessária. Digite a mesma senha e dê OK. Não revele sua senha a ninguém.

Se você digitar a senha da carteira incorretamente três vezes seguidas, a Carteira será bloqueada por cinco minutos. O tempo de bloqueio aumenta se você continuar digitando incorretamente.

Se esquecer a senha, você deverá redefini-la e perderá todas as informações armazenadas na Carteira. 'Reconfigurar a carteira e a senha da carteira', pág. 76.

# Armazenar detalhes do cartão pessoal

- Selecione a categoria Cartões do menu principal **Carteira** e pressione (•).
- 2 Selecione um tipo de cartão da lista e pressione (•). Cartões pagam.—Cartões de crédito e débito. Cartões fidelidade-Cartões de sociedade e armazenamento.

Cart. ac. on-line-Nomes de usuário e senhas pessoais para servicos on-line.

Cartões de visita-Detalhes básicos do contato para residência ou escritório.

Cart. inf. usuário-Preferências pessoais personalizadas para servicos on-line.

- Selecione Opcões > Novo cartão. Abre-se um 3 formulário em branco.
- 4 Preencha os campos e selecione Concluído.

Você também poderá receber informações de cartão diretamente no telefone, provenientes de um emissor de cartão ou provedor de serviços (se o serviço for oferecido). Você receberá uma notificação sobre a categoria do cartão. Salve ou descarte o cartão. Você pode visualizar e renomear um cartão salvo, porém não pode editá-lo.

Você pode abrir, editar ou excluir os campos do cartão. Todas alterações serão salvas ao sair.

# Criar notas pessoais

Notas pessoais é um recurso de armazenamento de informações sensíveis, como por exemplo, o número de uma conta bancária. Você pode acessar os dados por meio de uma nota pessoal do *browser*. Você também pode enviar a nota como uma mensagem.

- 1 Selecione a categoria Notas pessoais no menu principal Carteira e pressione ●.
- 2 Selecione **Opções** > **Nova nota**. Abre-se uma nota em branco.
- 4 Selecione Concluído para salvar.

### Criar um perfil de carteira

Depois de armazenar detalhes pessoais, você poderá combiná-los em um perfil de carteira. Você pode utilizar um perfil de carteira para recuperar dados de diferentes cartões e categorias para o *browser*, por exemplo, ao preencher um formulário.

- 1 Selecione a categoria **Perf. carteiras** do menu principal da carteira e pressione (•).
- 2 Selecione Opções > Novo perfil. Abre-se um novo perfil de carteira.

**3** Preencha os campos ou selecione uma opção dos itens listados:

Nome do perfil-Escolha e digite um nome para o perfil.

Cartão de pagamento-Selecione um cartão da lista.

Cartão de fidelidade-Selecione um cartão da lista.

Cartão para acesso on-line-Selecione um cartão da lista.

Endereço de envio-Selecione um endereço da lista.

Endereço para cobrança—Por definição, este será o mesmo que o endereço de envio. Se solicitar um endereço diferente, selecione um da categoria cartão de endereço.

Cartão de informação usuário-Selecione um cartão da lista.

**Receber recibo eletrônico**-Selecione um destino da lista.

Enviar recibo eletrônico-Selecione Para o telefone, Para o e-mail ou Para tel. /e-mail.

Envio de RFID-Configure em Ativado ou Desativado. Define se sua senha especial de identificação é enviada ou não com o perfil de carteira.

4 Selecione Concluído.

Exemplo: Ao fazer um upload dos detalhes do seu cartão de pagamento você não precisa digitar o número do cartão e a data de validade cada vez que necessitá-las (dependendo do conteúdo sendo navegado). Além disso, você também pode restaurar seu nome de usuário e senha armazenados em forma de cartão de acesso ao conectar-se a serviços celulares que exijam autenticação.

### Visualizar detalhes do ingresso

Você pode receber notificações de compras de ingressos on-line via browser. As notificações recebidas são armazenadas na carteira. Para visualizar as notificações:

- 1 Selecione a categoria **Ingressos** do menu principal **Carteira** e pressione ●.
- 2 Selecione **Opções** > **Visualizar**. Nenhum dos campos dentro da notificação pode ser alterado.

### Configurações da carteira

Partindo do menu principal **Carteira**, selecione **Opções** > **Configurações** e em seguida:

Senha da carteira-Altere a senha da carteira. Você deverá digitar o código atual, criar um novo código e confirmar o código novo.

**RFID**—Defina o código da identidade do telefone, tipo e opções de envio.

Fecham. automático—Altere o intervalo de tempo automático (1—60 minutos). Decorrido o intervalo de tempo, a senha da carteira deve ser digitada novamente para dar acesso aos conteúdos.

# Reconfigurar a carteira e a senha da carteira

Esta operação apaga todo o conteúdo da Carteira.

Para redefinir tanto o conteúdo da Carteira quanto a senha:

- 1 Digite \*#7370925538# no modo de espera.
- Digite o código de bloqueio do telefone e dê OK. Veja 'Segurança', pág. 96.

Ao abrir a **Carteira** novamente, você deverá digitar uma nova senha. Veja 'Criar uma senha para a carteira', pág. 74.

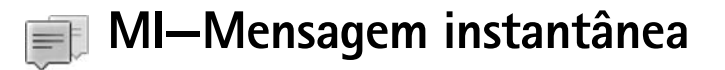

#### Pressione 🚱 e selecione Conectividade > MI.

Mensagem instantânea é um serviço de rede que permite que você converse com outras pessoas por meio de mensagens instantâneas e entre em fóruns de discussões (grupos do MI) sobre tópicos específicos. Várias operadoras mantêm servidores de MI que podem ser acessados uma vez que você esteja cadastrado no serviço.

- As opções na tela principal de MI são: Abrir, Fazer Iogin/ Fazer Iogout, Configurações, Ajuda e Sair.
  - Nota: Confira a disponibilidade de serviços, custo e tarifas com a sua operadora e/ou provedor de serviços. As operadoras deverão fornecer também as instruções necessárias para a utilização do serviço.

# Receber configurações de MI

Dica: Para entrar automaticamente ao iniciar MI sem ter que digitar o nome e senha do usuário toda vez, selecione Opções > Configurações > Configs. de servidor > Tipo de login de MI > Automático.

Você deverá salvar as configurações para acessar o serviço que deseja utilizar. Você poderá receber configurações

numa mensagem de texto especial, denominada mensagem inteligente, da operadora da rede ou provedor de serviços que suporte o serviço de MI. Veja 'Dados e configurações', pág. 53. Você também poderá digitar as configurações manualmente. Veja 'Configurações do servidor de MI', pág. 82.

# Conectar com o servidor de MI

- Abra MI para que o telefone conecte com o servidor de MI em uso. Para alterar o servidor de MI em uso e salvar novos servidores de MI, veja 'Configurações do servidor de MI', pág. 82.
- 2 Digite a ID e senha de usuário e pressione () para conectar-se. Você obtém a ID e senha de usuário para o servidor de MI junto à operadora.

Você pode selecionar **Cancelar** para permanecer *off-line*; para entrar no servidor de MI mais tarde, selecione **Opções** > **Fazer Login**. Você não poderá enviar ou receber mensagens enquanto estiver *off-line*.

**3** Para fazer o logout, selecione **Opções** > **Fazer logout**.

# Modificar configurações de MI

#### Selecione Opções > Configurações > Configs. do MI.

**Usar nome exib. tela** (exibido somente se grupos de MI forem suportados pelo servidor)—Para digitar um apelido (com até 10 caracteres), selecione **Sim**.

Presença no MI–Para permitir que outros vejam se você está *on-line*, selecione Ativo para todos.

Permitir mensag. de-Para permitir mensagem de todos, selecione Todos.

**Permitir convites de**—Para permitir convites somente de seus contatos de MI, selecione **Só contatos de MI**. Convites de MI são enviados por contatos de MI que desejam que você participe de seus grupos.

**Centro rolagem mens.**—Para selecionar a velocidade na qual novas mensagens são exibidas.

**Ordenar contatos MI**—Para classificar os contatos de MI em ordem **Alfabética** ou **Status on-line**.

Rec. disponibilidade—Para escolher como atualizar informações de disponibilidade dos contatos, selecione Automático ou Manual.

# Procurar grupos e usuários de MI

Para procurar grupos, na tela **Grupos de MI**, selecione **Opções** > **Buscar**. Você pode procurar por **Nome do grupo**, **Tópico** e **Membros** (ID do usuário). Para procurar usuários, na tela Contatos de MI, selecione Opções > Novo contato de MI > Buscar. Você pode buscar pelo Nome do usuário, ID do usuário, Número do telefone e Endereço de e-mail.

# Entrar e sair de um grupo do MI

Para entrar num grupo do MI que você salvou, vá até o grupo e pressione  $\textcircled{\bullet}$ .

Para entrar num grupo que não está na lista, mas cuja ID do grupo você conhece, selecione **Opções** > **Entrar novo grupo**. Digite a ID do grupo e pressione ④.

Para sair do grupo do MI, selecione **Opções** > **Sair do grupo do MI**.

# MI

Após entrar no grupo do MI, você pode ver as mensagens que estão sendo trocadas e enviar suas próprias mensagens.

As opções durante a sessão de mensagens instantâneas são: Enviar, Enviar mens. partic., Responder, Encaminhar, Inserir emoticon, Enviar convite, Sair do grupo do MI, Adic. à lista banidos, Grupo, Salv. conversações/Interr. gravação, Ajuda e Sair.

Para enviar uma mensagem, escreva-a no campo de edição de mensagem e pressione ().

Para enviar uma mensagem particular a um participante, selecione **Opções** > **Enviar mens. partic.**, selecione o destinatário, escreva a mensagem e pressione ().

Para responder uma mensagem particular, selecione a mensagem e **Opções** > **Responder**.

Para convidar contatos de MI que estão *on-line* à entrarem no grupo do MI, selecione **Opções** > **Enviar convite**, selecione os contatos que deseja convidar, escreva a mensagem e pressione  $\textcircled{\bullet}$ .

#### Gravar conversas

As opções na tela de conversas salvas são: Abrir, Excluir, Enviar, Marcar/Desmarcar, Fazer Login/Fazer Logout, Configurações, Ajuda e Sair.

Para gravar em um arquivo as mensagens que estão sendo trocadas durante uma conversa ou enquanto você está dentro de um grupo do MI, selecione **Opções** > **Salv. conversações**, digite um nome para o arquivo e pressione (<a>•</a>). Para interromper a gravação, selecione **Opções** > **Interr. gravação**.

Os arquivos de conversas salvas são automaticamente salvos em **Bate-papos registrados**.

Para ver as conversas registradas, na tela principal, selecione **Bate-papos registrados**, selecione a conversa e pressione ().

# Visualizar e iniciar conversações

Vá até a tela **Conversações** para ver uma lista de participantes de conversas individuais em curso.

Para ver uma conversa, vá até o participante e pressione ().

As opções ao visualizar uma conversa são: Enviar, Adic. à lista cont. MI, Inserir emoticon, Encaminhar, Salv. conversações/Interr. gravação, Bloqueando opções, Encerrar convers., Ajuda e Sair.

Para continuar a conversação, escreva sua mensagem e pressione ().

Para retornar à lista de conversações sem encerrar a conversa, pressione **Voltar**.

Para encerrar uma conversação, selecione **Opções** > **Encerrar convers.** Conversações em curso são automaticamente encerradas ao sair do **MI**.

Para iniciar uma nova conversa, selecione **Opções** > **Nova conversação**:

Selec. destinatário–Para ver uma lista dos contatos de MI que estão atualmente *on-line*. Vá até o contato com o qual deseja conversar e pressione  $\textcircled{\bullet}$ .

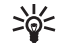

**Glossário:** A ID do usuário é fornecida pela operadora para aqueles que se cadastram no serviço.

**Digitar ID do usuário**-Para digitar a ID do usuário com quem deseja iniciar uma conversa e pressionar (•).

Para salvar um participante da conversa nos seus contatos de MI, vá até o participante e selecione **Opções** > **Adic. à lista cont. MI**.

Para enviar respostas automáticas para mensagens recebidas, selecione **Opções** > **Ativar resp. autom.** Digite o texto e pressione **Concluído**. Você ainda poderá receber mensagens.

Para evitar o recebimento de mensagens de certos participantes, selecione **Opções** > **Bloqueando opções** e em seguida:

Adic. à lista bloqueada-Para bloquear mensagens do participante selecionado atualmente.

Adicion. ID à lista man.—Para digitar a ID de usuário do participante. Digite a ID e pressione ④.

Ver lista bloqueada-Para ver os participantes cujas mensagens estão sendo bloqueadas.

**Desbloquear**—Para selecionar o usuário que deseja remover da lista bloqueada. Pressione (•).

# Contatos de MI

Vá até **Contatos de MI** para recuperar a lista de contatos de MI do servidor ou para adicionar um novo contato à lista

de contatos. Ao conectar com o serviço, a lista de contatos utilizada anteriormente será recuperada do servidor automaticamente.

As opções na tela Contatos de MI são: Abrir conversação, Abrir, Alter. lista contatos, Recar. disp. usuário, Pertence a grupos, Novo contato do MI, Mover p/ outra lista, Editar, Excluir, Ativar controle, Bloqueando opções, Fazer Login/Fazer Logout, Configurações, Ajuda e Sair.

Para criar um novo contato, selecione **Opções** > **Novo contato do MI** > **Inserir manualmente**. Preencha os campos **Apelido e ID do usuário** e selecione **Concluído**.

Para mover um contato da lista do servidor para a lista recuperada, selecione **Opções** > **Novo contato do MI** > **Mover de outra lista**.

Para alterar a lista de contatos de MI, selecione **Opções** > **Alter. lista contatos**.

A seguir selecione:

Abrir conversação-Para iniciar uma nova conversa ou continuar uma conversa em curso com o contato.

**Ativar controle**—Para que o telefone o notifique sempre que um contato estiver *on-line* ou *off-line*.

**Pertence a grupos**—Para ver os grupos a que o contato se associou.

**Recar. disp. usuário**—Para atualizar informações sobre a disponibilidade do contato. O status *on-line* é exibido por um indicador próximo ao nome do contato. Esta opção não estará disponível se você configurar **Rec. disponibilidade** em **Automática**, no menu **Configurações MI**.

# Gerenciar grupos do MI

As opções na tela Grupos do MI são: Abrir, Entrar novo grupo, Criar novo grupo, Sair do grupo do MI, Grupo, Buscar, Fazer login/Fazer logout, Configurações, Ajuda e Sair.

Vá até a tela **Grupos do MI** para ver uma lista dos grupos do MI que você salvou ou está participando atualmente.

Vá até um grupo, selecione **Opções** > **Grupo** e em seguida:

Salvar-Para salvar um grupo não salvo que você está atualmente participando.

Ver participantes—Para ver quem está atualmente participando do grupo.

**Detalhes**—Para ver a ID do grupo, tópico, participantes, administradores do grupo (exibido somente se você possuir os direitos de edição), a lista dos participantes bloqueados (exibida somente se você possuir os direitos de edição) e se conversas particulares são permitidas no grupo.

**Configurações**—Para visualizar e editar as configurações do grupo de MI. Veja 'Criar um novo grupo do MI', pág. 81.

# Administrar um grupo do MI

## Criar um novo grupo do MI

Selecione Grupos do MI > Opções > Criar novo grupo. Digite as configurações para o grupo.

Você poderá editar as configurações para o grupo do MI se você possuir direitos de administrador do grupo. Os direitos de administrador são dados automaticamente ao usuário que cria o grupo.

Nome do grupo, Tópico do grupo e Nota de abertura-Para adicionar detalhes que os participantes vêem ao entrar no grupo.

Tamanho do grupo-Para definir o número máximo de membros permitidos no grupo.

**Permitir busca**—Para definir se outros podem encontrar o grupo do MI por meio de busca.

**Editando direitos**—Para definir os participantes do grupo de MI que podem convidar outros contatos a participar do grupo, bem como editar as configurações do grupo.

**Membros do grupo**-Veja 'Adicionar e remover membros do grupo', pág. 82.

Lista de banidos-Para incluir os participantes que não podem entrar no grupo do MI.

**Permitir mens. partic.**—Para permitir a troca de mensagens somente entre os participantes selecionados.

**ID do grupo**-A ID do grupo é criada automaticamente e não pode ser alterada.

### Adicionar e remover membros do grupo

Para adicionar membros ao grupo, selecione **Grupos do MI**, vá até um grupo do MI e selecione **Opções** > **Grupo** > **Configurações** > **Membros do grupo** > **Só selecionados** ou **Todos**.

Para remover um membro do grupo, vá até o membro e selecione **Opções** > **Remover**. Para remover todos os membros, selecione **Opções** > **Remover todos**.

# Configurações do servidor de MI

Selecione **Opções** > **Configurações** > **Configs.** de servidor. Você poderá receber configurações numa mensagem de texto especial da operadora da rede ou provedor de serviços que suporte o serviço de MI. Você obtém a ID de usuário e senha do provedor de serviços ao cadastrar-se no serviço. Se você não sabe a sua ID de usuário ou senha, consulte o provedor de serviços. Para alterar o servidor do MI ao qual deseja se conectar, selecione **Servidor padrão**.

Para adicionar um novo servidor à lista de servidores de MI, selecione **Servidores > Opções > Novo servidor**. Digite as seguintes configurações:

Nome do servidor-Digite o nome para o servidor de MI.

Ponto acesso em uso-Selecione o ponto de acesso que deseja utilizar para o servidor.

Endereço Web-Digite a URL do servidor de MI.

ID de usuário-Digite sua ID de usuário.

Senha-Digite sua senha de acesso.

# Conectividade

# Conexão Bluetooth

A tecnologia Bluetooth permite conexões sem fios para enviar imagens, videoclipes, clipes de música e som, bem como notas, ou conexões sem fios com dispositivos compatíveis que utilizam tecnologia Bluetooth, tais como computadores. Já que os dispositivos Bluetooth se comunicam utilizando ondas de rádio, o seu telefone e o outro dispositivo não precisam estar na mesma linha de visão. Os dois dispositivos só necessitam estar a uma distância máxima de 10 metros um do outro, apesar de a conexão estar sujeita a interferências de obstruções tais como paredes ou outros dispositivos eletrônicos.

Este telefone está em conformidade com a Especificação Bluetooth 1.2 e os seguintes perfis: *Generic Access Profile*/ Perfil de Acesso Genérico, *Serial Port Profile*/Perfil de Porta Serial, *Bluetooth Printing Profile*/Perfil de Impressão Bluetooth, *Dial-up Networking Profile*/Perfil da Rede de Discagem, *Headset Profile*/Perfil de Fone de Ouvido, *Handsfree Profile*/Perfil de Viva-voz, *Generic Object Exchange Profile*/Perfil de Troca de Objeto Genérico, *Object Push Profile*/Perfil de Remessa de Objetos, *File Transfer Profile*/ Perfil de Transferência de Arquivo e *Basic Imaging Profile*/ Perfil de Imagem Básica. Para assegurar a interoperabilidade entre outros dispositivos que suportam a tecnologia Bluetooth, utilize acessórios Nokia aprovados para este modelo. Consulte os fabricantes de outros dispositivos para informações sobre compatibilidade com este aparelho.

Algumas regiões podem restringir o uso de dispositivos Bluetooth. Verifique com as autoridades locais ou provedor de serviços.

A utilização das funções Bluetooth, ou a sua operação em segundo plano enquanto se utilizam outras funções, aumenta a demanda de energia da bateria e reduz a vida útil da mesma.

# Configurações da conexão Bluetooth

Pressione *f*<sup>o</sup> e selecione **Conectiv.** > **Bluetooth**. Insira o seguinte:

Bluetooth–Configure como Ativado ou Desativado. Visib. do meu telefone > Visto por todos–O telefone poderá ser encontrado por outros dispositivos Bluetooth ou Oculto–O telefone não poderá ser encontrado por outros dispositivos.

Nome do telefone—Defina um nome para o telefone. Após ativar a conexão Bluetooth e alterar a opção Visib. do meu telefone para Visto por todos, o aparelho e esse nome poderão ser encontrados por outros usuários de Bluetooth.

# Receber dados utilizando a conexão Bluetooth

Só pode haver uma conexão Bluetooth ativa por vez.

- Abra o aplicativo que armazena o item que você quer enviar. Por exemplo, para enviar uma imagem para outro dispositivo compatível, abra Galeria.
- 2 Selecione o item, por exemplo, uma imagem e selecione **Opções** > **Enviar** > **Via Bluetooth**.
  - >6<
    - Dica! Ao procurar dispositivos, alguns aparelhos poderão mostrar apenas o endereço especial (endereço do dispositivo). Para descobrir o seu endereço especial do telefone, digite o código \*#2820# no modo de espera.

O telefone começa a procurar dispositivos na área de seu alcance. Dispositivos Bluetooth que se encontram na área de alcance são listados na tela um por um. Você verá um ícone do dispositivo, o nome do dispositivo, o tipo de dispositivo ou um nome curto.

\*

Dica! Se você procurou antes, uma lista dos dispositivos encontrados previamente aparecerá primeiro. Para iniciar nova procura, selecione Mais dispositivos. Se você desligar o telefone, a lista será apagada.

Para interromper a procura, pressione **Parar**. A lista de dispositivos congela e você poderá iniciar a conexão com um dos dispositivos que encontrou.

- 3 Selecione o dispositivo com o qual deseja se conectar.
- 4 Se o outro dispositivo exigir a formação do par antes de transmitir os dados, ouve-se um bipe e o telefone solicita a senha.

Crie a sua própria senha (1-16 dígitos) e faça um acordo com o proprietário do outro dispositivo Bluetooth para usar a mesma senha. A senha será utilizada apenas uma vez.

- 些:
  - Dica! Para enviar texto via Bluetooth (em vez de mensagens de texto), vá até Notas, escreva o texto e selecione Opções > Enviar > Via Bluetooth.

Após o pareamento, o dispositivo será salvo na tela de dispositivos pareados.

≥6<

**Glossário:** Parear significa autenticar. Os usuários de dispositivos Bluetooth devem concordar conjuntamente com a escolha da senha, e usar a mesma senha em ambos aparelhos para poder pareá-los. Os dispositivos que não usam uma interface de usuário possuem um código configurado pelo fabricante.

Quando a conexão for estabelecida com êxito, o aviso **Enviando dados** aparece.

A pasta **Rascunhos**, em **Mensagens**, não armazena mensagens enviadas via Bluetooth.

Ícones para diferentes dispositivos:

- 📃 Computador
- Telefone
- 4. Áudio ou vídeo
- Fone
- 🚜 Outro

#### Verificar o status da conexão Bluetooth

- Quando se é exibido no modo de espera, uma conexão Bluetooth está ativa.
- Quando (\*) está piscando, o telefone está tentando conectar-se com o outro dispositivo.
- Quando (\*) aparece continuamente, a conexão Bluetooth está ativa.

# Parear dispositivos

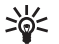

Dica! Para definir um nome curto (apelido ou alias), vá até o dispositivo e selecione **Opções** > **Atribuir abreviação** na tela de dispositivos pareados. Esse nome ajuda a reconhecer determinado dispositivo durante a busca ou quando um dispositivo solicitar conexão.

Dispositivos pareados são mais fáceis de reconhecer, pois são indicados por  $*_{\#}$  na lista de busca. Na tela principal de **Bluetooth**, pressione () para abrir a tela de dispositivos pareados ()  $*_{\#}$ ).

Para parear com um dispositivo: Selecione **Opções** > **Novo disp. pareado**. O telefone inicia uma procura de dispositivo. Selecione o dispositivo. Troque a senha. Veja o passo 4 em 'Receber dados utilizando a conexão Bluetooth', pág. 84. Para cancelar o pareamento, vá até o dispositivo e selecione **Opções** > **Excluir**. Se quiser cancelar todos os pareamentos, selecione **Opções** > **Excluir todos**.

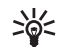

**Dica!** Se você estiver atualmente conectado a um dispositivo e excluir o pareamento com o mesmo, o par será imediatamente removido, mas a conexão continuará ativa.

Para autorizar ou desautorizar um dispositivo, vá até o mesmo e selecione uma das seguintes opções:

**Def. como autoriz.**—As conexões entre o seu telefone e este dispositivo podem ser feitas sem o seu conhecimento. Nenhuma aceitação ou autorização separada será necessária. Utilize esse status para seus próprios dispositivos, tais como fone de ouvido compatível ou PC, ou dispositivos que pertençam à alguém de sua confiança. ⓐ indica dispositivos autorizados na tela de dispositivos pareados.

**Def. não autorizado**-As solicitações de conexão deste dispositivo devem ser aceitas separadamente toda vez.

# Receber dados utilizando a conexão Bluetooth

Ao receber dados via Bluetooth, ouve-se um bipe e um aviso pergunta se você deseja aceitar a mensagem. Se aceitar, o ícone aparece e o item é colocado na pasta **Caixa entrada**, em **Mensags.** As mensagens recebidas através de Bluetooth são indicadas por \*\*\* . Veja 'Caixa de saída—receber mensagens', pág. 52.

## **Desativar Bluetooth**

Para desativar a conexão Bluetooth, selecione **Bluetooth** > **Desativar**.

# Conexões do PC

Você pode utilizar o telefone com uma variedade de aplicativos de conectividade do PC e comunicações de dados, por exemplo, o leitor do cartão MMC fornecido na embalagem de vendas. Com o Nokia PC Suite você pode, por exemplo, sincronizar contatos, calendário e notas de atividades entre o seu aparelho e um PC compatível. Para mais informações sobre a instalação do Nokia PC Suite (compatível com *Windows 2000 e Windows XP*), veja o Manual do Usuário do Nokia PC Suite e a ajuda ao Nokia PC Suite na seção 'Instalar' no CD-ROM.

# CD-ROM

O CD-ROM inicializa após sua inserção no drive de CD-ROM de um PC compatível. Se não, faça o seguinte: Abra o Windows Explorer, clique com o botão direito do mouse no drive do CD-ROM onde o mesmo foi inserido e selecione Autoplay.

# Usar o telefone como modem

Você poderá utilizar o telefone como modem para enviar e receber e-mail ou para conectar com a Internet através de um PC compatível por meio de tecnologia Bluetooth ou cabo de dados. Instruções detalhadas de instalação poderão ser encontradas no Manual do Usuário do Nokia PC Suite nas opções de modem do CD-ROM.

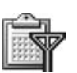

# Gerenciador de conexão

Você poderá ter várias conexões de dados ativas ao mesmo tempo ao utilizar o telefone em redes GSM. Pressione *f* e selecione **Conectiv.** > **Ger. con.** para ver o status de várias conexões de dados, detalhes da quantidade de dados enviados e recebidos, bem como encerrar conexões. Ao abrir **Ger. con.**, você poderá ver o seguinte:

 Abra as conexões de dados: chamadas de dados ( 1) e conexões de dados em pacote (国)

- 0 status de cada conexão
- A quantidade de dados atualizados e baixados por conexão (exibido para conexões de dados em pacote somente)
- A duração de cada conexão (exibido para chamadas de dados somente)

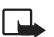

Nota: O tempo de conversação das chamadas faturadas pela operadora pode variar, dependendo dos recursos de rede, aproximação de números e outros fatores.

Para encerrar uma conexão, vá até a mesma e selecione **Opções** > **Desconectar**.

Para fechar todas as conexões abertas atualmente, selecione **Opções** > **Desconectar todas**.

# Visualizar detalhes das conexões de dados

As opções na tela principal de Ger. con. quando existem uma ou mais conexões são: Detalhes, Desconectar, Desconectar todas, Ajuda e Sair.

Para ver os detalhes de uma conexão, vá até e mesma e selecione **Opções** > **Detalhes**.

Nome-O nome do Ponto de Acesso Internet (IAP) em uso ou o nome da conexão de modem, se a conexão for discada.

# Portad.-O tipo da conexão de dados: Cham. de dados, GSM alta vel. ou Dad. pacote.

Status–O status atual da conexão: Conectando, Con. (inativa), Conex. (ativa), Chamada retida, Desconectado ou Desconect.

**Recebid.**—A quantidade de dados, em *bytes*, recebidos pelo telefone.

**Enviadas**—A quantidade de dados, em *bytes*, enviados do telefone.

Duração-A duração da conexão.

**Velocid.**—A velocidade atual dos dados enviados e recebidos em *kilobytes* por segundo.

Nome-Nome do ponto de acesso utilizado.

Número de discagem-O número de discagem utilizado.

**Compart.** (não aparece se a conexão não for compartilhada)-O número de aplicativos usando a mesma conexão.

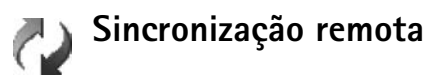

Pressione 🎲 e selecione **Conectiv.** > **Sincronização**. **Sincronização** permite que você sincronize o calendário ou contatos com vários aplicativos de calendários e listas de endereço em um computador compatível ou na Internet. Este aplicativo utiliza a tecnologia SyncML para fazer a sincronização. Para informações sobre compatibilidade SyncML, consulte o fornecedor do aplicativo de calendário ou lista de contatos com o qual você deseja sincronizar os dados do telefone.

Você poderá receber configurações de sincronização numa mensagem curta especial. Veja 'Dados e configurações', pág. 53.

## Criar novo perfil de sincronização

- Opções na tela principal de Sincronização são: Sincronizar, Novo perfil de sincr., Editar perfil de sincr., Excluir, Ver log, Definir como padrão, Ajuda e Sair.
- 1 Se nenhum perfil tiver sido definido, o telefone pergunta se deseja criar um novo perfil. Selecione Sim.

Para criar um novo perfil além dos existentes, selecione **Opções** > **Novo perfil de sincr.**. Escolha entre adotar os valores de configuração padrão, ou copiar os valores de um perfil existente, para usar como base do novo perfil.

2 Defina o seguinte:

**Nome perfil de sincr.**—Escreva um nome descritivo para o perfil.

Portadora de dados-Selecione o tipo da conexão: Web, Bluetooth ou Cabo de dados. **Ponto de acesso**—Selecione um ponto de acesso para utilizar na conexão de dados.

Endereço do host-Entre em contato com o provedor de serviços ou administrador do sistema para os valores corretos.

Porta-Entre em contato com o provedor de serviços ou administrador do sistema para os valores corretos.

Nome do usuário-A sua ID de usuário para o servidor de sincronização. Contate o provedor de serviços ou administrador do sistema para obter a ID correta.

Senha-Escreva a sua senha. Entre em contato com o provedor de serviços ou administrador do sistema para obter o valor correto.

**Permit. req. sinc.**—Selecione **Sim** se deseja permitir que o servidor inicialize a conexão.

Aceit. todas req. sinc.—Selecione Não se deseja que o telefone pergunte antes de iniciar a sincronização pelo servidor.

Autentic. da rede (exibida somente se a Portadora de dados estiver configurada como Web)—Selecione Sim para digitar um nome de usuário e senha da rede. Pressione () para ver os campos do nome de usuário e senha.

- 3 Pressione () para selecionar: Calendário, Contatos ou Notas.
  - Selecione Sim se deseja sincronizar o banco de dados selecionado.
  - Em Banco dados remoto, selecione o tipo de sincronização: Normal (sincronização de duas formas), Só para servidor ou Só para telefone.
  - Digite um caminho correto para calendário remoto, agenda ou banco de dados no servidor.
- 4 Pressione Voltar para salvar as configurações e voltar à tela principal.

## Sincronizar dados

Na tela principal de **Sincronização**, você poderá ver os diferentes perfis de sincronização e o tipo de dados a serem sincronizados.

 Selecione um perfil de sincronização e Opções > Sincronizar. O status da sincronização aparece na parte inferior da tela.

Para cancelar a sincronização antes de seu término, pressione **Cancelar**.

2 Você é notificado quando a sincronização é concluída. Após o término da sincronização, selecione Opções > Ver log para abrir um arquivo de log exibindo o status da sincronização (Completa ou Incompleta) e a quantidade de registros de calendário ou contato adicionados, atualizados, excluídos ou descartados (não sincronizados) no telefone ou no servidor.

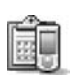

# Gerenciador de dispositivos

Pressione *G* e selecione **Conectiv**. > **Ger. disp.**. Talvez você receba perfis do servidor e diferentes definições de configuração da operadora, provedor de serviços ou departamento de gerenciamento de informações da empresa. Essas definições de configuração podem incluir configurações do ponto de acesso para conexões de dados e outras configurações utilizadas por diferentes aplicativos no telefone.

Para conectar com um servidor e receber definições de configuração para o telefone, selecione **Iniciar configuração**.

Para permitir ou recusar o recebimento de definições de configuração da operadora, selecione Ativar configuração ou Desativar config..

# Configurações para o perfil do servidor

Consulte a operadora para obter as configurações corretas.

Nome do servidor-Digite um nome para o servidor de configuração.

**ID do servidor**–Digite a ID especial para identificar o servidor de configuração.

Senha do servidor-Digite uma senha para identificar o telefone no servidor.

Modo da sessão-Selecione Bluetooth ou Web.

**Ponto de acesso**-Selecione um ponto de acesso a ser utilizado ao conectar com o servidor.

Endereço do host-Digite a URL do servidor.

Porta-Digite o número da porta do servidor.

Nome de usuário e Senha-Digite seu nome de usuário e senha.

**Permit. configuração**—Para receber definições de configuração do servidor, selecione **Sim**.

Auto-aceitar todas-Se desejar que o telefone pergunte antes de aceitar uma configuração do servidor, selecione Não.

# Ferramentas

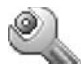

# Configurações

Para alterar as configurações, pressione  $\mathfrak{G}$ , e selecione **Ferramen.** > **Configs.** Vá até um grupo de configurações e pressione (•) para abri-lo. Vá até a configuração que deseja alterar e pressione (•).

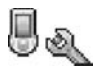

# Configurações do telefone

#### Geral

ldioma do telefone-Alterar o idioma dos textos do visor do telefone também afeta o formato utilizado para data e hora e os separadores utilizados, por exemplo, em cálculos.

Automática seleciona o idioma de acordo com as informações no cartão SIM. Após a alteração do idioma do texto do visor, o telefone é reinicializado.

Alterar as configurações em **Idioma do telefone** ou **Idioma de escrita** afeta todos os aplicativos do telefone, e essa alteração permanece ativa até você mudar as definições outra vez.

ldioma de escrita-Alterar o idioma afeta os caracteres especiais disponíveis ao escrever texto, bem como o dicionário de previsão de texto utilizado.

Dicionário-Configure a previsão de texto em Ativado ou Desativado para todos os editores no telefone. O dicionário de previsão de texto não está disponível em todos os idiomas.

Boas-vindas—A nota de abertura ou logo é exibida brevemente toda vez que o telefone for ligado. Selecione Nenhum(a) para desativar as Boas-vindas, Texto para escrever uma nota de abertura (com até 50 letras) ou Imagem para selecionar uma foto ou figura da Galeria.

**Configs. originais tel.**—Algumas configurações podem ser redefinidas com os valores originais de fábrica. Para isso, necessita-se do código de travamento. Veja 'Segurança', 'Telefone e SIM', pág. 96. Após redefinir as configurações, o telefone poderá demorar mais para ligar. Documentos e arquivos não são afetados.

#### Modo de espera

**Espera ativa**—Utilize atalhos para aplicativos no modo de espera. Veja 'Modo de espera ativo', pág. 17.

Tecla seleção direita—Para atribuir um atalho para a Tecla de Seleção direita (-----) no modo de espera, selecione um aplicativo da lista.

Você também poderá atribuir atalhos no teclado para diferentes pressionamentos da **Tecla Direcional** ao selecionar um aplicativo da lista.

Logo da operadora-Essa configuração estará visível somente se você tiver recebido e salvado o logo da operadora.

#### Tela

Brilho-Você pode alterar o brilho da tela para mais claro ou mais escuro. O brilho da tela é automaticamente ajustado de acordo com o ambiente.

**Tempo p/ desc. tela**– O descanso de tela é ativado quando o tempo de intervalo acaba.

**T. limite iluminação**—Selecione um intervalo para a iluminação ser desligada.

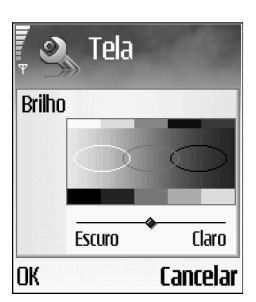

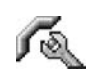

# Configurações da chamada

Enviar ID de chamada (serviço de rede)–Você pode configurar seu número de telefone para ser exibido (Sim) ou ocultado (Não) para quem você chamar, ou a configuração deverá ser definida pela operadora ou provedor de serviços quando você se cadastrar (Padrão).

Espera de chamadas (serviço de rede)—Se você tiver ativado a espera de chamadas, você será notificado pela rede sobre uma chamada recebida durante uma chamada em curso. Selecione Ativar para solicitar que a rede ative a espera de chamadas, Cancelar para solicitar que a rede desative a espera de chamadas ou Verificar status para verificar se a função está ativa ou não.

Recusar cham. SMS-Selecione Sim para enviar uma mensagem curta para um destinatário informando por que você não pode atender a chamada. Veja 'Atender ou recusar chamadas', pág. 25.

Texto da mensagem-Escreva um texto a ser enviado numa mensagem curta ao recusar uma chamada.

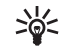

Dica! Para alterar as configurações para o desvio de chamada, pressione *§*<sup>o</sup>, e selecione Ferramen. > Configs. > Desv. chamadas. Veja 'Desvio de chamada', pág. 99.

**Rediscagem autom.**—Selecione **Ativado**, e o telefone tentará ligar automaticamente dez vezes, no máximo, na próxima vez que a chamada não conectar. Para interromper a rediscagem automática, pressione *Ç*.

Resumo após cham.—Ative essa configuração se quiser que o telefone exiba brevemente a duração da última chamada.

**Discagem rápida**—Selecione **Ativado**, e os números associados às teclas de discagem rápida (**2** abc -

wxyz **9** ) poderão ser discados quando você pressionar e segurar a tecla. Veja também 'Discagem rápida de números', pág. 24.

Atend. c/ qualq. tecla–Selecione Ativado, e você poderá atender uma chamada pressionando brevemente qualquer tecla, exceto -, -, () e  $\ell$ .

Linha em uso (serviço de rede)—Essa configuração é exibida somente se o cartão SIM suportar dois números cadastrados, ou seja, duas linhas telefônicas. Selecione a linha telefônica que você deseja utilizar para fazer chamadas e enviar mensagens de texto. Chamadas recebidas poderão ser atendidas em ambas as linhas, independente da linha selecionada. Se você escolher a Linha 2 sem fazer o cadastro para obter esse serviço, não poderá fazer chamadas. Quando a linha 2 estiver selecionada, **2** será exibido no modo de espera.

 Dica! Para alternar entre as linhas telefônicas, pressione e segure # no modo de espera. **Troca de linha** (serviço de rede)—Para impedir a seleção de linha, selecione **Desativado**, se suportado pelo cartão SIM. Para alterar essa configuração, você necessitará do código PIN2.

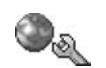

# Configurações de conexão

#### Conexões para dados e pontos de acesso

O telefone suporta conexões de dados de pacote ( $\ensuremath{\{\mathbb{X}\}\xspace}$ ), tais como GPRS na rede GSM.

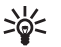

**Glossário:** GPRS utiliza tecnologia de dados de pacote, onde a informação é enviada em pacotes curtos de dados via rede celular.

Para estabelecer uma conexão de dados, um ponto de acesso é exigido. Você poderá definir diferentes tipos de pontos de acesso, tais como:

- Ponto de acesso MMS para enviar e receber mensagens multimídia.
- Pontos de acesso para aplicativo da Web para visualizar páginas WML ou XHTML.
- Ponto de acesso Internet (IAP) para enviar e receber e-mail.

Verifique o tipo de ponto de acesso necessário junto à operadora para o serviço que deseja acessar. Para detalhes sobre disponibilidade e cadastramento nos serviços de

conexão de dados de pacote, consulte a sua operadora ou provedor de serviços.

#### Conexões de dados de pacotes em redes GSM

Ao utilizar o telefone em redes GSM, várias conexões de dados poderão estar ativas ao mesmo tempo, pontos de acesso poderão compartilhar conexões de dados e conexões de dados permanecerão ativas durante chamadas de voz. Para verificar as conexões de dados ativas, veja 'Gerenciador de conexão', pág. 86.

Os seguintes indicadores poderão ser exibidos abaixo do indicador de sinal, dependendo da rede utilizada:

Tede GSM, dados de pacotes estão disponíveis na rede.

Rede GSM, a conexão de dados de pacote está ativa, dados estão sendo transferidos.

Rede GSM, várias conexões de dados de pacote estão ativas.

℁ Rede GSM, a conexão de dados de pacote está retida. (Isso pode acontecer durante uma chamada de voz, por exemplo)

#### Receber configurações para pontos de acesso

Você poderá receber configurações para pontos de acesso numa mensagem curta da operadora, ou poderá prédefinir configurações para pontos de acesso no telefone. Veja 'Dados e configurações', pág. 53.

Para criar um novo ponto de acesso, selecione Ferramen. > Configs. > Conexão > Pontos de acesso.

Um ponto de acesso pode ser protegido () pela operadora ou provedor de serviços. Pontos de acesso protegidos não podem ser editados ou excluídos.

#### Pontos de acesso

As opções na lista **Pontos de acesso** são: **Editar**, **Novo pt. de acesso**, **Excluir**, **Ajuda e Sair**. Siga as instruções dadas pelo provedor de serviços. Nome da conexão—Digite um nome que descreva a conexão. **Portadora de dados**—Dependendo de qual conexão de dados você selecionar, somente alguns campos de configuração estarão disponíveis. Preencha todos os campos marcados com **Deve ser definido** ou marcados com um asterisco vermelho. Outros campos podem ficar vazios, a não ser que você tenha recebido instruções da operadora para preenchê-los.

#### Opções para editar configurações de pontos de acesso são: Alterar, Configs. avançadas, Ajuda e Sair.

Para poder utilizar uma conexão de dados, a operadora da rede deve suportar essa função e, se necessário, ativá-la no seu cartão SIM.

**Nome do pt. acesso** (para dados de pacote somente)-O nome do ponto de acesso é necessário para estabelecer uma conexão com a rede de dados de pacote.

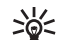

Dica! Veja também 'Receber configurações de MMS e e-mail', pág. 52, 'E-mail', pág. 59 e 'Acessar a Web', pág. 64. Nome do usuário-O nome do usuário poderá ser necessário para fazer uma conexão de dados e é, em geral, fornecido pelo provedor de serviços. O nome do usuário geralmente está sujeito à diferenciação entre letras maiúscula e minúscula.

Solicitar senha—Se for necessário introduzir nova senha sempre que conectar-se a um servidor, ou se não desejar salvar a senha no telefone, escolha Sim.

Senha—A senha poderá ser necessária para fazer uma conexão de dados de pacote e é, em geral, fornecida pelo provedor de serviços. A senha geralmente está sujeita à diferenciação entre letras maiúsculas e minúsculas.

#### Autenticação-Selecione Normal ou Segura.

Homepage-Dependendo do que está configurado, escreva o endereço da Web ou do centro de mensagem multimídia.

Selecione **Opções** > **Configs. avançadas** para alterar as seguintes configurações:

Tipo de rede-Selecione o tipo de protocolo Internet a ser utilizado: IPv4 ou IPv6.

End. IP do telefone-Digite o endereço IP do telefone.

Servidores DNS-Em Ser. nomes princip. digite o endereço IP do servidor DNS principal. Em Serv. nomes secund. digite o endereço IP do servidor DNS secundário. Consulte o provedor de serviços da Internet para obter esses endereços.

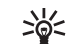

Glossário: O Serviço de Nomes de Domínios (DNS) é um serviço da Internet que traduz nomes de domínios, por exemplo <u>www.nokia.com</u> (site em inglês), em endereços IP como 192.100.124.195.

**Endereço do proxy**–Defina o endereço para o servidor do *proxy*.

Número porta proxy-Digite o número da porta proxy.

#### Dados de pacote

As configurações de dados de pacote afetam todos os pontos de acesso que utilizam uma conexão de dados de pacote.

**Conex. pacote dados.**—Se você selecionar **Quando disponível** e estiver numa rede que suporte dados de pacote, o telefone registra-se na rede de dados de pacote. Além disso, iniciar uma conexão ativa de dados de pacote é mais rápido (por exemplo, para enviar e receber e-mail). Se você selecionar **Quando preciso**, o telefone utilizará uma

Se você selecionar **Quando preciso**, o telefone utilizará uma conexão de dados de pacote somente se você inicializar um aplicativo ou uma ação que o exija. Se não houver cobertura de dados de pacote e você escolher **Quando disponível**, o telefone tentará estabelecer periodicamente uma conexão de dados de pacote.

**Ponto de acesso**-O nome do ponto de acesso será necessário quando você quiser utilizar o telefone como modem de dados de pacote para o seu computador.

### Configurações

Talvez você receba configurações de segurança do servidor da operadora ou provedor de serviços numa mensagem de configuração, ou as configurações podem estar armazenadas no cartão SIM ou USIM. Você poderá salvar essas configurações no telefone, visualizá-las ou exclui-las em **Configurações**.

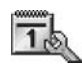

# Data e Hora

Veja 'Configurações do relógio', pág. 19.

Veja também as Configurações do idioma em 'Geral', pág. 91.

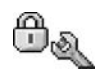

Segurança

### Telefone e SIM

Solicitação cód. PIN-Quando ativo, o código é solicitado toda vez que o telefone for ligado. Alguns cartões SIM talvez não permitam que você desative a solicitação do código PIN. Veja "Glossário dos códigos PIN e de travamento", pág. 97.

Código PIN, Código PIN2 e Cód. de travamento-Você pode alterar os códigos de travamento, PIN e PIN2. Esses códigos só podem incluir algarismos de 0 a 9. Veja 'Glossário dos códigos PIN e de travamento', pág. 97.

Evite utilizar códigos de acesso semelhantes aos números de emergência para evitar discagem acidental do número de emergência.

Se você esquecer qualquer um desses códigos, entre em contato com a operadora.

Período p/ trav. auto.—Estabeleça um período de travamento, um intervalo após o qual o telefone automaticamente bloqueia e só poderá ser utilizado se o código de travamento correto for inserido. Digite um número para o intervalo em minutos ou selecione Não travar para desativar o período de travamento automático.

Para liberar o telefone, digite o código de travamento.

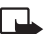

Nota: Quando o telefone estiver bloqueado, chamadas no perfil *off-line* para certos números de emergência programados no telefone ainda serão permitidas.

\*

**Dica!** Para travar o telefone manualmente, pressione (). Uma lista de comandos aparece. Selecione **Travar telefone**.

**Travar se SIM alterar**—Você pode configurar o telefone para pedir o código de travamento quando um cartão SIM desconhecido for inserido. O telefone mantém uma lista de cartões SIM reconhecidos como cartões do proprietário. Discagem fixa—Você pode restringir chamadas e mensagens de texto do seu telefone para números de telefone selecionados, se suportado pelo cartão SIM. O código PIN2 será necessário para essa função. Para ver a lista de números de discagem fixa, pressione G, e selecione Ferramen. > Configs. > Segurança > Telefone e SIM > Discagem fixa. Para adicionar novos números à lista de discagem fixa, selecione Opções > Novo contato ou Adic. de contatos. Quando você utiliza Discagem Fixa, conexões de dados de pacote não são possíveis, exceto ao enviar mensagens de texto via conexão de dados de pacote. Nesse caso, o número do centro de mensagem e do telefone do destinatário devem ser incluídos na lista de discagem fixa.

Opções na tela de Discagem fixa são: Abrir, Chamar, Ativ. discag. restrita/Desat. disc. restrita, Novo contato, Editar, Excluir, Adic. à contatos, Adic. de contatos, Localizar, Marcar/Desmarcar, Ajuda e Sair.

Nota: Quando funções de segurança que restringem chamadas estão em uso (tais como Restrição de chamadas, Grupo fech. usuários e Discagem fixa), chamadas ainda poderão ser possíveis para o número oficial de emergência programado no telefone.

**Grupo fech. usuários** (serviço de rede)–Você pode especificar um grupo de pessoas que poderá chamar e que poderá chamar você.

**Confirmar serv. SIM** (serviço de rede)—Você pode configurar o telefone para que exiba avisos de confirmação quando você estiver utilizando um serviço do cartão SIM.

#### Glossário dos códigos PIN e de travamento

Número de Identificação Pessoal (PIN)—Protege o seu cartão SIM contra uso não autorizado. O código PIN (4 à 8 dígitos) é geralmente fornecido com o cartão SIM. Após digitar o código PIN incorretamente três vezes seguidas, o mesmo é bloqueado e você precisará desbloqueá-lo antes de poder utilizar o cartão SIM novamente. Veja informações sobre o código PUK nessa seção.

Código UPIN-Esse código pode ser fornecido com o cartão USIM. O cartão USIM é uma versão aprimorada do cartão SIM e é suportado pelos telefones celulares UMTS. O código UPIN protege o cartão USIM contra o uso não autorizado.

Código PIN2-Este código (4 à 8 dígitos) é fornecido com alguns cartões SIM e é exigido para acessar algumas funções no telefone.

Código de travamento—Este código (5 dígitos) pode ser utilizado para travar o telefone e evitar assim o seu uso não autorizado. A configuração original do código de travamento é 12345. Para evitar o uso não autorizado do seu telefone, mude o código de travamento. Mantenha o seu código em sigilo e num lugar seguro, longe do telefone. Código Pessoal para Desbloquear PUK e PUK2–Esses códigos (8 dígitos) são exigidos para alterar um código PIN ou PIN2 bloqueado, respectivamente. Se os códigos não foram fornecidos com o cartão SIM, consulte a operadora cujo cartão SIM está no telefone.

Código UPUK-Este código (8 dígitos) é exigido para alterar o código UPIN bloqueado. Se os códigos não foram fornecidos com o cartão USIM, consulte a operadora cujo cartão USIM está no telefone.

Código da carteira-Esse código é exigido para utilizar serviços da carteira. Veja 'Carteira', pág. 73.

#### Gerenciamento de certificados

Certificados digitais não garantem a segurança; eles são utilizados para verificar a origem do *software*.

 Opções na tela principal do Gerenciador de certificados são: Detalhes certificado, Excluir, Configs. confiabilid., Marcar/Desmarcar, Ajuda e Sair. >6<

Glossário: Certificados digitais são utilizados para verificar a origem das páginas XHTML ou WML e software instalado. Entretanto, eles só são confiáveis se a origem do certificado for considerada autêntica.

Os certificados digitais devem ser utilizados se você desejar conectar com um banco *on-line* ou outro *site* ou servidor remoto para realizar ações de transferência de informações confidenciais. Eles também devem ser utilizados se você desejar reduzir o risco de vírus ou outro *software* prejudicial, além de certificar-se da autenticidade do *software* ao baixar e instalar *software*.

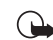

Importante: Apesar do uso de certificados tornar os riscos envolvidos em conexões remotas e instalação de *software* consideravelmente menores, eles devem ser utilizados corretamente a fim de oferecerem os benefícios de proteção adicional. A simples existência de um certificado não oferece nenhuma proteção. O gerenciador de certificados deve conter certificados corretos, autênticos ou confiáveis para que essa proteção adicional seja disponibilizada. Os certificados têm uma vida útil limitada. Se os avisos Certificado expirado ou Certificado ainda não é válido aparecerem, e o certificado deveria ser válido, verifique se a data e hora atuais do telefone estão corretas.

#### Visualizar detalhes do certificado-verificar autenticidade

Você só pode ter certeza da identidade correta de um servidor quando a assinatura e o período de validade do certificado do servidor forem verificados.

Você será notificado na tela do telefone se a identidade do servidor não for autêntica ou se você não possuir o certificado de segurança correto no telefone.

Para verificar os detalhes do certificado, vá até um certificado e selecione **Opções** > **Detalhes do certif.**. Quando você abrir os detalhes do certificado, a validade do mesmo será verificada e um dos seguintes avisos poderá aparecer:

- Certificado não é de confiança—Você não configurou nenhum aplicativo para utilizar o certificado. Veja 'Alterar configurações de segurança', pág. 99.
- Certificado expirado-O período de validade do certificado selecionado já terminou.
- Certificado ainda não é válido-O período de validade do certificado selecionado ainda não entrou em vigor.
- Certificado corrompido
  –0 certificado não poderá ser utilizado. Consulte a agência fornecedora do mesmo.

#### Alterar configurações de segurança

Antes de alterar essas definições, tenha certeza de que realmente confia no proprietário do certificado e de que o certificado realmente pertence ao proprietário listado.

Vá até um certificado de autoridade e selecione **Opções** > **Configs. confiabilid.** Dependendo do certificado, uma lista dos aplicativos que podem ser utilizados será visualizada. Por exemplo:

- Instalação Symbian: Sim—O certificado está apto para certificar a origem de um novo aplicativo de operação de sistema Symbian.
- Internet: Sim–O certificado está apto para certificar os servidores.
- Instalação aplicativo: Sim—O certificado está apto para certificar a origem de um novo aplicativo Java.

Selecione **Opções** > **Edit. conf. confiabil.** para alterar o valor.

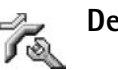

# Desvio de chamada

**Desvio de chamada** permite que você desvie as chamadas recebidas para o correio de voz ou outro número de telefone.

- 1 Pressione f: , e selecione Ferramen. > Configs. > Desv. chamada.
- 2 Selecione a opção de desvio desejada. Para desviar chamadas de voz quando o número estiver ocupado ou quando você recusar chamadas recebidas, selecione Se ocupado.

3 Ative a opção de desvio (Ativar) ou desative-a (Cancelar) ou verifique se ela está ativada (Verificar status). Várias opções de desvio podem ser ativadas ao mesmo tempo.

Quando todas as chamadas forem desviadas, —

Os menus Restrição de chamada e Desvio de chamada não podem estar ativados ao mesmo tempo.

# Restrição de chamada (serviço de rede)

Restrição de chamada Permite que você restrinja as chamadas feitas ou recebidas no telefone. Para alterar as configurações, você precisará da senha de restrição da operadora. Selecione a opção de desvio desejada e ative-a (Ativar) ou desative-a (Cancelar) ou verifique se ela está ativada (Verificar status). Restrição de chamada afeta todas as chamadas, incluindo chamadas de dados.

Restrição de chamada e Desvio de chamada não podem estar ativas ao mesmo tempo.

Com as chamadas restringidas, talvez seja possível chamar certos números de emergência oficiais.

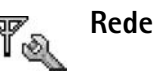

Escolha operadora-Selecione Automática para configurar o telefone para procurar e selecionar uma das redes disponíveis ou Manual para selecionar manualmente a rede da lista de redes. Se a conexão com a rede manualmente selecionada for desfeita, o telefone emite um sinal de erro e pede que você selecione novamente. A rede selecionada deverá possuir um acordo de roam com a sua rede local, isto é, com a operadora cujo cartão SIM se encontra no seu aparelho.

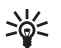

Glossário: Acordo de roam é um acordo entre dois ou mais provedores de serviços que permite ao usuário de um provedor de serviços a utilização dos serviços de outros provedores.

**Mostrar info. célula**—Selecione **Ativar** para configurar o telefone para que indique quando estiver sendo utilizado num sistema celular baseado na tecnologia de Redes Micro Celulares (MCN) e para ativar a recepção de informações da célula.

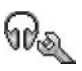

# Configurações de acessório

Indicadores exibidos no modo de espera:

Um fone de ouvido, suporte ou dispositivo Bluetooth está conectado.

Uma extensão indutiva está conectada.

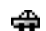

Hara carro está conectado.

💫 O fone de ouvido não está disponível ou uma conexão Bluetooth foi perdida.

Selecione Fone de ouvido, Kit para carro, Viva voz Bluetooth ou Extensão indutiva e as seguintes opções estarão disponíveis:

Perfil padrão-Para defnir o perfil que deseja ativado toda vez que você conectar determinado acessório ao telefone. Veja 'Configurar toques', pág. 15.

Atendimento autom.-Para configurar o telefone para atender uma chamada automaticamente após 5 segundos. Se o tipo de toque estiver configurado como Um beep ou Silencioso, o atendimento automático é desativado.

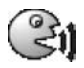

# Comandos de voz

Você pode utilizar o comando de voz para controlar o telefone. Você grava os comandos de voz da mesma forma que as marcas vocais. Veja 'Adicionar uma marca vocal', pág. 31.

Pressione **G**, e selecione **Ferramen.** > **Com. voz.** 

# Adicionar um comando de voz a um aplicativo

Você pode atribuir apenas um comando de voz por aplicativo.

Selecione o aplicativo ao gual deseja atribuir um comando de voz.

Para adicionar um novo aplicativo à lista, selecione Opcões > Novo aplicativo.

2 Selecione Opcões > Adic. comando voz. Veja 'Adicionar uma marca vocal', pág. 31.

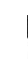

# Gerenciador de aplicativos

Pressione *S* , e selecione **Ferramen.** > **Gerenciad.** Você pode instalar dois tipos de aplicativos e *software* no telefone:

Aplicativos baseados na tecnologia J2ME com extensão .JAD ou .JAR ( 🚵 ). Não faça download de aplicativos PersonalJava™, pois eles não podem ser instalados neste telefone.

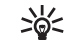

Exemplo: Se você receber o arquivo de instalação como anexo de e-mail, vá até a sua caixa de correio, abra o e-mail, abra a tela Anexos, navegue até o arguivo de instalação e pressione 💿 para iniciar.

 Outros aplicativos e software apropriados para o sistema operacional Symbian (1). Os arquivos de instalação têm extensão .SIS . Somente instale *software* especialmente projetado para o telefone Nokia 6681.

Os arquivos de instalação podem ser transferidos para o seu telefone de um computador compatível, baixados durante uma sessão do *browser*, ou enviados à você numa mensagem multimídia, como anexo de e-mail ou através de uma conexão Bluetooth. Você pode utilizar o *Nokia Application Installer* do Nokia PC Suite para instalar um aplicativo no telefone ou cartão de memória. Se você utilizar o *Microsoft Windows Explorer* para transferir um arquivo, salve-o no cartão de memória (disco local).

## Instalar aplicativos e software

Ícones de aplicativos são os seguintes:

- 🖓 aplicativo SIS
- 🐴 🛛 aplicativo Java
- Aplicativo não está totalmente instalado.
- Aplicativo instalado no cartão de memória.

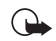

**Importante:** Somente instale aplicativos de fontes que ofereçam proteção adequada contra programas prejudiciais.

Antes da instalação, faça o seguinte:

Para visualizar o tipo de aplicativo, número da versão e o fabricante ou fornecedor do aplicativo, selecione **Opções** > **Ver detalhes**.

Para exibir os detalhes do certificado de segurança do aplicativo, selecione **Opções** > **Ver certificado**. Veja 'Gerenciamento de certificados', pág. 98.

Se você instalar um arquivo para atualizar ou consertar um aplicativo existente, você só poderá restaurar o aplicativo original se possuir o arquivo original de instalação ou uma cópia de segurança completa do pacote de *software* removido.

>`¦<

**Dica!** Você também pode utilizar o *Nokia Application Installer* disponível no Nokia PC Suite para instalar aplicativos. Veja o CD-ROM fornecido com o telefone.

O arquivo .JAR é exigido para instalação de aplicativos Java. Se não o encontrar, o telefone vai pedir que você faça o *download*. Se não houver um ponto de acesso definido para aplicativo, você deverá selecionar um. Quando estiver baixando o arquivo .JAR, você talvez necessite digitar um nome de usuário e senha para acessar o servidor. Obtenha os mesmos junto ao fornecedor ou fabricante do aplicativo. 1 Abra Gerenciad., e vá até um arquivo de instalação.

Como alternativa, procure na memória do telefone ou do cartão de memória, marque o aplicativo e pressione () para iniciar a instalação.

2 Selecione Opções > Instalar.

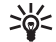

Dica! Enquanto navega, você poderá fazer o download de um arquivo de instalação e instalá-lo sem encerrar a conexão.

Durante a instalação, o telefone exibe as informações sobre o progresso da mesma. Se você estiver instalando um aplicativo sem uma assinatura digital ou certificação, o telefone exibe um aviso. Continue a instalação apenas se tiver certeza absoluta da origem e conteúdo do aplicativo.

Opções na tela principal de Gerenciad. são: Instalar, Download aplicativo, Ver detalhes, Ir p/ endereço Web, Ver certificado, Enviar, Remover, Ver log, Enviar log, Atualizar, Configurações, Ajuda e Sair.

Para iniciar um aplicativo instalado, vá até o mesmo e pressione  $\textcircled{\bullet}$ .

Para iniciar a conexão com a rede e para ver informações adicionais sobre o aplicativo, vá até ele e selecione **Opções** > Ir p/ endereço Web, se disponível.

Para ver quais pacotes de *softwar*e foram instalados ou removidos e quando, selecione **Opções** > **Ver log**.

Para enviar o log de instalação a um centro de atendimento para que eles possam ver o que foi instalado ou removido, selecione **Opções** > **Enviar log** > **Via mensagem curta**, **Via multimídia**, **Via Bluetooth** ou **Via e-mail** (disponível somente se as configurações de e-mail corretas estiverem no lugar).

## Remover aplicativos e software

Vá até o pacote de *software* e selecione **Opções** > **Remover**. Pressione **Sim** para confirmar.

Se você remover um *software*, só poderá fazer a reinstalação se possuir o pacote de *software* original ou uma cópia completa de segurança do *software* removido. Se você remover um pacote de *software*, não poderá abrir documentos criados com o mesmo.

1

Nota: Se a operação de outro pacote de *software* depender do que foi removido, ele talvez deixe de operar. Consulte a documentação do *software* instalado para detalhes.

# Configurações do aplicativo

Instalação software-Selecione o tipo de *software* que deseja instalado: Ativar, Som. certificados ou Desativar.

Verific. certificados–Selecione para verificar os certificados *on-line* antes de instalar o aplicativo.

Ender. web padrão-Configure o endereco padrão utilizado ao verificar certificados on-line.

Alguns aplicativos Java podem exigir uma chamada, mensagem a ser enviada ou conexão de rede com um ponto de acesso específico para fazer o download de dados ou componentes extras. Na tela principal de Gerenciad., vá até um aplicativo e selecione Opcões > Configurações suite para alterar as configurações relacionadas ao aplicativo específico.

# Teclas de ativaçãogerenciar arquivos com proteção de direitos autorais

A proteção de direitos autorais pode evitar que algumas figuras, toques musicais e outro conteúdo sejam copiados, modificados, transferidos ou encaminhados.

Pressione for a selectione Ferramen. > Tec. ativ. para ver as teclas de ativação de direitos digitais armazenadas no telefone.

Teclas válidas (🙄) são conectadas a um ou mais arquivos de mídia.

- Com as teclas expiradas (X), você não terá tempo para utilizar o arquivo de mídia, ou o período de tempo para utilizar o arquivo acabou. Para ver as teclas de ativação Expiradas, pressione ().
- Para comprar mais tempo de uso ou prolongar o período para um arguivo de mídia, selecione uma tecla de ativação e Opções > Ativar conteúdo. Teclas de ativação não podem ser atualizadas se o recebimento de mensagem de serviço da Web estiver desativado. Veja 'Mensagens de serviço da Web', pág. 61.
- Para ver quais teclas não estão em uso no momento (Não usadas), pressione () duas vezes. Teclas de ativação não usadas não possuem arquivos de mídia salvos no telefone conectados à elas.
- Para ver informações detalhadas, tais como status de validade e habilidade para enviar arguivos, selecione uma tecla de ativação e pressione ().

# Solução de problemas

# Perguntas & Respostas

#### Conexão Bluetooth

- P: Por que não consigo encontrar o dispositivo do meu amigo?
- R: Verifique se ambos ativaram a conexão Bluetooth.

Confira se a distância entre os dois dispositivos está ultrapassando 10 metros ou se há alguma parede ou outra obstrução entre os dois dispositivos.

Verifique se o outro dispositivo está no modo oculto.

Verfique se ambos os dispositivos são compatíveis.

- P: Por que não consigo encerrar a conexão Bluetooth?
- R: Se outro dispositivo estiver conectado ao telefone, você pode encerrar a conexão usando o outro dispositivo ou desativando a conexão Bluetooth. Selecione Conectar > Bluetooth > Desativar.

#### Mensagens multimídia

- P: Que devo fazer quando o telefone não pode receber uma mensagem multimídia porque a memória está cheia?
- R: A quantidade de memória necessária está indicada no seguinte aviso de erro: Não há memória suficiente para recuperar a mensagem. Exclua alguns dados antes. Para ver que tipo de dados você possui e quanta memória os diferentes grupos de dados consome, selecione Ger. arquivos > Opções > Detalhes memória.

- P: O aviso Recuperando mensagem aparece brevemente. O que está acontecendo?
- A: O telefone está tentando recuperar uma mensagem multimídia do centro de mensagem multimídia. Verifique se as configurações para mensagem multimídia estão definidas corretamente e se não há erros nos números de telefone e endereços. Selecione Mensags. > Opções > Configurações > Mensagem multimídia.
- P: Como posso encerrar a conexão de dados quando o telefone reinicia a conexão repetidamente?
- R: Para fazer com que o telefone pare a conexão de dados, selecione Mensags. e em seguida:

Ao receber mens. > Adiar recuperaç.—Para que o centro de mensagem multimídia salve a mensagem a ser recuperada mais tarde, por exemplo, após você ter verificado as configurações. Após essa alteração, o telefone ainda necessita enviar informações à rede. Para recuperar a mensagem agora, selecione **Recuper. imediat.** 

Ao receber mens. > Recusar mens.—Para recusar todas as mensagens multimídia recebidas. Após esta alteração, o telefone precisa enviar informações à rede, e o centro de mensagem multimídia exclui as mensagens multimídia a serem enviadas para você.

**Receb. de multimídia > Desativar**—Para ignorar todas as mensagens multimídia recebidas. Após esta alteração, o telefone não fará conexões com a rede relativas à mensagens multimídia.

#### Mensagens

- P: Por que não consigo selecionar um contato?
- R: O cartão de contato não possui um número de telefone ou endereço de e-mail. Adicione os dados restantes ao cartão do contato em **Contatos**.

#### Câmera

- P: Por que as imagens parecem estar manchadas?
- R: Confira se o vidro protetor da lente está limpo.

#### Calendário

- P: Por que alguns números da semana estão faltando?
- R: Se você alterou as configurações do Calendário de modo que a semana agora começa noutro dia, e não na segunda-feira, os números da semana deixam de aparecer.

#### Serviços do Browser

- P: O que devo fazer se o telefone exibir: Não há pontos de acesso válidos definidos. Definir um nas configurações de Serviços.?
- R: Insira as configurações de *browser* corretas. Consulte a sua operadora para mais informações.

#### Log

- P: Por que o log parece estar vazio?
- R: Você talvez tenha ativado um filtro e nenhum evento de comunicação que corresponda ao filtro foi registrado.
   Para ver todos os eventos, selecione Conectar > Log > Opções > Filtro > Todas as comunic.

- P: Como eu excluo minhas informações do log?
- R: Selecione Conectar > Log > Opções > Limpar log ou vá até Configurações > Duração do log > Sem log. Isso irá apagar os conteúdos do *log*, registros de chamadas recentes e relatórios de entrega de mensagens permanentemente.

#### Conectividade do PC

- P: Por que encontro problemas ao conectar o telefone ao meu PC?
- R: Confira se o Nokia PC Suite está instalado e funcionando no seu PC. Veja o Guia Rápido para o Nokia PC Suite no CD-ROM. Para mais informações sobre como usar o Nokia PC Suite, consulte a função de ajuda no PC Suite ou visite as páginas de suporte no *site* da Nokia, <u>www.nokia.com.br/pcsuite</u>.

#### Códigos de acesso

- P: Qual é a minha senha para o código de travamento, código PIN ou código PUK?
- R: O código de travamento original é **12345**. Se você esquecer ou perder esse código, consulte o revendedor autorizado.

Se esquecer ou perder um código PIN ou PUK, ou se não recebeu esses códigos, consulte o seu provedor de serviços.

Para informações sobre senhas, consulte o provedor de ponto de acesso, por exemplo, um provedor comercial de serviços da Internet (ISP), provedor de serviços ou operadora da rede.

#### O aplicativo não está respondendo

- P: Como posso encerrar um aplicativo que não responde?
- R: Abra a janela para alternar aplicativos, pressionando e segurando  $f_{\mathcal{G}}$ . Vá até o aplicativo e pressione  $\Box$  para fechá-lo.

#### Tela do telefone

- P: Por que é que faltam pontinhos, ou pontinhos descoloridos ou brilhantes aparecem na tela sempre que ligo o meu telefone?
- R: Esta é uma característica deste tipo de tela. Algumas telas podem conter pixels ou pontos que permanecem ativados ou desativados. Isto é normal, não é um defeito.

#### Memória insuficiente

- P: O que posso fazer quando a memória do telefone ficar baixa?
- **R:** Você poderá excluir os seguintes itens regularmente para evitar que a memória fique baixa:

Mensagens das pastas Caixa entrada, Rascunhos e Enviadas em Mensags.

Mensagens de e-mail recuperadas da memória do telefone Páginas do *browser* salvas

#### Imagens e fotos da Galeria

Para excluir informações do contato, notas de calendário, contadores de chamadas, contadores de custo de chamada, placar de jogos ou quaisquer outros dados, vá até o respectivo aplicativo para remover os dados. Se estiver excluindo vários itens e um dos seguintes avisos for exibido: **Memória insuficiente para executar operação. Exclua alguns dados antes. ou Pouca memória. Excluir alguns dados**, tente excluir os itens um por um (começando pelo menor).

- P: Como posso salvar meus dados antes de exclui-los?
- **R:** Salve seus dados utilizando um dos seguintes métodos: Use o Nokia PC Suite para fazer cópias de segurança de todos os dados num computador compatível.

Envie imagens para seu endereço de e-mail, e em seguida salve-as num computador.

Envie os dados via Bluetooth para um dispositivo compatível.

Armazene os dados num cartão de memória compatível.
# Dados sobre a bateria

## Carregar e descarregar

Este dispositivo utiliza uma bateria recarregável. O rendimento máximo de uma bateria nova só será alcançado após dois ou três ciclos completos de carga e descarga! A bateria pode ser carregada e descarregada centenas de vezes. Entretanto, sua vida útil eventualmente acabará. Quando os tempos de conversação e espera estiverem bem mais curtos do que o normal, compre uma bateria nova. Use apenas baterias originais Nokia, e carregue-as apenas com carregadores originais Nokia projetados para uso com este dispositivo.

Sempre desligue o aparelho e desconecte o carregador antes de remover a bateria.

Quando um carregador não estiver sendo utilizado, desligue-o da corrente elétrica. Não deixe a bateria conectada ao carregador. O carregamento excessivo poderá encurtar sua vida útil. Sem uso, uma bateria completamente carregada perderá a carga após um certo tempo. Temperaturas extremas podem afetar o carregamento de uma bateria.

Use a bateria apenas para o propósito designado. Não use carregadores ou baterias defeituosos.

Evite curtos circuitos na bateria. Curtos circuitos ocorrem acidentalmente se um objeto metálico, como uma moeda, prendedor ou caneta, causar contato direto entre os pólos positivo (+) e negativo (-) da bateria. (Estes se assemelham a lâminas de metal, atrás da bateria). Isso pode acontecer, por exemplo, quando você estiver transportando uma bateria avulsa numa bolsa ou bolso. Um curto circuito pode danificar a bateria ou o objeto que fizer contato com ela.

A bateria deixada num lugar quente ou frio, tal como um carro fechado no verão ou inverno, terá sua capacidade e vida útil reduzidas. Procure sempre mantê-la entre 15°C e 25°C. Um telefone com uma bateria demasiadamente quente ou fria pode deixar de funcionar por algum tempo, mesmo que a bateria esteja totalmente carregada. O rendimento das baterias é particularmente limitado em temperaturas abaixo de 0°C.

Não aproxime a bateria do fogo! Descarte as baterias de acordo com regulamentos locais. Recicle sempre que possível. Não descarte a bateria juntamente com o lixo doméstico.

Use somente com o carregador Nokia especificado.

Risco de explosão se exposta ao fogo.

Não provocar curto circuito.

# Cuidado e manutenção

Este telefone é um produto de planejamento e fabricação de alta tecnologia e deve ser tratado com cuidado. As sugestões abaixo deverão ser atendidas para validação da garantia do seu aparelho e para o prolongamento de sua vida útil.

- Mantenha este dispositivo sempre seco. Chuva, umidade, líquidos e condensação em geral contêm minerais que corroem circuitos eletrônicos. Se o dispositivo estiver molhado, remova a bateria e permita que ele seque completamente antes de recolocá-la.
- Não use ou guarde este dispositivo em lugares empoeirados ou sujos, pois as partes móveis ou componentes eletrônicos poderão ser danificados.
- Não o guarde em lugares quentes. Temperaturas altas podem encurtar a vida útil de dispositivos eletrônicos, danificar baterias, bem como entortar ou derreter certos plásticos.
- Não o guarde em lugares frios. À medida que ele aquecer, atingindo a temperatura normal de operação, poderá haver formação de umidade interna, o que poderá causar danos às placas de circuitos eletrônicos.
- Não tente abrir o dispositivo, a não ser da forma indicada neste manual.

- Não o derrube, bata ou sacuda. O manuseio descuidado poderá quebrar placas de circuitos internos e o seu mecanismo delicado.
- Não use produtos químicos corrosivos, solventes ou detergentes fortes para limpá-lo.
- Não pinte este dispositivo. As tintas podem obstruir as partes móveis deste aparelho e impedir sua operação adequada.
- Utilize um pano macio, limpo e seco para limpar lentes (tais como lentes de câmeras e sensores de luz e distância).
- Use apenas a antena fornecida ou uma antena original. Antenas não originais, modificações ou adições poderão danificar o telefone e violar os regulamentos que governam o uso de dispositivos de rádio.

Essas sugestões referem-se igualmente ao dispositivo, bateria, carregador ou qualquer acessório. Se qualquer dispositivo não estiver funcionando corretamente, leve-o a uma assistência técnica autorizada Nokia ou consulte a Central de Atendimento Nokia.

# Informações adicionais de segurança

## AMBIENTE

Lembre-se de seguir as leis e regulamentos especiais em vigor em qualquer lugar, e sempre desligue o dispositivo quando o seu uso for proibido, ou se houver possibilidade de interferência ou algum perigo. Use o aparelho apenas na posição normal de operação. Para manter-se em conformidade com as diretrizes sobre exposição à radiofrequência, utilize apenas acessórios aprovados pela Nokia para uso com este dispositivo. Quando o dispositivo estiver ligado e em contato com o corpo, utilize sempre um estojo aprovado para o seu transporte.

## **DISPOSITIVOS MÉDICOS**

A operação de qualquer equipamento de rádio, incluindo telefones celulares, poderá interferir com o funcionamento de dispositivos médicos que não estejam adequadamente isolados. Em caso de dúvidas, consulte autoridades médicas ou o fabricante do aparelho para determinar se ele foi adequadamente isolado contra energia RF externa. Desligue o telefone quando se encontrar em estabelecimentos médicos onde regulamentos afixados exijam que essas instruções sejam seguidas. Hospitais ou clínicas de saúde talvez utilizem equipamentos sensíveis à energia RF externa.

### Marcapassos

Os fabricantes de marcapassos recomendam que um mínimo de 15,3 cm de distância seja mantido entre um telefone celular e um marcapassos, para evitar a possibilidade de

interferências com o marcapassos. Essas recomendações são consistentes com pesquisas independentes e com recomendações feitas pela *Wireless Technology Research*. Para reduzir a possibilidade de interferências, os portadores de marcapassos deverão:

- manter o telefone sempre a uma distância de 15,3 cm ou mais do marcapassos quando o dispositivo estiver ligado;
- não carregar o dispositivo no bolso do paletó;
- usar o telefone do lado oposto ao marcapassos.

Se houver qualquer possibilidade de interferência, desligue o dispositivo imediatamente.

### Aparelhos auditivos

Alguns dispositivos sem fios poderão interferir com certos aparelhos auditivos. Se houver interferência, consulte o provedor de serviços.

## VEÍCULOS

Sinais de radiofrequência podem afetar sistemas eletrônicos em veículos, caso esses não tenham sido adequadamente instalados ou isolados, tais como sistemas de injeção de combustível, de freios antiderrapantes, sistemas de controle de velocidade e *air bags*. Para mais informações consulte o fabricante ou revendedor do veículo ou de qualquer equipamento que foi adicionado ao seu veículo. Apenas técnicos de assistências autorizadas deverão consertar este dispositivo ou instalá-lo num veículo. Instalações ou consertos defeituosos poderão ser perigosos e invalidar qualquer garantia aplicável ao dispositivo. Verifique regularmente se todo o equipamento celular em seu carro está montado e operando adequadamente. Não armazene ou transporte líquidos inflamáveis, gases ou materiais explosivos no mesmo compartimento em que se encontram o dispositivo, ou suas peças e acessórios. Em veículos equipados com *air bag*, lembre-se de que a sua inflação ocorre com muita força. Não coloque objetos, incluindo equipamento celular, seja ele instalado ou portátil, na área acima do *air bag* ou na área de sua inflação. Se o equipamento celular veicular for impropriamente instalado e o *air bag* inflar, poderão ocorrer ferimentos sérios.

O uso deste dispositivo é proibido durante o vôo. Desligue o dispositivo antes de embarcar numa aeronave. O uso de dispositivos sem fios pode ser perigoso para a operação da aeronave, pode interromper as redes celulares e ser ilegal.

## **EXPLOSIVOS**

Desligue o dispositivo quando se encontrar numa área potencialmente explosiva e siga todos os avisos e instruções. Ambientes potencialmente explosivos incluem locais em que normalmente se aconselharia a desligar o motor do carro. Qualquer faísca num ambiente dessa natureza poderia causar uma explosão ou incêndio, o que resultaria em ferimentos ou mesmo morte. Desligue o dispositivo em setores de reabastecimento, tais como postos de gasolina. Observe as restrições que controlam o uso de equipamento de rádio em depósitos de combustíveis, tanto em setores de distribuição como de armazenamento, fábricas de produtos químicos ou onde detonações estejam em andamento. Áreas com atmosfera potencialmente explosiva são geralmente, mas nem sempre, bem demarcadas. Tais áreas incluem: porões de barcos; estabelecimentos de transferência e armazenamento de produtos químicos; veículos que utilizam gás liquefeito (tais como propano ou butano); áreas em que o ar contém produtos ou partículas químicas, tais como cereais, poeira ou limalhas.

## Chamadas de emergência

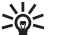

Importante: Este telefone, como qualquer outro aparelho sem fios, opera através de sinais de rádio, redes celulares ou terrestres, bem como através de funções programadas pelo usuário. Isso não garante uma boa conexão em todas as condições. Nunca dependa unicamente de um telefone sem fios para comunicações essenciais, como emergências médicas.

#### Para fazer uma chamada de emergência:

1 Se o aparelho não estiver ligado, ligue-o. Verifique se a intensidade do sinal é adequada.

Algumas redes podem exigir que um cartão SIM válido esteja corretamente inserido no aparelho.

- 2 Pressione *c* quantas vezes for necessário para limpar o visor e preparar o telefone para fazer chamadas.
- 3 Digite o número oficial de emergência da localidade em que se encontra. Números de emergência variam com a localidade.

4 Pressione a tecla 🔪.

Se certas funções estiverem em uso, talvez seja necessário desativá-las antes de poder fazer uma chamada de emergência. Consulte este manual ou o seu provedor de serviços.

Ao fazer uma chamada de emergência, lembre-se de dar informações necessárias o mais precisamente possível. O seu telefone sem fios pode ser o único meio de comunicação disponível no local de um acidente. Não encerre a chamada sem receber permissão.

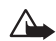

ATENÇÃO! Se o dispositivo estiver no perfil off-line ou modo flight (durante um vôo), mude o perfil a fim de ativar a função telefone antes de fazer a chamada de emergência.

## Dados sobre a certificação (SAR)

# ESTE TELEFONE CELULAR ESTÁ EM CONFORMIDADE COM AS DIRETRIZES SOBRE EXPOSIÇÃO À RADIOFREQUÊNCIA.

Este telefone celular portátil é um transmissor e receptor de radiofreqüência, projetado e fabricado de modo a não exceder os limites de exposição à radiofrequência (RF) definidos por entidades internacionais de padronização, como a Comissão Internacional para Proteção contra Radiações Não-Ionizantes (ICNIRP). Esses limites fazem parte de um conjunto extenso de diretrizes, e permitem estabelecer níveis de energia RF para o público em geral. Essas diretrizes baseiam-se em padrões desenvolvidos por instituições científicas autônomas por meio de avaliações completas e periódicas de estudos científicos.

Tais padrões incluem uma substancial margem de segurança, calculada para garantir proteção a todos os usuários, independente da idade e condição de saúde.

O padrão de exposição para telefones celulares portáteis emprega uma unidade de medida denominada SAR - Specific Absorption Rate (Taxa de Absorção Específica). O limite SAR estabelecido pelos padrões internacionais é de 2.0 W/kg\*. Os testes de SAR são executados mediante o uso de posições padronizadas de operação do aparelho, com o telefone funcionando no mais alto nível de potência certificado em todas as faixas de freguência testadas. Apesar de a taxa SAR ser determinada com o aparelho no mais alto nível de potência certificado, o nível real de SAR, com o telefone em uso, pode ser bem mais baixo do que o valor máximo. Deve-se esse resultado ao fato de que o telefone foi planejado para operar em níveis múltiplos de potência, de modo a utilizar apenas a potência necessária para acessar a rede. Em geral, guanto mais próximo o aparelho estiver da antena da estação rádio-base celular, menor será a potência de transmissão.

O valor SAR mais alto para este modelo celular é de 0,79 W/kg quando testado para uso junto ao ouvido.

Este produto atende às diretrizes estabelecidas contra exposição RF quando utilizado junto ao ouvido, ou posicionado a distância mínima de 2,2 cm do corpo. Se um estojo, clipe para o cinto ou outro tipo de dispositivo for utilizado para transporte junto ao corpo, o mesmo não deverá conter nenhum metal e deverá posicionar o produto a uma distância mínima de 2,2 cm do corpo. A fim de transmitir arquivos de dados ou mensagens de dados, este dispositivo exige uma conexão de boa qualidade com a rede. Em alguns casos, a transmissão de arquivos ou mensagens de dados poderá ser adiada até que uma conexão apropriada esteja disponível. Certifique-se de que as diretrizes de distância acima mencionadas sejam mantidas até a transmissão encerrar.

\* O limite SAR para telefones celulares utilizados pelo usuário é de 2.0 Watts/quilograma (W/kg), valor médio por dez gramas de tecido humano. Esse limite padrão possui uma substancial margem de segurança, oferecendo proteção adicional ao público e levando em consideração variações de medida. Os valores de SAR dependem dos requisitos de apresentação de relatório, conforme legislação nacional, bem como da faixa de frequência da rede celular. Para informações regionais sobre SAR, procure o modelo do celular Nokia desejado no site www.nokia.com.br.

# Índice

## Α

alarmes alarmes do calendário 62 despertador 19 alto-falante 20 ativar 20 desativar 20 aplicativos Java 101 arquivos de mídia fast forward 43 formatos de arquivo 43 rewind 43 silenciar som 43 atalhos

câmera 34 conexão da web 64

## В

bate-papo Veja mensagem instântanea Bluetooth conectar dois dispositivos, parear 84 desativar 86 endereço do dispositivo 84

fone de ouvido 101

ícones do dispositivo 85 indicadores de status da conexão 85 parear, glossário 84 senha original 84 senha, glossário 84 solicitações de conexão 84 solicitações de pareamento 84 brilho configurar a câmera 34, 37

tela 92

## С

cabo USB 86 cache limpar 69 caixa de correio 54 caixa de correio remota 54 calendário alarme 62 interromper um alarme do calendário 62 sincronizar PC Suite 63 câmera ajustar brilho 34, 37 aiustar contraste 34. 37

configurações do gravador de vídeo 37 enviar imagens 34 modo de seguência 35 modo noturno 34 salvar videoclipes 37 timer interno 35 câmeras 33 cartão de memória 22 cartão SIM copiar nomes e números de telefone 30 mensagens 57 nomes e números 30 carteira 73 armazenar detalhes do cartão 74 configurações 76 digitar senha da carteira 74 reconfigurar senha da carteira 76 visualizar detalhes do ingresso 76 carteira, código 98 cartões de contato armazenar sons DTMF 26 inserir figuras 29 **CD-ROM** 86

centro de serviço de mensagem de texto adicionar novo 58 centro SMS, centro de serviço de mensagem curta 58 certificados 98 chamada em conferência 25 chamadas configuração 92 desviar chamadas 99 duração 27 internacional 24 números discados 26 recebidas 26 transferir 26 clipes de som 38 código de segurança Veja código de travamento código de travamento 97 códigos 96 código PIN 97 código PIN2 97 de travamento colar texto 50 comandos de serviço 47 comandos USSD 47 conexão de dados em pacotes configurações 95 GPRS, glossário 93

conexão, configurações 93 conexões de dados detalhes 87 encerrar 87 conexões do computador 86 conexões do pacote de dados 87 conexões do PC via Bluetooth ou cabo USB 86 configurações calendário 63 carteira 76, 98 certificados 98 código de travamento 97 código PIN 97 código UPIN 97 código UPUK 98 códigos de acesso 96 conexão Bluetooth 83 conexão de dados 93 configurações do MI 77, 78, 82 data e hora 96 descanso de tela 92 desviar chamadas 99 extensão indutiva 101 fone de ouvido 101 idioma 91 originais 91 personalizar telefone 14

restrição de chamadas 100 tela 92 contraste configurar a câmera 34, 37 controle de volume 20 alto-falante 20 durante uma chamada 24 copiar contatos entre cartão SIM e a memória do telefone 30 texto 50 copyright, proteção veja teclas de ativação correio de voz 24 alterar número de telefone 24 desviar chamadas 99 D data

pontos de acesso 94

configurações 96 discagem fixa 97 discagem por voz 31, 101 discagem rápida 24 DNS, serviço de nome do domínio, glossário 95 duração 28 Е editar vídeos 40 adicionar clipes de som 40 adicionar efeitos 40 adicionar transições 40 personalizar videoclipes 40 e-mail 50 abrir 55 caixa de correio remota 54 configurações 59 off-line 56 recuperar da caixa de correio 55 ver anexos 55 enviar cartões de contato.cartões de visita 30 imagens 34 videoclipes 41 extensão indutiva, configurações 101 F fone de ouvido, configurações 101 formato de arquivos JAD 101

JAR 101, 102 SIS 102 formatos de arquivo RealPlayer 43

## G

galeria 38 gerenciador de arquivo 20 gerenciamento de direitos digitais, DRM veja teclas de ativação gravador de vídeo Veja câmera gravar marcas vocais 31, 101 gravar vídeo 37 H

#### hora

configurações 96

### J

Java Veja aplicativos Java

## L

lembrete Veja calendário, alarme limpar memória informação do log 106 limpar tela Veja modo de espera log apagar conteúdo 28 filtrar 28

#### М

marcador, explicação do glossário 65 marcas vocais 31, 101 adicionar 31, 101 fazer chamadas 31 memória limpar memória 27 visualizar consumo de memória 21 mensagem e-mail 50 mensagem de texto 50 mensagem multimídia 50 mensagem de texto 50 mensagem instantânea 77 bloquear 80 conectar ao servidor 77 conversas individuais 79 enviar mensagem particular 79 enviar mensagens instantâneas 78 gravar as mensagens 79 arupos 81 ID do usuário, glossário 79 mensagens de voz 24 mensagens multimídia 50 menu reorganizar 14 minha cidade 20

#### miniaturas de imagens num cartão de contato 29

modo de espera 14

### Р

PC Suite

dados do calendário 63 sincronizar 86 transferir arquivos de música para o cartão de memória 38 transferir imagens para o PC 38 visualizar dados da memória do telefone 21 personalização 17 PIN, código 97 pontos de acesso configurações 94 pontos de acesso Internet, pontos de acesso (IAP)

Veja pontos de acesso

#### R

recortar texto 50 registro de chamadas Veja *log* relógio alarme 19 configurações 19 soneca 19 resolução, glossário 36

#### S

são 94 senha da carteira 74 silenciar som 43 sincronizar 88 SIS, arquivo 102 software transferência de arquivos 102 soneca

alarme do calendário 62 despertador 19

#### sons

gravar sons 72 silenciar toque musical 25

#### Т

teclas de ativação 104 toques musicais adicionar toque musical pessoal 30 receber numa mensagem de texto 53 remover toque musical pessoal 31 transferir conteúdo de outro telefone 16 travamento, código 97 U UPIN, código 97 UPUK, código 98

#### ۷

video player Veja RealPlayer videoclipes 38 viva-voz veja alto-falante

### W

#### web

pontos de acesso, veja *pontos de acesso*  Anotações

Anotações

Para saber o endereço e o telefone da Assistência Técnica Autorizada Nokia mais próxima, consulte o site <u>www.nokia.com.br/meucelular</u> ou ligue para a Central de Relacionamento Nokia: Salvador, Belo Horizonte, Rio de Janeiro, Brasília e Porto Alegre:

4003-2525 São Paulo e outras localidades: (11) 5681 3333.

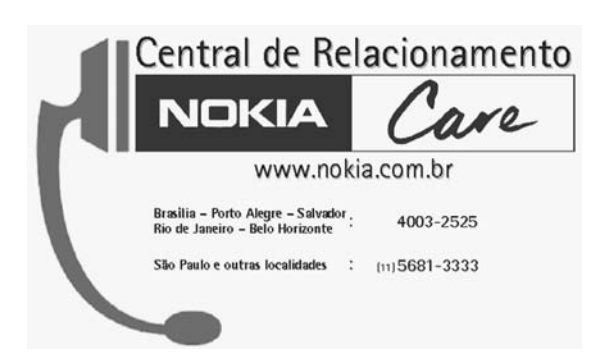